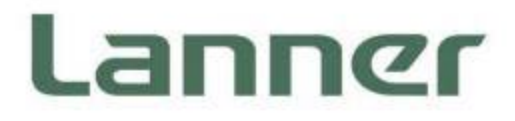

## **Network Appliance Platforms**

Hardware Platforms for Network Computing

# NCA-5330 User Manual

Version: 1.0 Date of Release:2024-07-19

## About this Document

This manual describes the overview of the various functionalities of this product, and the information you need to get it ready for operation. It is intended for those who are:

- responsible for installing, administering and troubleshooting this system or Information Technology professionals.
- assumed to be qualified in the servicing of computer equipment, such as professional system integrators, or service personnel and technicians.

The latest version of this document can be found on Lanner's official website, available either through the product page or through the Lanner Download Center page with a login account and password.

## **Icon Description**

The icons are used in the manual to serve as an indication of interest topics or important messages.

| lcon                 | Usage                                                                                                    |  |
|----------------------|----------------------------------------------------------------------------------------------------|--|
| Note or Information  | This mark indicates that there is something you should pay special attention to while using the product.               |  |
| Warning or Important | This mark indicates that there is a caution or warning and it is something that could damage your property or product. |  |

## **Online Resources**

To obtain additional documentation resources and software updates for your system, please visit the <u>Lanner</u> <u>Download Center</u>. As certain categories of documents are only available to users who are logged in, please be registered for a Lanner Account at <u>http://www.lannerinc.com/</u> to access published documents and downloadable resources.

## **Technical Support**

In addition to contacting your distributor or sales representative, you could submit a request at our <u>Lanner</u> <u>Technical Support</u> and fill in a support ticket to our technical support department.

## **Documentation Feedback**

Your feedback is valuable to us, as it will help us continue to provide you with more accurate and relevant documentation. To provide any feedback, comments or to report an error, please email <u>contact@lannerinc.com</u>. Thank you for your time.

## **Copyright and Trademarks**

This document is copyrighted © 2024 by Lanner Electronics Inc. All rights are reserved. The original manufacturer reserves the right to make improvements to the products described in this manual at any time without notice. No part of this manual may be reproduced, copied, translated or transmitted in any form or by any means without the prior written permission of the original manufacturer. Information provided in this manual is intended to be accurate and reliable. However, the original manufacturer assumes no responsibility for its use, nor for any infringements upon the rights of third parties that may result from such use.

## **Contact Information**

#### **Taiwan Corporate Headquarters**

Lanner Electronics Inc. 7F, No.173, Sec.2, Datong Rd. Xizhi District, New Taipei City 22184, Taiwan 立端科技股份有限公司 221 新北市汐止區 大同路二段 173 號 7 樓 T: +886-2-8692-6060 F: +886-2-8692-6101 E: <u>contact@lannerinc.com</u>

#### China

Beijing L&S Lancom Platform Tech. Co., Ltd. Guodong LOFT 9 Layer No. 9 Huinan Road, Huilongguan Town, Changping District, Beijing 102208 China T: +86 010-82795600 F: +86 010-62963250 E: <u>service@ls-china.com.cn</u>

#### Canada

Lanner Electronics Canada Ltd 3160A Orlando Drive Mississauga, ON L4V 1R5 Canada T: +1 877-813-2132 F: +1 905-362-2369 E: <u>sales ca@lannerinc.com</u>

#### USA

Lanner Electronics Inc. 47790 Westinghouse Drive Fremont, CA 94539 T: +1-855-852-6637 F: +1-510-979-0689 E: <u>sales us@lannerinc.com</u>

#### Europe

Lanner Europe B.V. Wilhelmina van Pruisenweg 104 2595 AN The Hague The Netherlands T: +31 70 701 3256 E: <u>sales eu@lannerinc.com</u>

## Acknowledgment

AMD and AMD EPYC<sup>TM</sup> are trademarks of Advanced Micro Devices, Inc. and/or its subsidiaries in the U.S. and/or other countries. Microsoft Windows and MS-DOS are registered trademarks of Microsoft Corp. All other product names or trademarks are properties of their respective owners.

## **Federal Communication Commission Interference Statement**

This equipment has been tested and found to comply with the limits for a Class A digital device, pursuant to Part 15 of FCC Rules. These limits are designed to provide reasonable protection against harmful interference in a residential installation. This equipment generates, uses and can radiate radio frequency energy and, if not installed and used in accordance with the instruction, may cause harmful interference to radio communications. However, there is no guarantee that interference will not occur in a particular installation. If this equipment does cause harmful interference to radio or television reception, which can be determined by turning the equipment off and on, the user is encouraged to try to correct the interference by one or more of the following measures:

- ▶ Reorient or relocate the receiving antenna.
- ▶ Increase the separation between the equipment and receiver.
- ▶ Connect the equipment into an outlet on a circuit different from that to which the receiver is connected.
- ▶ Consult the dealer or an experienced radio/TV technician for help.

#### **FCC Caution**

- Any changes or modifications not expressly approved by the party responsible for compliance could void the user's authority to operate this equipment.
- > This transmitter must not be co-located or operating in conjunction with any other antenna or transmitter.

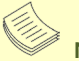

Note

- 1. An unshielded-type power cord is required in order to meet FCC emission limits and also to prevent interference to the nearby radio and television reception. It is essential that only the supplied power cord be used.
- 2. Use only shielded cables to connect I/O devices to this equipment.
- **3.** Changes or modifications not expressly approved by the party responsible for compliance could void the user's authority to operate the equipment.

## Important

- 1. Operations in the 5.15-5.25GHz band are restricted to indoor usage only.
- 2. This device meets all the other requirements specified in Part 15E, Section 15.407 of the FCC Rules.

## **Safety Guidelines**

Follow these guidelines to ensure general safety:

- ▶ Keep the chassis area clear and dust-free during and after installation.
- Do not wear loose clothing or jewelry that could get caught in the chassis. Fasten your tie or scarf and roll up your sleeves.
- ▶ Wear safety glasses if you are working under any conditions that might be hazardous to your eyes.
- Do not perform any action that creates a potential hazard to people or makes the equipment unsafe.
- Disconnect all power by turning off the power and unplugging the power cord before installing or removing a chassis or working near power supplies
- ▶ Do not work alone if potentially hazardous conditions exist.
- ▶ Never assume that power is disconnected from a circuit; always check the circuit.

### Consignes de sécurité

Suivez ces consignes pour assurer la sécurité générale :

- Laissez la zone du châssis propre et sans poussière pendant et après l'installation.
- Ne portez pas de vêtements amples ou de bijoux qui pourraient être pris dans le châssis. Attachez votre cravate ou écharpe et remontez vos manches.
- Portez des lunettes de sécurité pour protéger vos yeux.
- ▶ N'effectuez aucune action qui pourrait créer un danger pour d'autres ou rendre l'équipement dangereux.
- Coupez complètement l'alimentation en éteignant l'alimentation et en débranchant le cordon d'alimentation avant d'installer ou de retirer un châssis ou de travailler à proximité de sources d'alimentation.
- Ne travaillez pas seul si des conditions dangereuses sont présentes.
- Ne considérez jamais que l'alimentation est coupée d'un circuit, vérifiez toujours le circuit. Cet appareil génère, utilise et émet une énergie radiofréquence et, s'il n'est pas installé et utilisé conformément aux instructions des fournisseurs de composants sans fil, il risque de provoquer des interférences dans les communications radio.

## **Lithium Battery Caution**

- There is risk of explosion if the battery is replaced by an incorrect type.
- Dispose of used batteries according to the instructions.
- Installation should be conducted only by a trained electrician or only by an electrically trained person who knows all installation procedures and device specifications which are to be applied.
- ▶ Do not carry the handle of power supplies when moving to another place.
- > Please conform to your local laws and regulations regarding safe disposal of lithium battery.
- Disposal of a battery into fire or a hot oven, or mechanically crushing or cutting of a battery can result in an explosion.
- Leaving a battery in an extremely high temperature environment can result in an explosion or the leakage of flammable liquid or gas.
- A battery subjected to extremely low air pressure may result in an explosion or the leakage of flammable liquid or gas.

### Avertissement concernant la pile au lithium

- Risque d'explosion si la pile est remplacée par une autre d'un mauvais type.
- Jetez les piles usagées conformément aux instructions.
- L'installation doit être effectuée par un électricien formé ou une personne formée à l'électricité connaissant toutes les spécifications d'installation et d'appareil du produit.
- ▶ Ne transportez pas l'unité en la tenant par le câble d'alimentation lorsque vous déplacez l'appareil.

## **Operating Safety**

- Electrical equipment generates heat. Ambient air temperature may not be adequate to cool equipment to acceptable operating temperatures without adequate circulation. Be sure that the room in which you choose to operate your system has adequate air circulation.
- Ensure that the chassis cover is secure. The chassis design allows cooling air to circulate effectively. An open chassis permits air leaks, which may interrupt and redirect the flow of cooling air from internal components.
- Electrostatic discharge (ESD) can damage equipment and impair electrical circuitry. ESD damage occurs when electronic components are improperly handled and can result in complete or intermittent failures. Be sure to follow ESD-prevention procedures when removing and replacing components to avoid these problems.
- Wear an ESD-preventive wrist strap, ensuring that it makes good skin contact. If no wrist strap is available, ground yourself by touching the metal part of the chassis.
- > Periodically check the resistance value of the antistatic strap, which should be between 1 and 10 megohms (Mohms).

## Sécurité de fonctionnement

- L'équipement électrique génère de la chaleur. La température ambiante peut ne pas être adéquate pour refroidir l'équipement à une température de fonctionnement acceptable sans circulation adaptée. Vérifiez que votre site propose une circulation d'air adéquate.
- Vérifiez que le couvercle du châssis est bien fixé. La conception du châssis permet à l'air de refroidissement de bien circuler. Un châssis ouvert laisse l'air s'échapper, ce qui peut interrompre et rediriger le flux d'air frais destiné aux composants internes.
- Les décharges électrostatiques (ESD) peuvent endommager l'équipement et gêner les circuits électriques. Des dégâts d'ESD surviennent lorsque des composants électroniques sont mal manipulés et peuvent causer des pannes totales ou intermittentes. Suivez les procédures de prévention d'ESD lors du retrait et du remplacement de composants.
- Portez un bracelet anti-ESD et veillez à ce qu'il soit bien au contact de la peau. Si aucun bracelet n'est disponible, reliez votre corps à la terre en touchant la partie métallique du châssis.
- Vérifiez régulièrement la valeur de résistance du bracelet antistatique, qui doit être comprise entre 1 et 10 mégohms (Mohms).

#### **Mounting Installation Precautions**

The following should be put into consideration for rack-mount or similar mounting installations:

- ▶ Do not install and/or operate this unit in any place that flammable objects are stored or used in.
- The installation of this product must be performed by trained specialists; otherwise, a non-specialist might create the risk of the system's falling to the ground or other damages.
- Lanner Electronics Inc. shall not be held liable for any losses resulting from insufficient strength for supporting the system or use of inappropriate installation components.
- Elevated Operating Ambient If installed in a closed or multi-unit rack assembly, the operating ambient temperature of the rack environment may be greater than room ambient. Therefore, consideration should be given to installing the equipment in an environment compatible with the maximum ambient temperature (Tma) specified by the manufacturer.
- Reduced Air Flow Installation of the equipment in a rack should be such that the amount of airflow required for safe operation of the equipment is not compromised.
- Mechanical Loading Mounting of the equipment in the rack should be such that a hazardous condition is not achieved due to uneven mechanical loading.
- Circuit Overloading Consideration should be given to the connection of the equipment to the supply circuit and the effect that overloading of the circuits might have on overcurrent protection and supply wiring. Appropriate consideration of equipment nameplate ratings should be used when addressing this concern.
- Reliable Grounding Reliable grounding of rack mounted equipment should be maintained. Particular attention should be given to supply connections other than direct connections to the branch circuit (e.g. use of power strips).
- Suitable for installation in Information Technology Rooms in accordance with Article 645 of the National Electrical Code and NFPA 75.
- The machine can only be used in a restricted access location and must be installed by a skilled person.

#### Warning

- Class I Equipment. This equipment must be earthed. The power plug must be connected to a properly wired earth ground socket outlet. An improperly wired socket outlet could place hazardous voltages on accessible metal parts.
- Product shall be used with Class 1 laser device modules.

#### **Avertissement**

- Équipement de classe I. Ce matériel doit être relié à la terre. La fiche d'alimentation doit être raccordée à une prise de terre correctement câblée. Une prise de courant mal câblée pourrait induire des tensions dangereuses sur des parties métalliques accessibles.
- Le produit doit être utilisé avec des modules de dispositifs laser de classe 1.

## **Electrical Safety Instructions**

Before turning on the device, ground the grounding cable of the equipment. Proper grounding (grounding) is very important to protect the equipment against the harmful effects of external noise and to reduce the risk of electrocution in the event of a lightning strike. To uninstall the equipment, disconnect the ground wire after turning off the power. A ground wire (green-and-yellow) is required and the part connecting the conductor must be greater than 4 mm2 or 10 AWG.

## Consignes de sécurité électrique

- Avant d'allumer l'appareil, reliez le câble de mise à la terre de l'équipement à la terre.
- Une bonne mise à la terre (connexion à la terre) est très importante pour protéger l'équipement contre les effets néfastes

du bruit externe et réduire les risques d'électrocution en cas de foudre.

- > Pour désinstaller l'équipement, débranchez le câble de mise à la terre après avoir éteint l'appareil.
- ▶ Un câble de mise à la terre est requis et la zone reliant les sections du conducteur doit faire plus de 4 mm2 ou 10 AWG.

## **Grounding Procedure for This Device**

- Connect the grounding cable to the ground.
- ▶ The protection device for the DC power source must provide 40A current.
- > This protection device must be connected to the power source before DC power.

## Procédure de mise à la terre l'équipement

- Branchez le câble de mise à la terre à la terre.
- L'appareil de protection pour la source d'alimentation CC doit fournir 40A de courant.
- ► Cet appareil de protection doit être branché à la source d'alimentation avant l'alimentation CC.

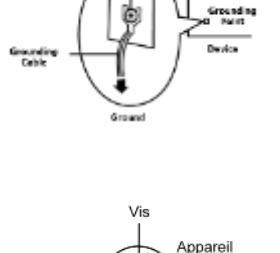

Point de mise

Câble de mise

à la terre

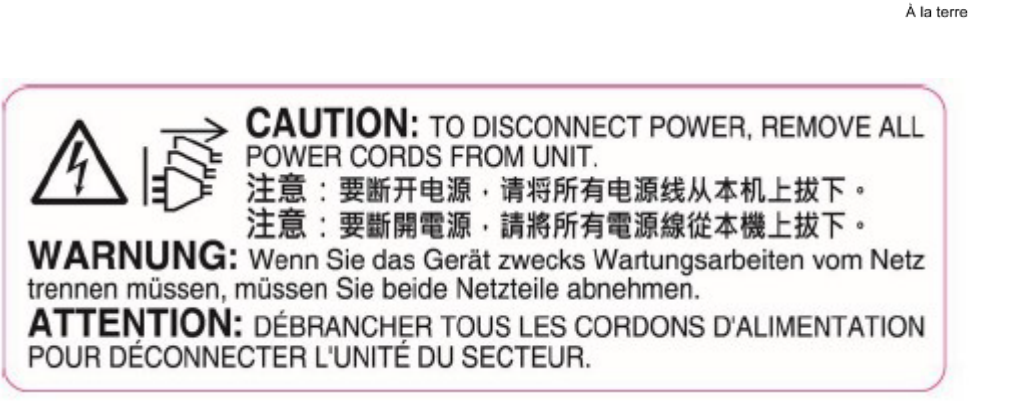

The product is intended to be supplied by UL listed DC power source with rated 46-72Vdc, 40A minimum, maximum operating ambient is 40 degree C minimum and the altitude of operation = 5000m minimum. (The power cable should be used at 8 AWG minimum.)

## **Table of Contents**

| Chapter 1: Product Overview               | 10 |
|-------------------------------------------|----|
| Package Content                           | 10 |
| Optional Accessories                      | 10 |
| Ordering Information                      | 10 |
| System Specifications                     | 11 |
| Front Panel                               | 12 |
| Rear Panel                                | 13 |
| Motherboard Information                   | 14 |
| Chapter 2: Hardware Setup                 | 24 |
| Opening the Chassis                       | 24 |
| Installing the CPU                        | 25 |
| Installing the System Memory              | 27 |
| Installing TPM Module (Optional)          |    |
| Installing M.2 SSD Memory Card (Optional) |    |
| Installing the Disk Drive(s)              |    |
| Installing the IPMI Module (Optional)     |    |
| Installing Rear PCIe Module (Optional)    |    |
| Installing the NIC Modules                | 40 |
| Replacing the Cooling Fans                | 42 |
| Mounting the System                       | 44 |
| Chapter 3: BIOS Setup                     | 48 |
| Main                                      | 49 |
| Advanced Page                             | 50 |
| Chipset                                   | 72 |
| Security                                  | 74 |
| Boot Menu                                 | 77 |

| Save and Exit Menu                          | 78 |
|---------------------------------------------|----|
| Server Mgmt                                 | 80 |
| Appendix A: LED indicator explanations      |    |
| Appendix B: Dual BIOS Gen 2 Function        |    |
| Appendix C: Redundant Power Module Behavior | 91 |
| Appendix D: Fan Sequence                    | 92 |
| Appendix E: Smart Power and Reset Button    | 93 |
| Appendix F: ESD/SURGE ENHANCEMENT           | 94 |
| Appendix G: Terms and Conditions            | 95 |
| Warranty Policy                             | 95 |

## **CHAPTER 1: PRODUCT OVERVIEW**

The NCA-5330 makes available accelerated workloads with its high-per-core-performance, reduced energy consumption and minimized TCO: its outstanding hardware features make it the ideal platform for application delivery, mobile edge computing, WAN optimization, DPI/IPS/IDS, NFV/SDN and NGFW/UTM.

## **Package Content**

Your package contains the following items:

- ▶ 1x NCA-5330 Network Security Platform
- 1x RJ45 Console Cable, 1x RJ45 LAN Cable
- > 2x SATA(SAS) Cables, 2x SATA Power Cables
- 8x HDD screws
- 1x CPU Heatsink
- 2x Power Cable
- > 1x Short Ear Rack mount kit with screws

Note If you should find any components missing or damaged, please contact your dealer immediately for assistance.

## **Optional Accessories**

| Model No.     | Description                                                                                            |
|---------------|----------------------------------------------------------------------------------------------------|
| IAC-TPM04A    | TPM Module (SPI) Kit                                                                                   |
| IAC-AST2600D  | IPMI Module Card Kit for NCSI Share (NCA-5330)                                                         |
| Rear PCIe Kit | Rear PCIe*8 bracket and Gen5 High-speed Cable (4x MCIO to PCIe 5.0) Kit for PCIe Expansion (NCA-5330A) |
| 0P1W000130010 | 1300W AC Power Module (Default: Two units pre-installed)                                               |
| 0P1W00018801R | 1600W DC Power Module                                                                                  |
| 080W000886000 | DC Power Cable                                                                                         |
| 098W000300014 | Slide Rackmount Kit for 1U chassis (438mm wide)                                                        |
| PSFA740-010   | Short Ear Rackmount Kit with Screws                                                                    |
| Fan Kit       | High RPM Hot Swap Fan Kit for NCA-5330A                                                                |

## **Ordering Information**

| SKU No.   | Main Features                                                                                  |
|-----------|------------------------------------------------------------------------------------------------|
| NCA-5330A | AMD Zen4 Genoa/Bergamo, 128C, 280W-360W CPU, 1x GbE RJ45, 4x NIC Module Slots, 1x RJ45 Console |

## System Specifications

| Form Factor         |                            | 1U 19" Rackmount                                                       |  |  |
|---------------------|----------------------------|------------------------------------------------------------------------|--|--|
|                     | Processor Options          | AMD EPYC 9004 Series Processors<br>(Codenamed Genoa/Bergamo)           |  |  |
|                     | CPU Socket                 | AMD SP5                                                                |  |  |
| Platform            | CPU TDP                    | 360W                                                                   |  |  |
|                     | Chipset                    | SoC                                                                    |  |  |
|                     | Security Acceleration      | AMD Enhanced Security                                                  |  |  |
| BIOS                |                            | AMI SPI Flash BIOS                                                     |  |  |
|                     | Technology                 | DDR5 4800MHz R-DIMM                                                    |  |  |
| System Memory       | Max. Capacity              | Up to 512GB                                                            |  |  |
|                     | Socket                     | 8x 288-Pin DIMM Socket                                                 |  |  |
|                     | Ethernet Ports             | 1x GbE RJ45 Port, Intel i210-AT (Support PXE; Default Disabled)        |  |  |
| Networking          | NIC Module Slot            | 4x NIC Module Slots                                                    |  |  |
|                     | I/O Interface              | 1x Shared with MGT RJ45 Port (Optional)                                |  |  |
| LOIM                | OPMA slot                  | Yes, Socket Type                                                       |  |  |
|                     | Reset Button               | 1x Reset Button (Default Software Reset Control by GPIO)               |  |  |
|                     | LED                        | Power/Status/Storage , refer to <b><u>Appendix A</u></b>               |  |  |
|                     | Power Button               | 1x ATX Power Switch                                                    |  |  |
| I/O Interface       | Console                    | 1x RJ45 Console Port                                                   |  |  |
|                     | USB                        | 2x USB 3.0 Port                                                        |  |  |
|                     | Power Input                | AC Power Inlet on PSU                                                  |  |  |
| Storage             | HDD/SSD Support            | 2x 2.5" Internal SSD/HDD<br>Note: Hot-swap capability is not supported |  |  |
|                     | Onboard Slots              | 1x M.2 2280 M-Key (SATA III/PCle*5)                                    |  |  |
| Expansion PCIe      |                            | 1x PCIE*8 HH/HL (Optional)                                             |  |  |
|                     | Watchdog                   | Yes                                                                    |  |  |
| Miscellaneous       | Internal RTC w/ Li Battery | Yes                                                                    |  |  |
|                     | TPM                        | N/A (Default); TPM 2.0 (Optional)                                      |  |  |
| Cooling             | Processor                  | Passive CPU Heatsink                                                   |  |  |
|                     | System                     | 5x Individual Hot-swappable Cooling Fans                               |  |  |
| Environmental       | Temperature                | 0~40°C Operating;<br>-20~70°C Non-Operating                            |  |  |
| Parameters          | Humidity (RH)              | 5~90% Operating;<br>5~95% Non-Operating                                |  |  |
| System              | Size (WxDxH)               | 438 x 650 x 44 mm                                                      |  |  |
| Dimensions          | Weight                     | 11.27kg                                                                |  |  |
| Package             | Size (WxDxH)               | 841 x 588 x 215mm                                                      |  |  |
| Dimensions          | Weight                     | 17.59kg                                                                |  |  |
|                     |                            | 1200W/ 1, 1 ATV Dedundent DCU                                          |  |  |
| Power               | Type/Watts                 |                                                                        |  |  |
| Power               | Type/Watts<br>Input        | AC 100V~240V @47~63Hz                                                  |  |  |
| Power<br>OS Support | Type/Watts<br>Input        | AC 100V~240V @47~63Hz<br>Linux                                         |  |  |

## **Front Panel**

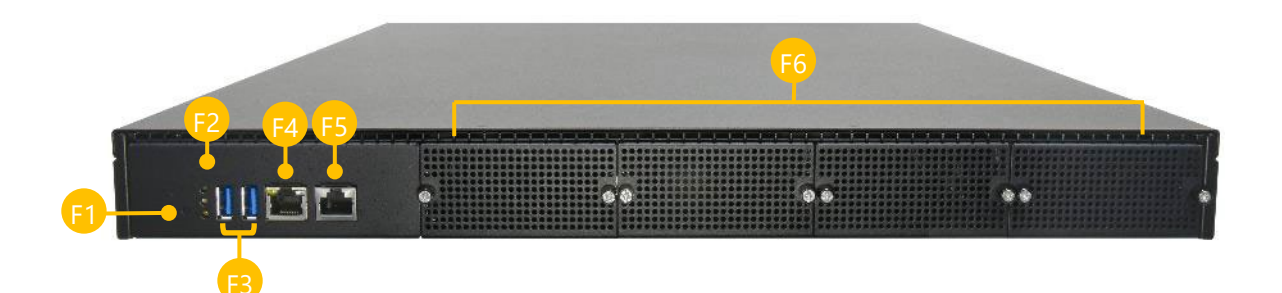

| No. | Description     |                                                                    |  |
|-----|-----------------|--------------------------------------------------------------------|--|
| F1  | Reset button    | 1x Reset Button                                                    |  |
| F2  | LED Indicators  | System Power<br>System Status<br>HDD Activity                      |  |
| F3  | USB Port        | 2x USB 3.0 Ports                                                   |  |
| F4  | LAN Port        | 1x RJ45 LAN Port w/ LED for MGMT & Share w/ LOM (Optional)         |  |
| F5  | Console Port    | 1x RJ45 Console Port                                               |  |
| F6  | NIC Module Slot | 4x NCS2 Slim Type NIC Module; or<br>2x N2S NIC Module (By Project) |  |

## **Rear Panel**

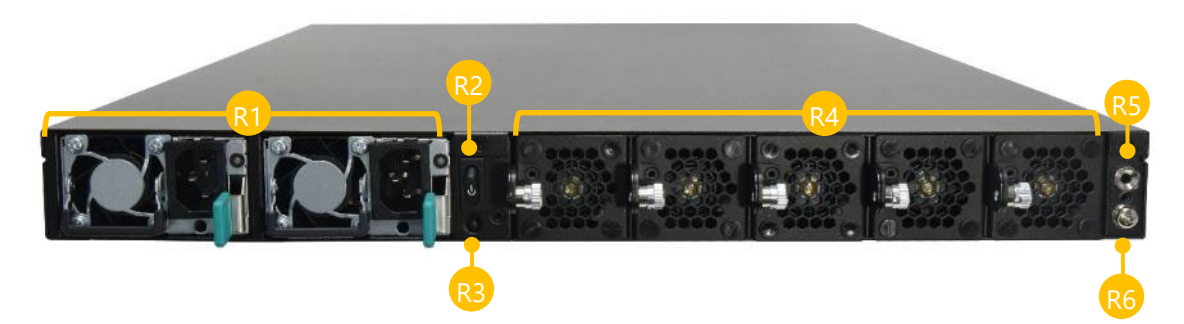

| No. | Description  |                                             |  |
|-----|--------------|---------------------------------------------|--|
| R1  | Power Supply | 2x 1300W AC 1+1 Redundant CRPS Power Supply |  |
| R2  | Power Switch | 1x Power Switch I/O Button                  |  |
| R3  | Alarm Reset  | 1x Alarm Reset Button                       |  |
| R4  | Fans         | 5x Hot-swappable Cooling Fans               |  |
| R5  | ESD Jack     | 1x ESD Screw Hole                           |  |
| R6  | Ground Hole  | 1x Ground Screw Hole                        |  |

## **Motherboard Information**

### **Block Diagram**

The block diagram indicates how data flows among components on the motherboard.

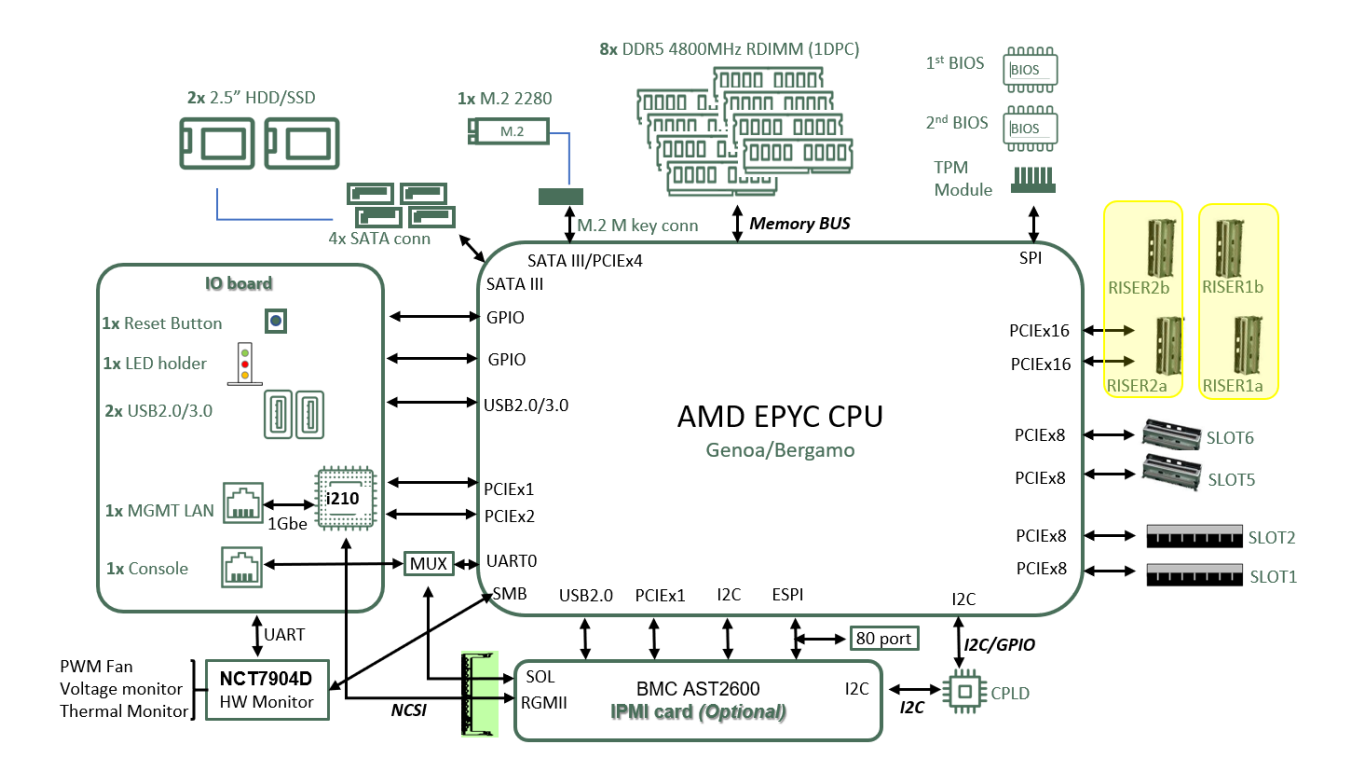

Note: The Intel NCSI (Network Controller Sideband Interface) is limited to 100Mbps, despite sharing a connection with the Intel i210, which is capable of 1Gbps. This discrepancy occurs because the actual bandwidth for NCSI is constrained to 100Mbps, regardless of the 1Gbps speed capability of the Intel i210.

### **Motherboard Layout**

The motherboard layout shows the connectors and jumpers on the board. Refer to the following picture as a reference of the pin assignments and the internal connectors.

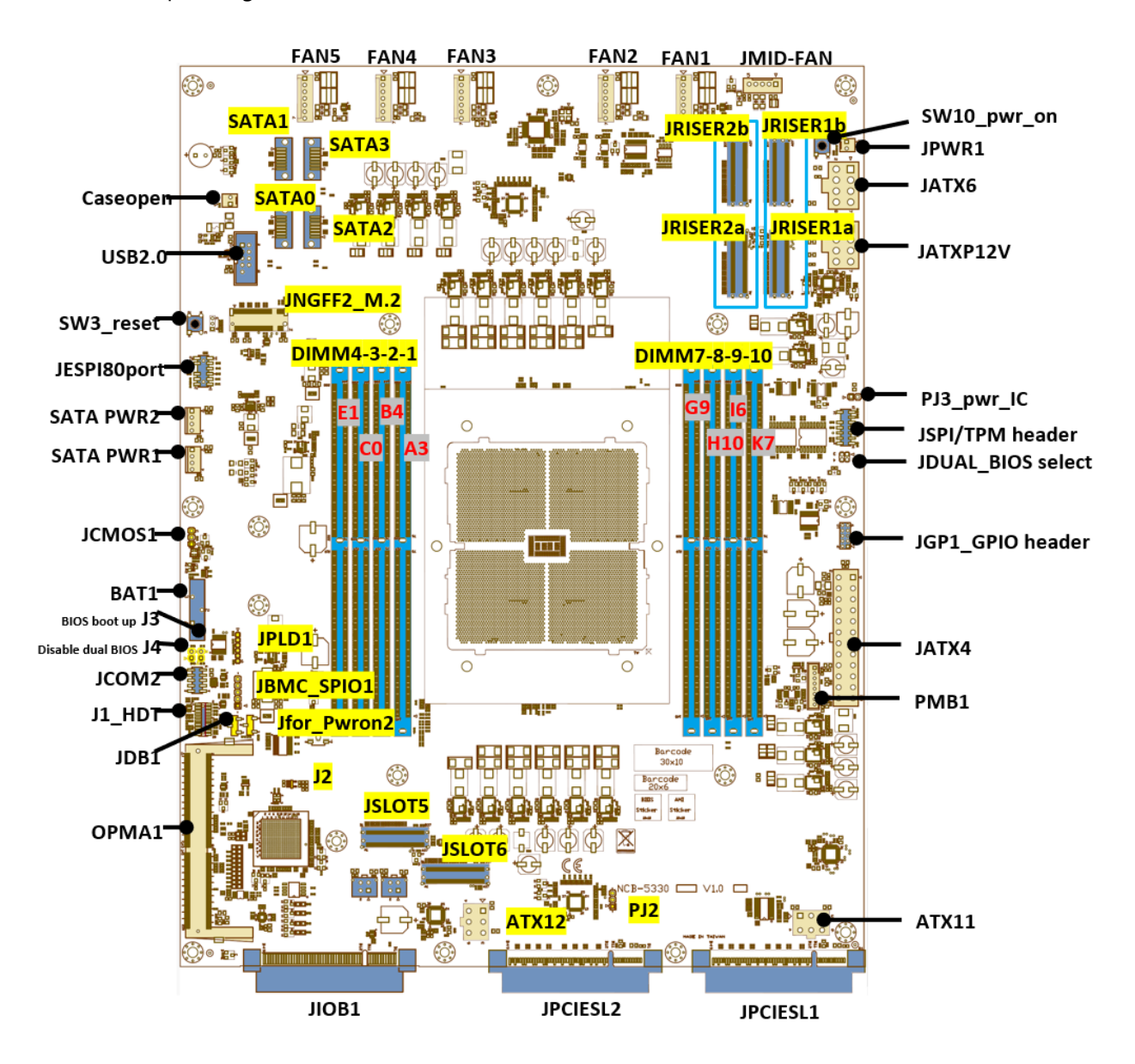

**Note**: JRISER1a and JRISER1b combined support one PCIEx16 slot, while JRISER1a alone supports a single PCIEx8 slot. The same configuration applies to JRISER2a and JRISER2b. bandwidth for NCSI is constrained to 100Mbps, regardless of the 1Gbps speed capability of the Intel i210.

#### **Internal Jumpers and Connectors**

The pin headers on the motherboard are often associated with important functions. With the shunt (Jumper) pushed down on the designated pins (the pin numbers are printed on the circuit board, surrounding the pin header), certain feature can be enabled or disabled. While changing the jumpers, make sure your system is turned off.

#### JUSB1: USB2.0

| Pin No. | Description | Pin No. | Description |
|---------|-------------|---------|-------------|
| 1       | +P5V_USB1   | 2       |             |
| 3       | USB20_L_N3  | 4       |             |
| 5       | USB20_L_P3  | 6       |             |
| 7       | USBGND1     | 8       |             |
| 9       | USBGND1     | 10      |             |

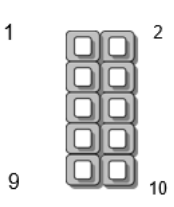

#### JPLD1: CPLD JTAG

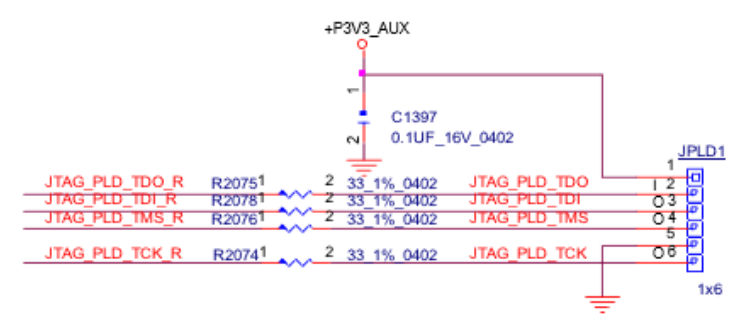

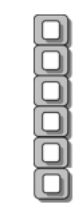

1

6

#### JGP1

| Pin No. | Description | Pin No. | Description |
|---------|-------------|---------|-------------|
| 1       | GPO_B_1     | 2       | GPI_B_1     |
| 3       | GPO_B_2     | 4       | GPI_B_2     |
| 5       | GPO_B_3     | 6       | GPI_B_3     |
| 7       | GPO_B_4     | 8       | GPI_B_4     |
| 9       | GND         | 10      | GND         |

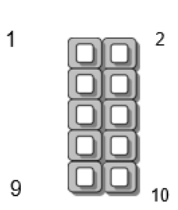

#### **JESPI80PORT1**

| Pin No. | Description | Pin No. | Description |
|---------|-------------|---------|-------------|
| 1       | ESPI_CLK    | 2       | ESPI_IO1    |
| 3       | ESPI_RST#   | 4       | ESPI_IO0    |
| 5       | ESPI_CS#    | 6       | +P3V3       |
| 7       | ESPI_IO3    | 8       | NA          |
| 9       | ESPI_IO2    | 10      | GND         |
| 11      | +P3V3_AUX   | 12      |             |

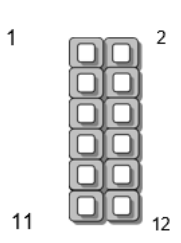

#### JSPI\_TPM1

| Pin No. | Description    | Pin No. | Description        |
|---------|----------------|---------|--------------------|
| 1       | SPI_HD1#       | 2       | SPI_CS1#           |
| 3       | SPI_CS0#_DUAL  | 4       | +P3V3_SPI_PCH_AUX  |
| 5       | SPI_MISO_TPM   | 6       | HEADER_SPI_PCH_IO3 |
| 7       |                | 8       | SPI_CLK_TPM        |
| 9       | GND            | 10      | SPI_MOSI_TPM       |
| 11      | IRQ_TPM_SPI#_R | 12      |                    |
| 13      | SPI_TPM_CS0#   | 14      | RST_PLTRST_PLD_B_N |

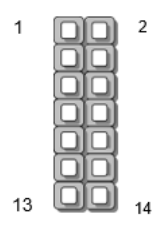

#### JSATAPW1 & 2

| Pin No. | Description |
|---------|-------------|
| 1       | +P12V       |
| 2       | GND         |
| 3       | GND         |
| 4       | +P5V        |

#### JPWR1

| Pin No. | Description |
|---------|-------------|
| 1       | GND         |
| 2       | PWRON#      |

#### JOPEN1

| Pin No. | Description |
|---------|-------------|
| 1       | GND         |
| 2       | PWRON#      |

#### JFAN1~5: FAN Connector

| Pin No. | Description |
|---------|-------------|
| 1       | GND         |
| 2       | GND         |
| 3       | +P12V_FAN   |
| 4       | +P12V_FAN   |
| 5       | RPM Sense   |
| 6       | RPM Sense   |
| 7       | PWM Status  |

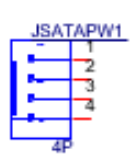

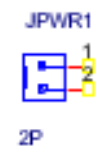

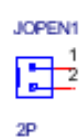

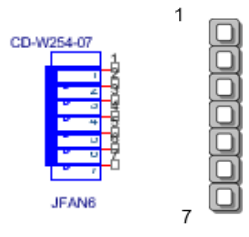

#### JFAN\_MID

| Pin No. | Description |
|---------|-------------|
| 1       | GND         |
| 2       | +P12V_FAN   |
| 3       | RPM Sense   |
| 4       | RPM Sense   |
| 5       | PWM Status  |

## PWM S

#### J1: HDT Connector

| Pin No. | Description       | Pin No. | Description       |
|---------|-------------------|---------|-------------------|
| 1       | +P_VDD_18_SUS     | 2       | HDT_HDR_TCK       |
| 3       | GND               | 4       | HDT_HDR_TMS       |
| 5       | GND               | 6       | HDT_HDR_TDI       |
| 7       | GND               | 8       | HDT_HDR_TDO       |
| 9       | HDT_HDR_TRST_L    | 10      | HDT_HDR_PWROK_R   |
| 11      | HDT_CONN_XTRIG_L6 | 12      | HDT_HDR_RESET_L_R |
| 13      | HDT_CONN_XTRIG_L7 | 14      |                   |
| 15      | HDT_CONN_XTRIG_L5 | 16      | HDT_HDR_DBREQ_L   |
| 17      | GND               | 18      | HDT_HDR_TESTEN    |
| 19      | +P_VDD_18_SUS     | 20      | HDT_HDR_TCK       |

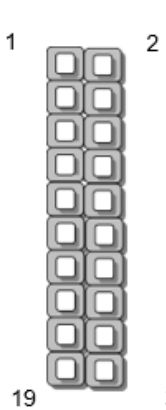

1

5

JFAN\_MID1

#### 20

#### J2: BP

| Pin No. | Description | Pin No. | Description |
|---------|-------------|---------|-------------|
| 1       | P0_BP0      | 2       | GND         |
| 3       | P0_BP1      | 4       | GND         |
| 5       | P0_BP2      | 6       | GND         |
| 7       | PO_BP3      | 8       | GND         |

#### JDB1: BMC Debug Connector

| Pin No. | Description |
|---------|-------------|
| 1       | UART5_RX    |
| 2       | GND         |
| 3       | UART5_TX    |

#### PJ3: PWR IC Coding Power Connector

| Pin No. | Description |
|---------|-------------|
| 1       | +P3V3_AUX   |
| 2       |             |

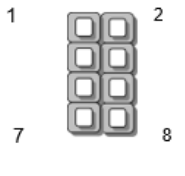

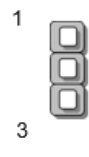

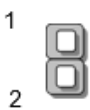

#### PJ2: PWR IC I2C Connector

| Pin No. | Description     |
|---------|-----------------|
| 1       | P0_REGS_I2C_SDA |
| 2       | P0_REGS_I2C_SCL |
| 3       | GND             |

#### JBMC\_SGPI01

| Pin No. | Description          |
|---------|----------------------|
| 1       | SGPIO_DEBUG_PLD_CLK  |
| 2       | SGPIO_DEBUG_PLD_DOUT |
| 3       | SGPIO_DEBUG_PLD_DIN  |
| 4       | SGPIO_DEBUG_PLD_LD_N |
| 5       | GND                  |

#### SW3

Front Panel RST Button

#### SW10

Power ON Button

#### JSATA1~4

| Pin No. | Description |
|---------|-------------|
| 1       | GND         |
| 2       | TX_P        |
| 3       | TX_N        |
| 4       | GND         |
| 5       | RX_N        |
| 6       | RX_P        |
| 7       | GND         |

1 0 3

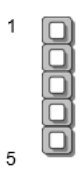

| JSATA1  | DAD4 |
|---------|------|
| DAD     | PAD1 |
| PAD1    | 1    |
| 1       | 2    |
| 2       | 3    |
| 3       | 4    |
| 4       | 5    |
| 5       | 6    |
| 6       | 7    |
| 7       | PAD2 |
| RADO    |      |
| SATA_7P |      |

#### **POWER CONNECTOR**

ATX4: 24-Pin Power Connector

| Pin No. | Description | Pin No. | Description |
|---------|-------------|---------|-------------|
| 2       | 12VSB       | 1       | GND         |
| 4       | 5V          | 3       | GND         |
| 6       | 12V         | 5       | GND         |
| 8       | 12V         | 7       | GND         |
| 10      | 12V         | 9       | GND         |
| 12      | 12V         | 11      | GND         |
| 14      | 12V         | 13      | GND         |
| 16      | 12V         | 15      | GND         |
| 18      | 12V         | 17      | GND         |
| 20      | 12V         | 19      | GND         |
| 22      | 3V          | 21      | GND         |
| 24      | 3V          | 23      | GND         |

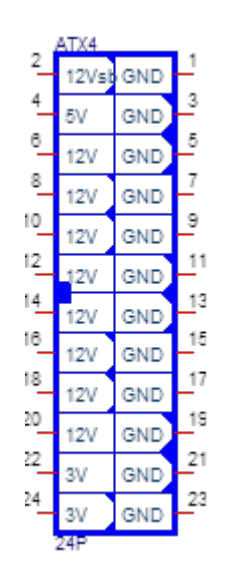

#### **JNGFF3**

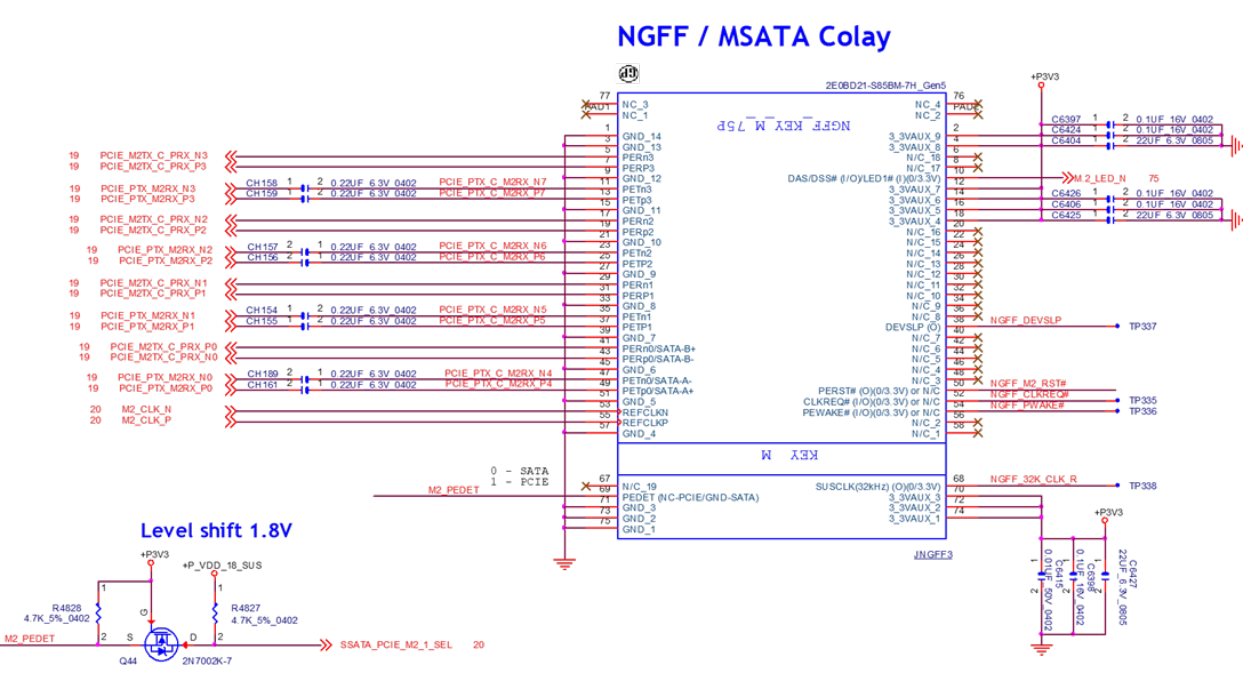

#### JIOB: IO Board

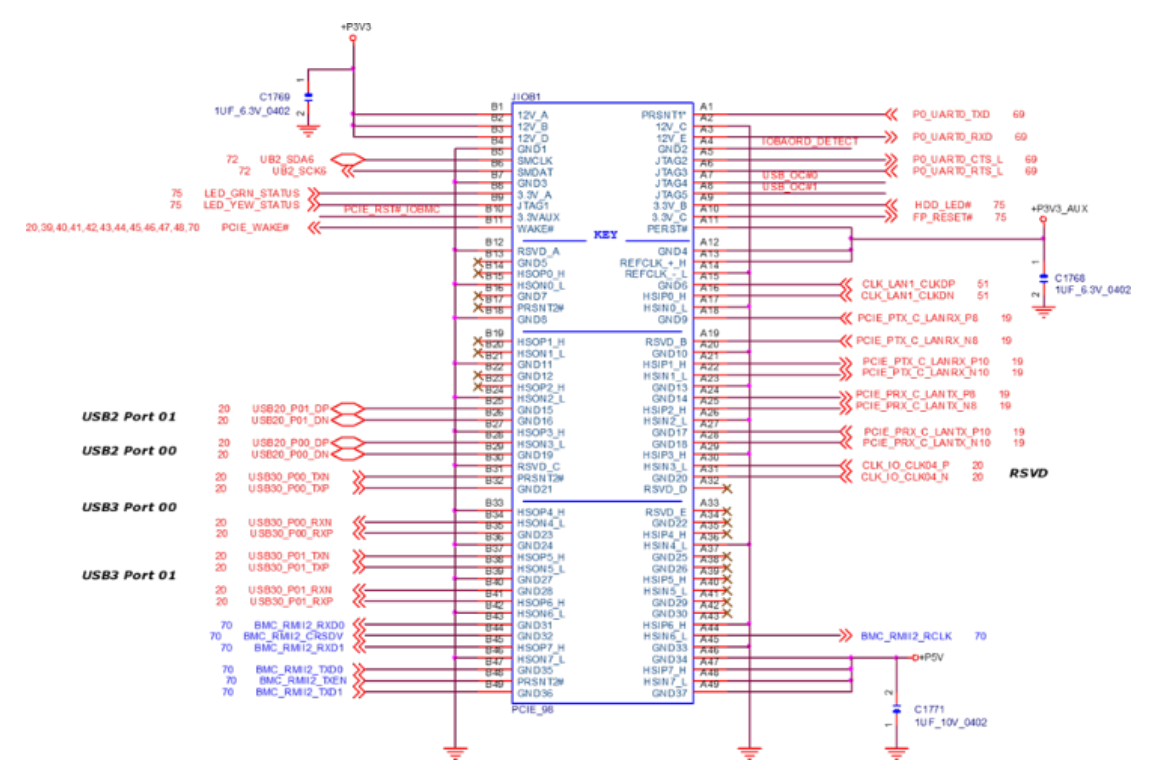

#### **Jumper Setting**

To short the designated pins, push the jumper down on them so that they become **SHORT**. To make the pins setting **OPEN**, simply remove the jumper cap.

| 2-Pin Header | 3-Pin Header      | 4-Pin Header      |
|--------------|-------------------|-------------------|
|              |                   |                   |
| Open Short   | Open (1-2) Jumped | Open (1-2) Jumped |

#### JFOR\_PWRON2 (1-2)

1-2 Disable (Default)

#### 2-3 Enable

| Pin No. | Description         |
|---------|---------------------|
| 1       |                     |
| 2       | FM_FORCE_PWRON_LVC3 |
| 3       | +P3V3_AUX           |

| 1 |   |
|---|---|
|   |   |
|   |   |
| 3 | _ |

#### JCMOS1 (1-2)

1-2 Normal

#### 2-3 Clear CMOS

| Pin No. | Description         |  |
|---------|---------------------|--|
| 1       | +VRTC               |  |
| 2       | BMC_ASSERT_CLR_CMOS |  |
| 3       | GND                 |  |

#### JRST1 (1-2)

1-2 SW Reset (Default)

#### 2-3 HW Reset

| Pin No. | Description    |
|---------|----------------|
| 1       | FP_CPLD_RST#   |
| 2       | FP_RESET#      |
| 3       | P0_SYS_RESET_L |

#### JPMB1: PMBUS

| Pin No. | Description | Pin No. | Description  |
|---------|-------------|---------|--------------|
| 1       | P3V3_SB     | 2       |              |
| 3       | ATX_PSON#   | 4       | GND          |
| 5       | ATXPWGD     | 6       | PMBUS_CLK    |
| 7       | PMBUS_DAT   | 8       | PMBUS_ALERT# |

#### J JDUAL1: Chip Select

1-2; 3-4: Flash 1st BIOS (Default)

1-3; 2-4: Flash 2<sup>nd</sup> BIOS

| Pin No. | Description         | Pin No. | Description         |
|---------|---------------------|---------|---------------------|
| 1       | SPI_PCH_MUXED_CS0_N | 2       | SPI_ CS0#_DUAL      |
| 3       | SPI_CS1#_DUAL       | 4       | SPI_PCH_MUXED_CS1_N |

### J3 (1~2): BIOS Boot Up Select

1-2 Force Boot Up from BIOS2

| Pin No. | Description   |
|---------|---------------|
| 1       | GND           |
| 2       | BIOS_BOOT_SEL |

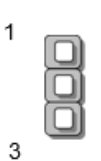

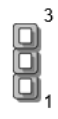

| JPMB1<br>8P |  |
|-------------|--|
|             |  |

| -0   |   |  |
|------|---|--|
|      | - |  |
| <br> | - |  |

#### J4 (1~2): Disable Dual BIOS Function

#### 1-2: Disable Dual BIOS

| Pin No. | Description   |  |
|---------|---------------|--|
| 1       | GND           |  |
| 2       | DUAL_BIOS_SEL |  |

#### JCOM2

| Pin No. | Description | Pin No. | Description |
|---------|-------------|---------|-------------|
| 1       |             | 2       |             |
| 3       | COM2_RX     | 4       | COM2_RTS    |
| 5       | COM2_TX     | 6       | COM2_CTS#   |
| 7       |             | 8       |             |
| 9       | GND         | 10      | +P5V        |

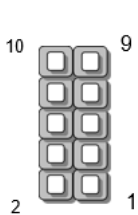

2

0

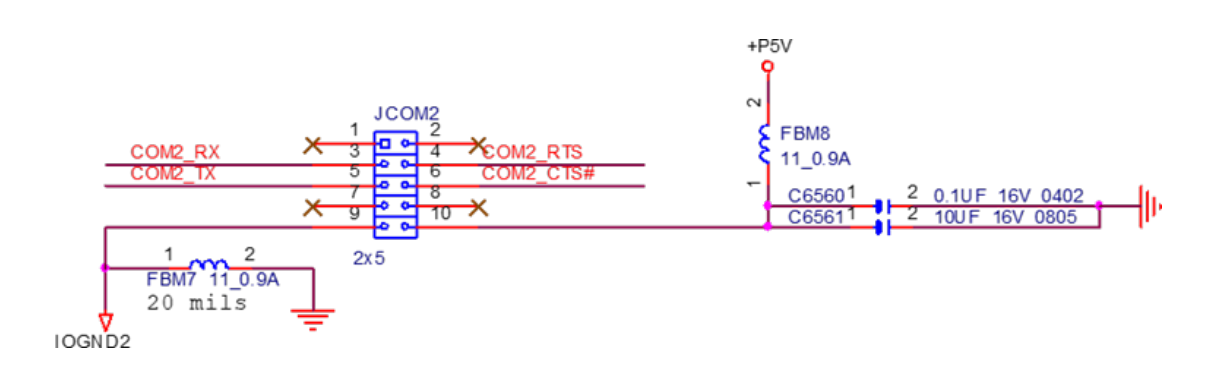

## **CHAPTER 2: HARDWARE SETUP**

To reduce the risk of personal injury, electric shock, or damage to the system, please remove all power connections to shut down the device completely and wear ESD protection gloves when handling the installation steps.

## **Opening the Chassis**

**1.** Loosen the two (2) screws on the rear panel.

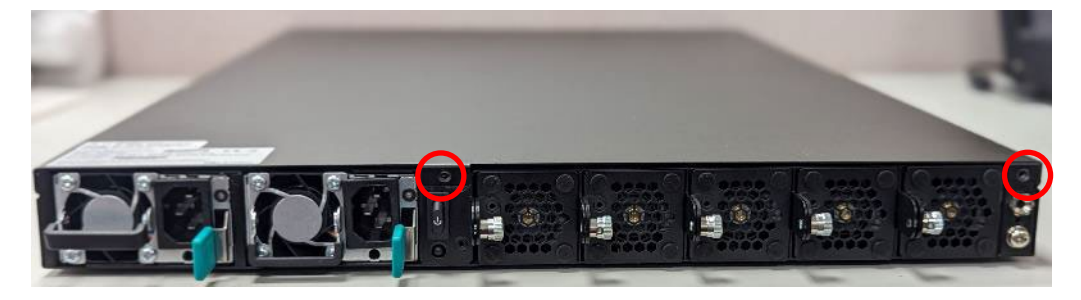

2. Gently slide the top cover backward a bit.

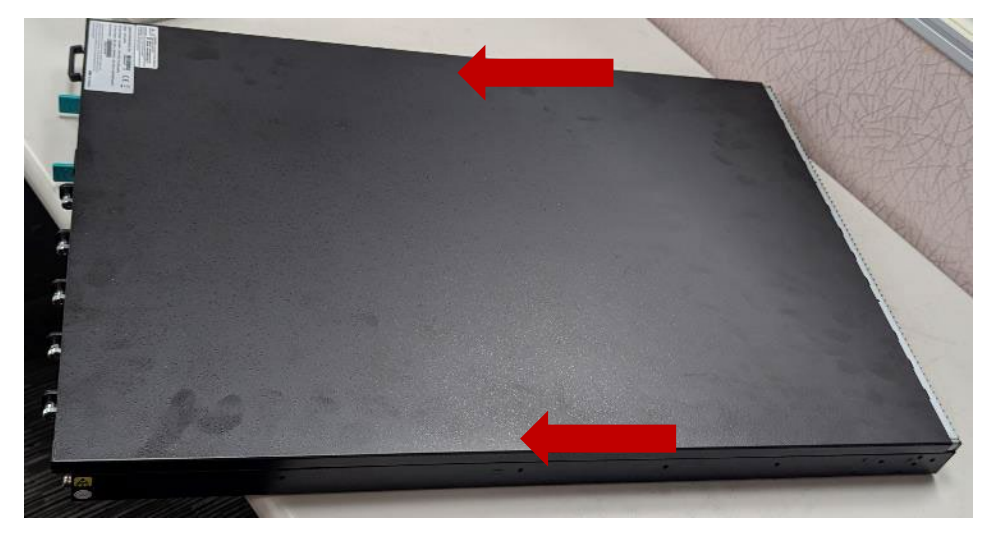

3. Lift the cover up to remove it.

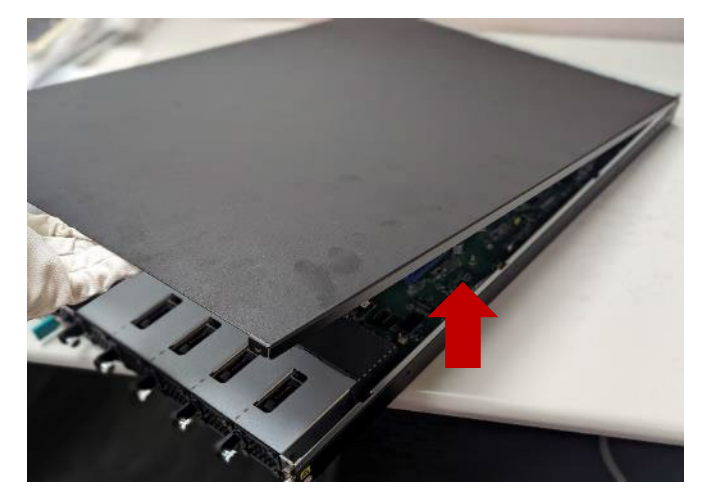

## **Installing the CPU**

The LGA3647 processor features a complex design that requires assembly with specialized tools and careful handling by professionals. It is highly advised not to adjust, remove, or reinstall the processor yourself. If self-handling is unavoidable, ensure you thoroughly read the instructions provided in this section and possess the requisite knowledge and tools to comply with the guidelines.

#### **Tools Required**

| Tool                                                           | Description                                                                                                    |             |
|----------------------------------------------------------------|----------------------------------------------------------------------------------------------------|-------------|
| Torque Screwdriver<br>(Star T30)                               | Set to <u>1.36 N.m</u> . or <u>12 in-lbf</u> for tightening the nuts which fasten the PHM on the bolster plate.                                                       | and the set |
| ESD Protection<br>(ESD gloves, ESD-safe<br>work surface, etc.) | Throughout the assembly process, it is<br>essential to wear ESD gloves to prevent<br>damage or contamination of electronic parts<br>and enhance your personal safety. |             |

Note: The tool images in this document are for reference only; the actual tools you use may vary.

#### Mounting the CPU onto the Heat Sink

1. Loosen the one (1) screw (circled in red) securing the metal frame, using a Torx T20 screwdriver.

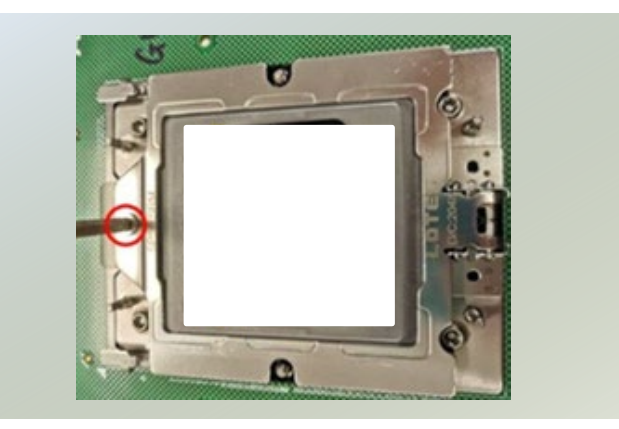

2. Once the screw is loosened, the metal frame will automatically pivot up.

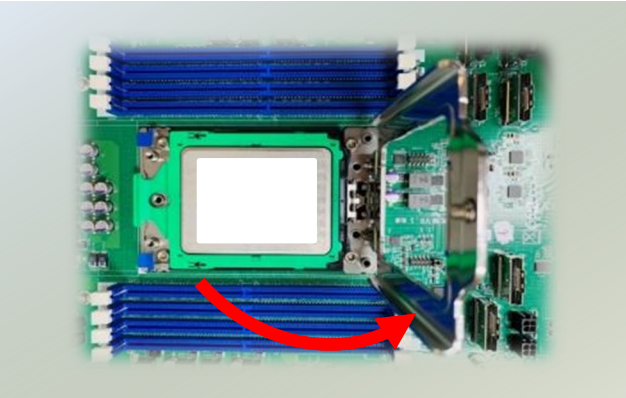

3. Carefully lift the inner frame using the blue tab and remove the protective cap.

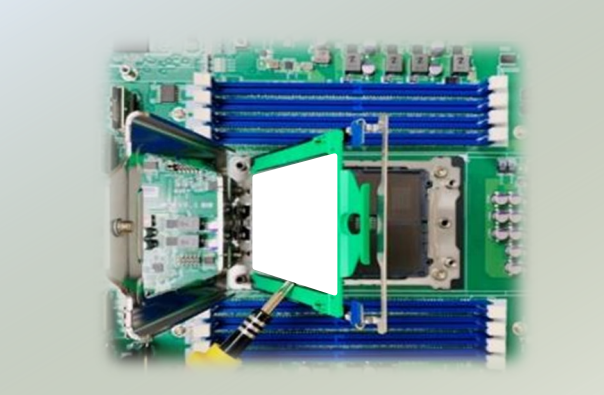

4. Carefully insert the CPU, ensuring that the alignment corner marked on the CPU matches that of the metal frame. Secure the frame with the original one (1) screw.

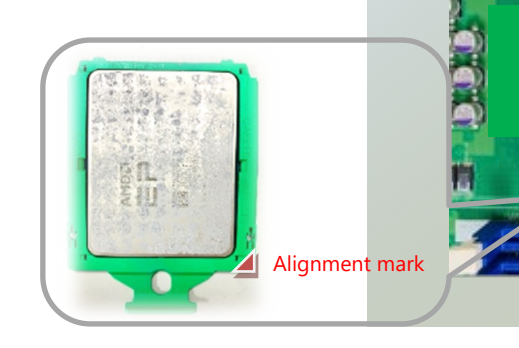

- 5. Next, place the hest sink over the CPU and secure with six (6) screws.
- Noted: Ensure all six screws are tightened, as the system will not start up if the screws are not secured.

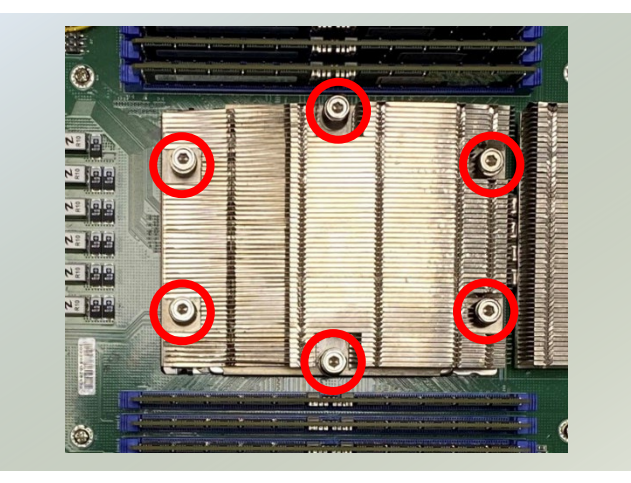

## **Installing the System Memory**

Each 4th Gen AMD EPYC processor (9004 Series) includes 12 Unified Memory Controllers (UMC). Each UMC controls a single memory channel, and each channel can be populated with either 1 DIMMs, as described above. The tables and images in this User Guide are examples for reference purposes only. UMC#: UMC on the AMD EPYC processor that controls the memory channel.

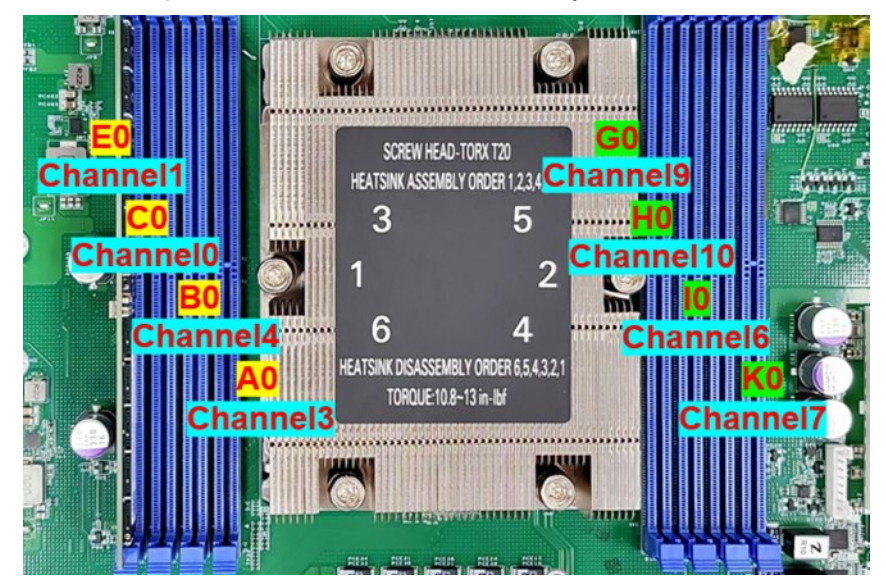

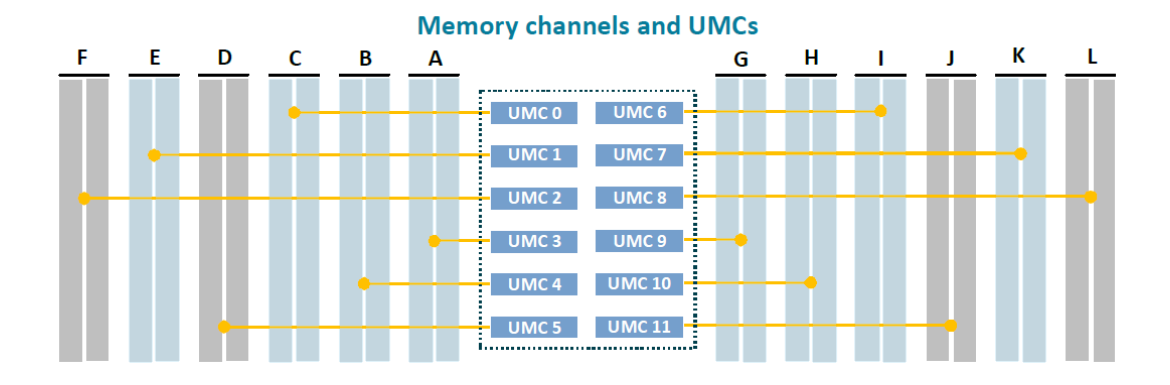

| Memory Channel<br>Notation | Memory Channel # | UMC # |
|----------------------------|------------------|-------|
| А                          | 3                | 3     |
| В                          | 4                | 4     |
| С                          | 0                | 0     |
| E                          | 1                | 1     |
| G                          | 9                | 9     |
| Н                          | 10               | 10    |
| I                          | 6                | 6     |
| К                          | 7                | 7     |

#### **Supported System Memory:**

| Total Slots             | 8                                                                       |
|-------------------------|-------------------------------------------------------------------------|
| Number of Channels      | 8x channels ; One DIMM per channel (1DPC)                               |
| Supported DIMM Capacity | 16GB 1Rx8 ; 32GB 1Rx4 ; 32GB 2Rx8 ; 64GB 2Rx4                           |
| Memory Size             | Maximum 512GB RDIMM (64GB*8)                                            |
| Memory Type             | DDR5 REG, ECC RDIMM 4800MHz                                             |
| Minimum DIMM Installed  | Each processor requires at least 4 memory modules to boot and run from. |

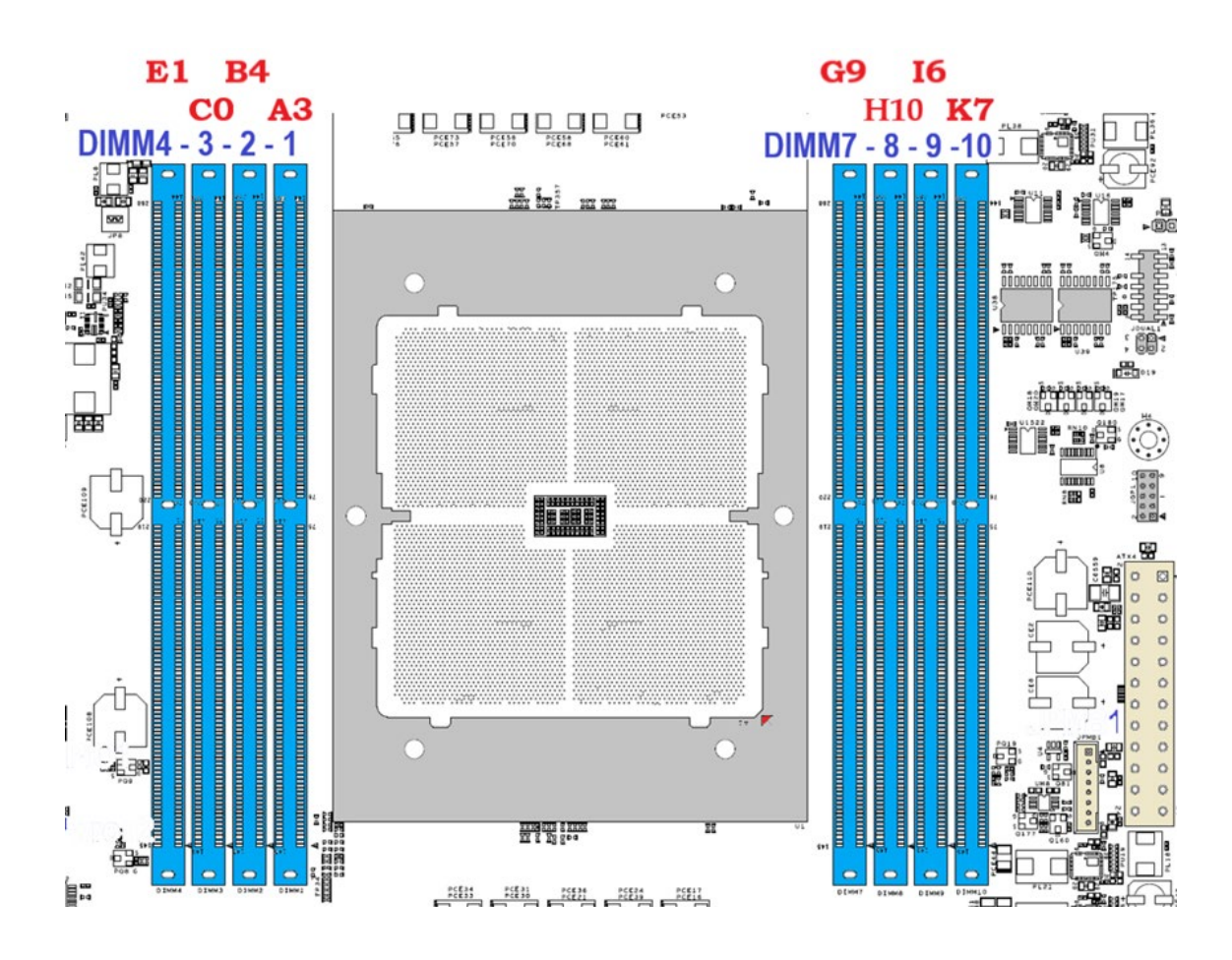

#### **DIMM Population Guidelines:**

- All DIMM modules must be RDIMM or RDIMM 3DS module types with the same ECC configuration. Do not mix DIMM module types within a memory channel.
- Do not mix x4 and x8 DIMMs within a memory channel.
- Do not mix 3DS and non-3DS memory modules in a 2DPC system.

Note: Ecosystem memory vendors may not support all of the DIMM and DRAM sizes and configurations listed in this guide.

#### To obtain a balanced memory configuration:

- Populate each socket with 1, 2, 4, 6, or 8 memory channels.
- Use the same memory configuration in all populated memory channels.

• Use the same DIMM configuration for each processor socket.

Using a greater number of lower-capacity DIMMs is the best way to boost memory bandwidth compared to this configuration. For example, if you need 128GB of RAM, then consider populating either:

- 2x64GB DIMMs for double the memory bandwidth performance.
- 4x32GB DIMMs for quadruple the memory bandwidth performance.
- 8x16GB DIMMs for eight times the memory bandwidth performance.

#### **1-Channel Configuration**

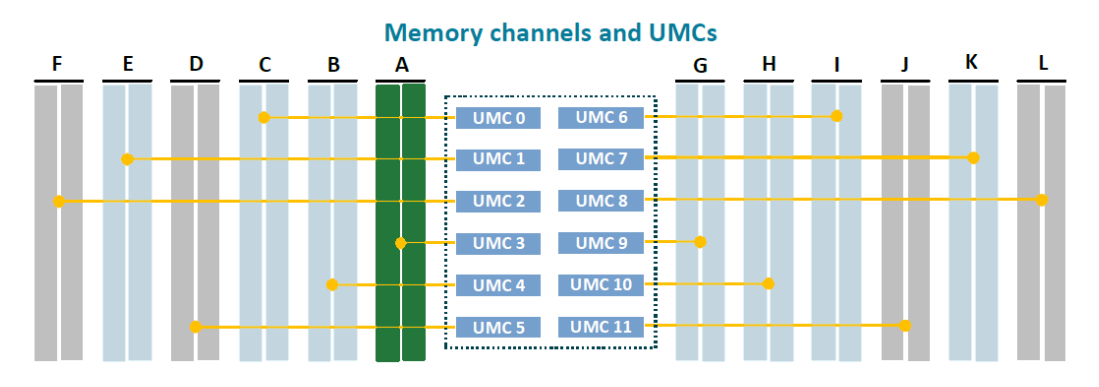

#### 2-Channel Configuration

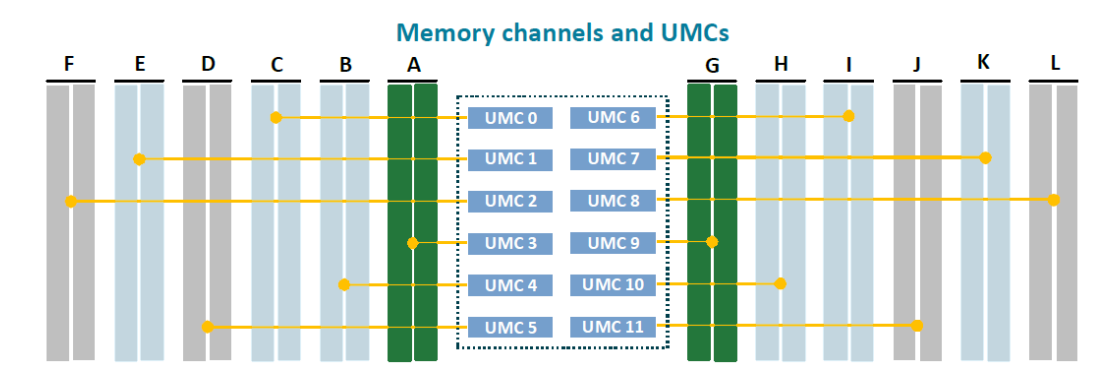

#### **4-Channel Configuration**

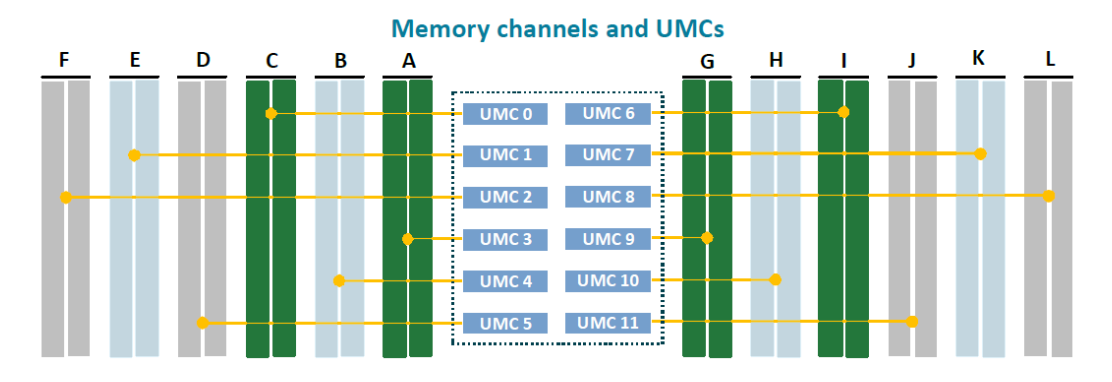

#### 6-Channel Configuration

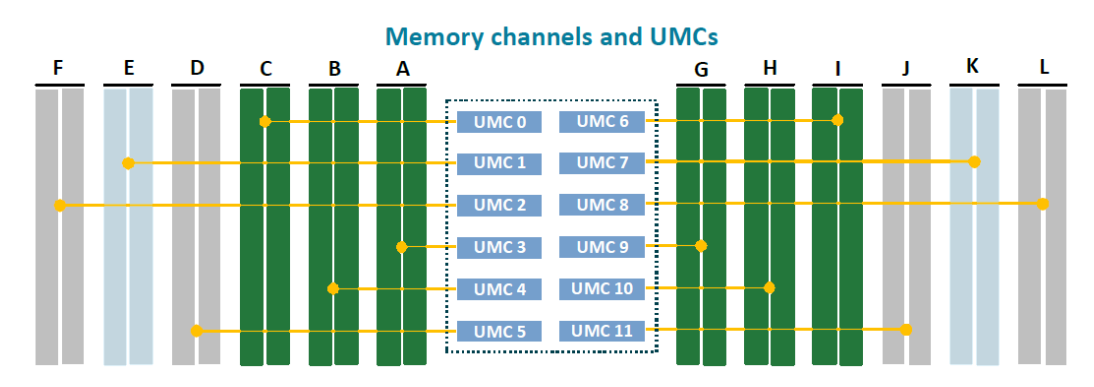

#### 8-Channel Configuration

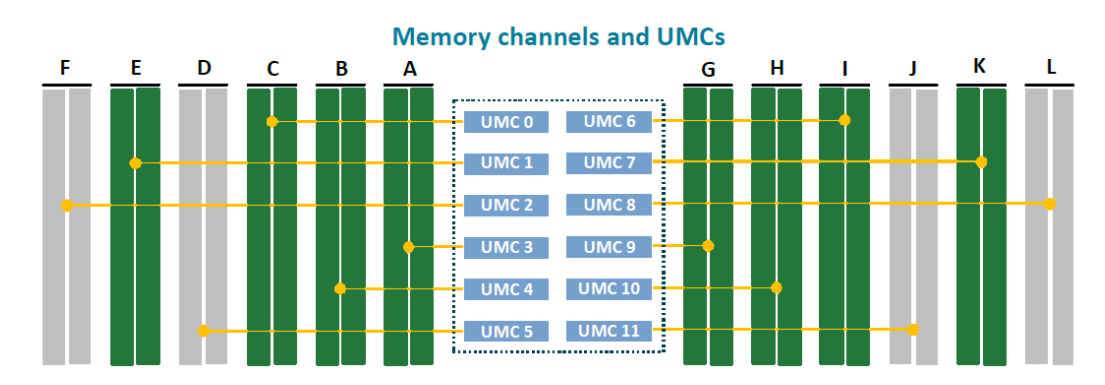

#### High-Performance Computing (HPC)

| DIMM Size (GB) | # of Memory Channels |     |      |      |
|----------------|----------------------|-----|------|------|
| 1DPC           | 2                    | 4   | 6    | 8    |
| 32             | 64                   | 128 | 192  | 256  |
| 64             | 128                  | 256 | 384  | 512  |
| 96             | 192                  | 384 | 576  | 768  |
| 128            | 256                  | 512 | 768  | 1024 |
| 256            | 512                  | 102 | 1536 | 2048 |
|                |                      |     |      |      |

High-Performance Computing (HPC)

#### **Memory Module Installation Instructions**

Please follow the steps below to install the DIMM memory modules.

- 1. Power off the system and open the chassis cover.
- 2. Pull open the DIMM slot latches.
- 3. Align the notch of the DIMM module with the socket key in the slot.

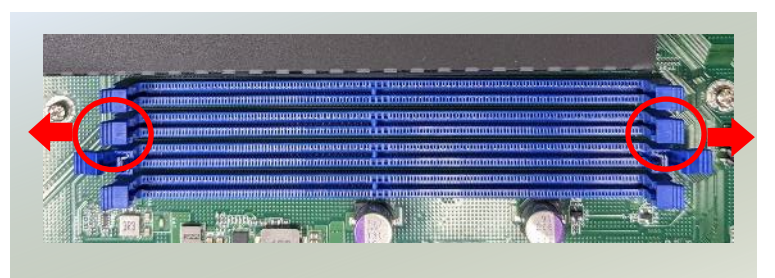

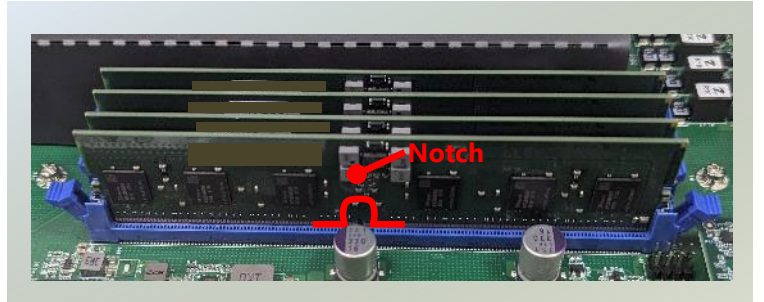

4. Insert the module into the slot until it is firmly seated. (photo image for reference only)

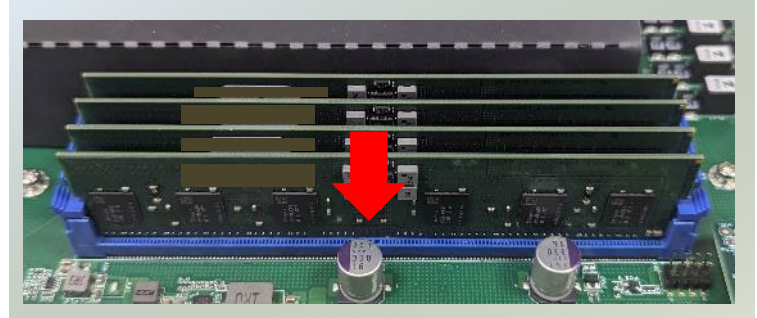

## Installing TPM Module (Optional)

The motherboard provides one TPM slot. Follow the procedures below for installing a TPM module.

- **1.** Power off the system and open the chassis cover.
- **2.** Locate the TPM slot on the motherboard.

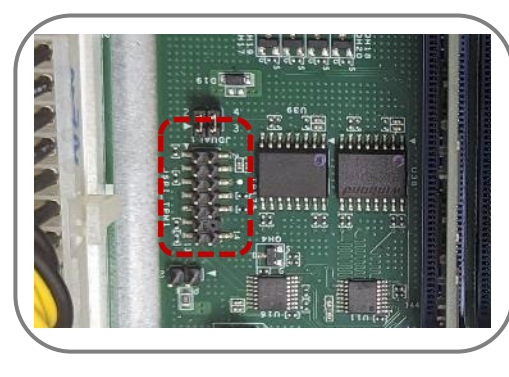

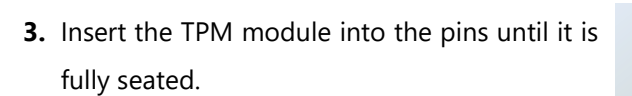

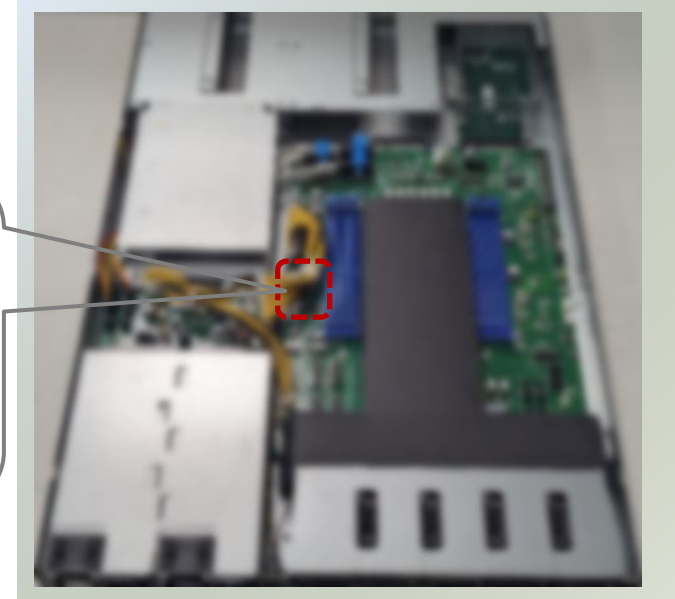

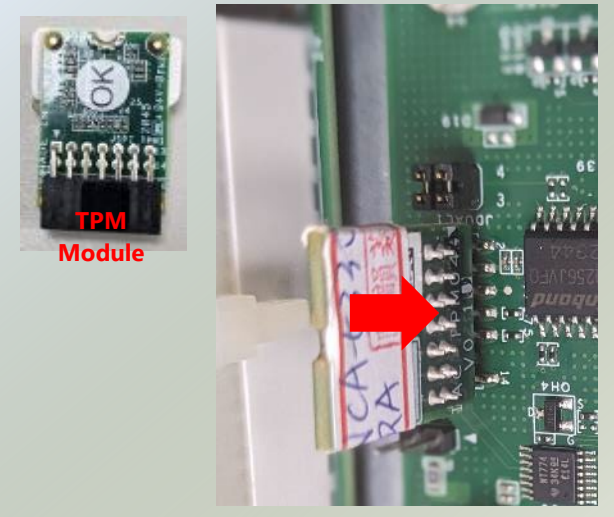

## Installing M.2 SSD Memory Card (Optional)

NCA-5330 comes with an additional M.2 SSD memory card slot. Please follow the steps for installation.

- 1. Power off the system and open the chassis cover
- 2. Locate the M.2 slot on the motherboard.

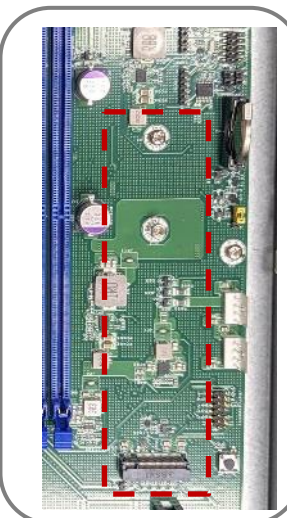

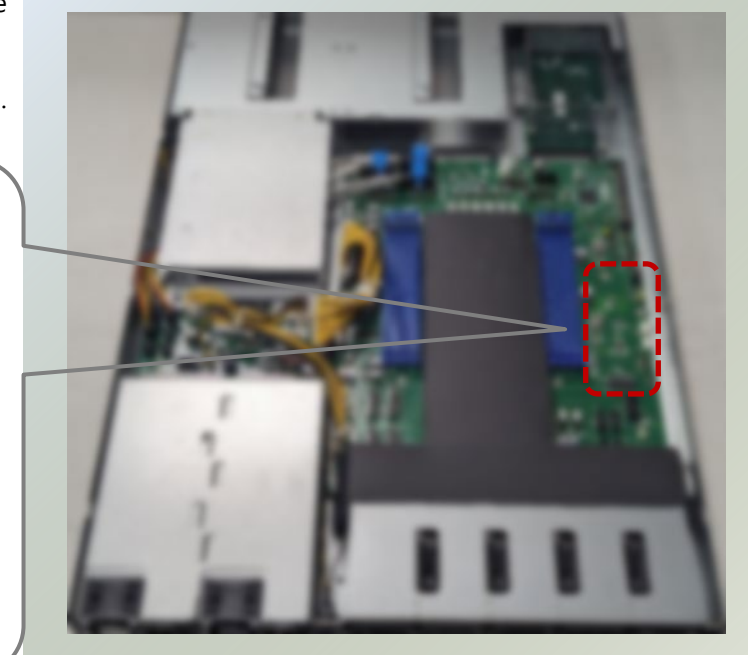

- 3. Align the notch of the M.2 memory card with the socket key in the pin slot.
- Insert the M.2 memory card pins at 30 degrees into the socket until it is fully seated.

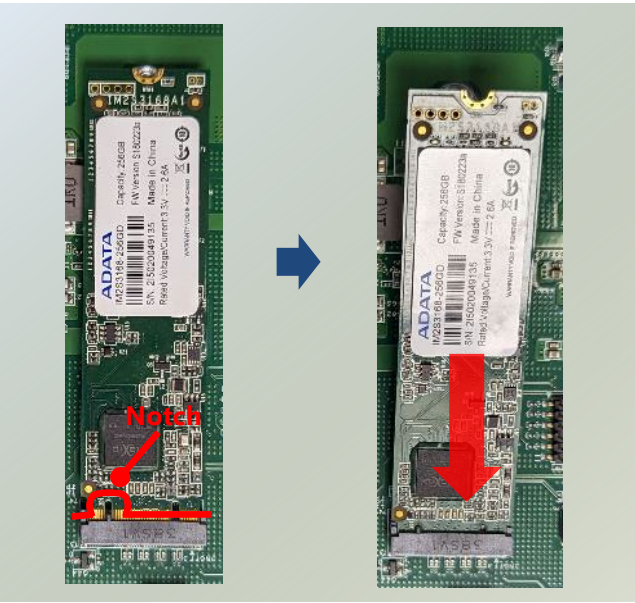

5. Push down on the module and secure it with a screw.

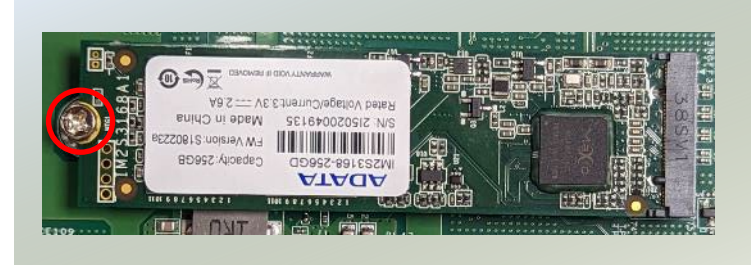

## Installing the Disk Drive(s)

NCA-5330 is built with two 2.5" HDD/SSD slot drive bay. The following will discuss disk drive installation procedures based on their HDD/SSD designs.

- 1. Power off the system and open the chassis cover.
- 2. Locate the 2.5" disk bay.

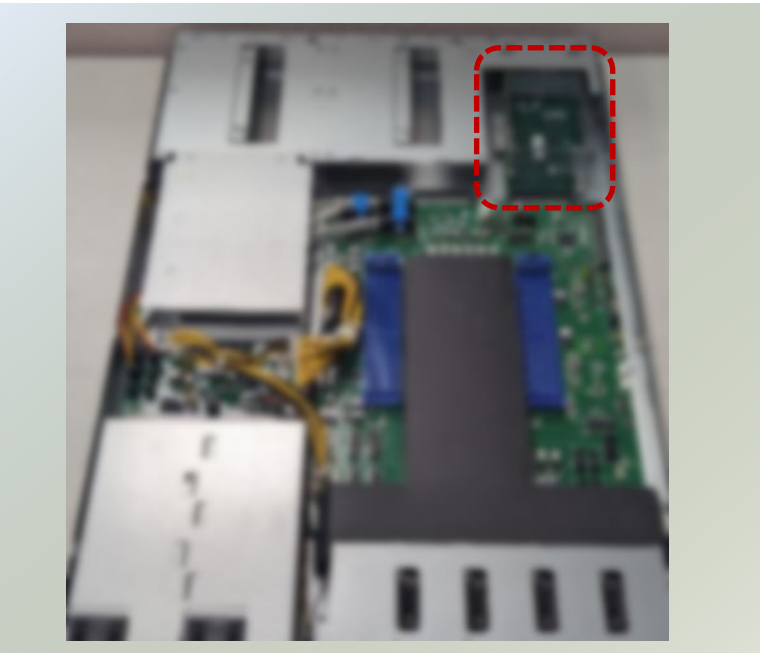

3. Loosen the three (3) screws that fixes the disk tray onto the motherboard. Gently pull out the disk tray.

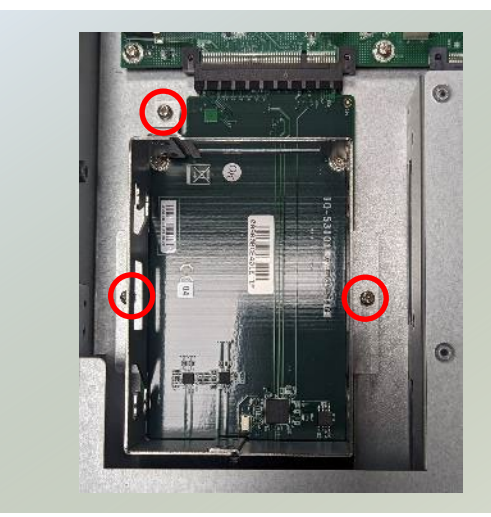

 Mount the disk drive onto the empty tray. Make sure the disk drive's SATA contacts are facing towards the inside the system.

Repeat if a second disk drive will be placed.

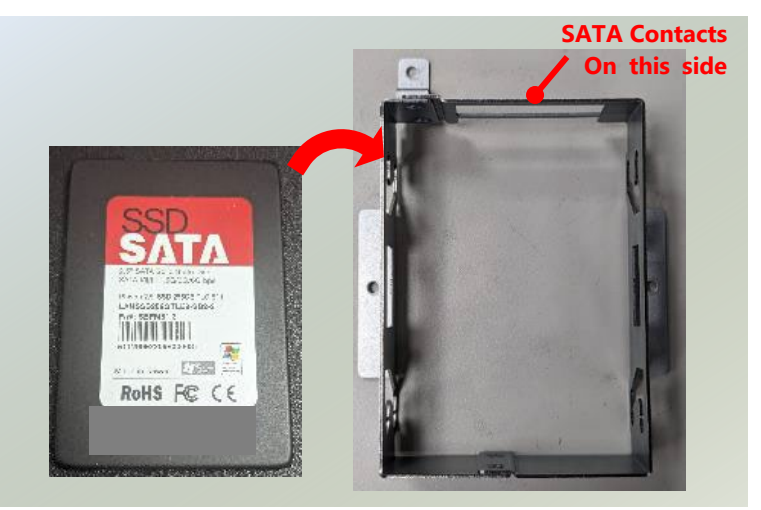

#### NCA-5330 User Manual

placed.

- 5. Screw in the hard disk on both sides (two
  - (2) screws on each side).

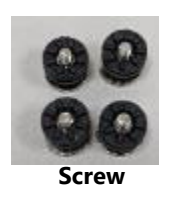

Left Side 8. B.M.

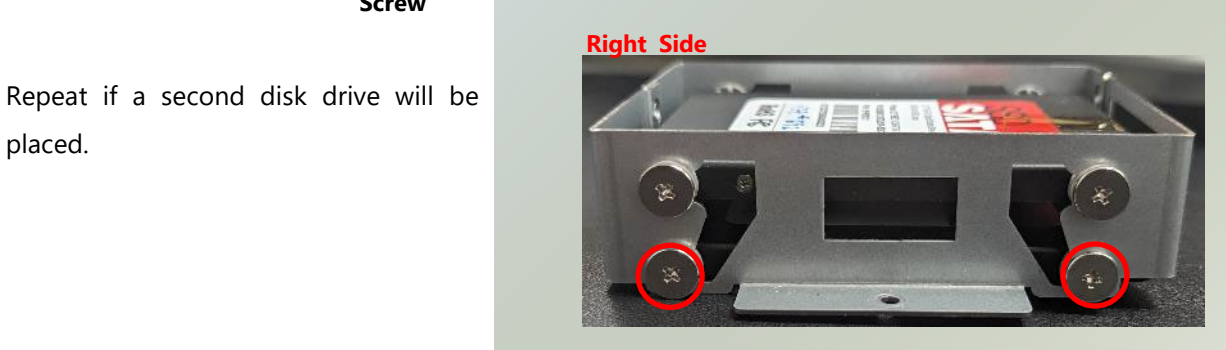

6. Install the tray back to the original position on the motherboard and secure with the three (3) screws.

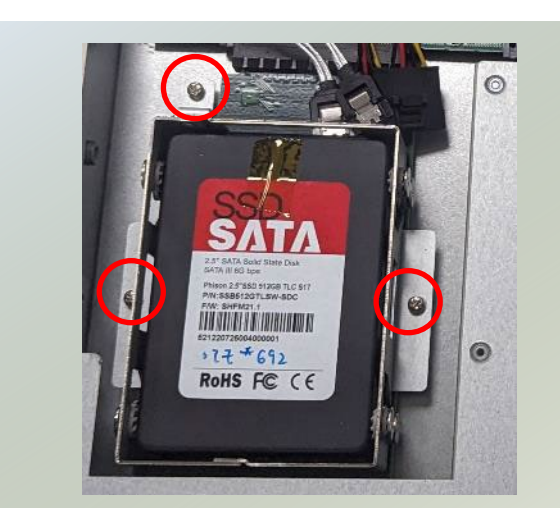

- 7. Connect the SATA cable and SATA power cable to the hard disks.
- Note: Retrieve the SATA cable and SATA power cable from the accessory box to connect the HDD/SSD.

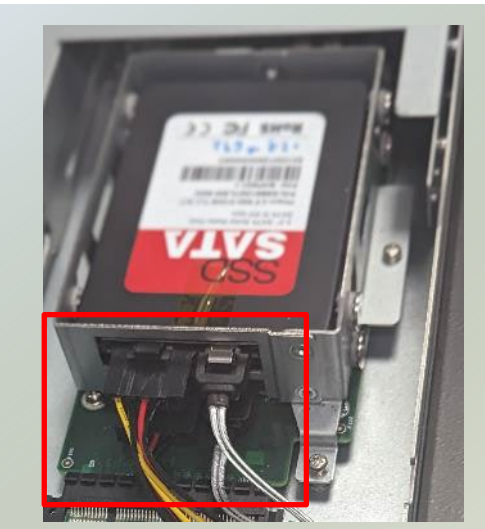

## Installing the IPMI Module (Optional)

The motherboard provides one IPMI slot. Follow the procedures below for installing an IPMI card.

- 1. Power off the system and open the chassis cover.
- 2. Locate the IPMI socket on the motherboard.

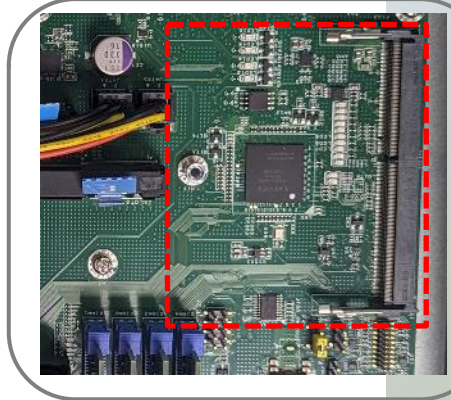

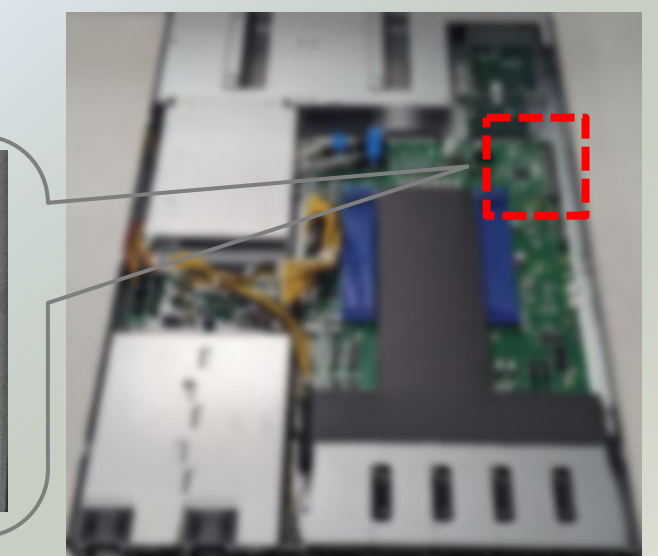

- 3. Align the notch of the IPMI card with the socket key in the slot.
- 4. Insert at 30 degrees into the socket until it is fully seated in the connector.

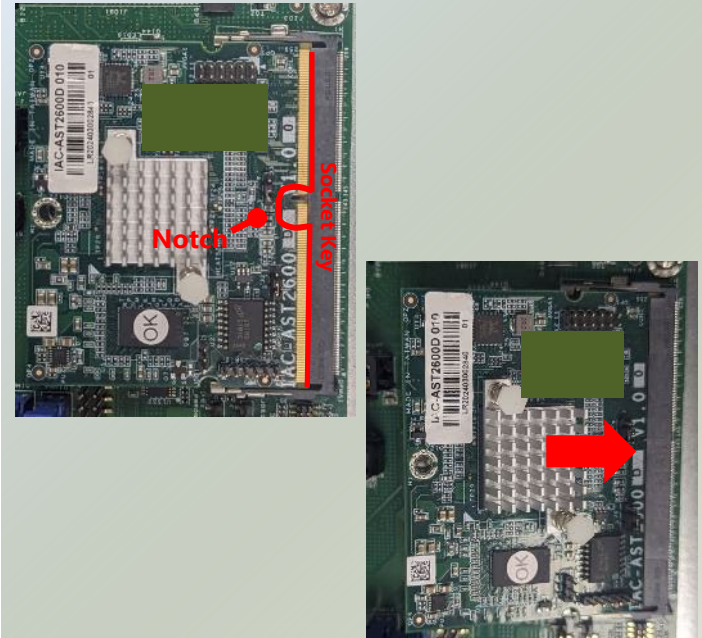

5. Push down on the IPMI card and secure it with one (1) screw.

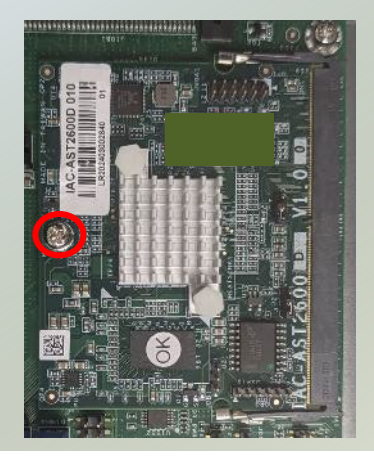
## **Installing Rear PCIe Module (Optional)**

NCA-5330 comes with one PCIe\*8 Gen 5 Half Height Half Length (HHHL) expansion slot (Optional) for graphics card, ethernet or accelerator card. Please proceed with the following steps for installation.

- 1. The Rear PCIe Kit will include:
- 1x PCIe Bracket
- ▶ 4x PCIe Gen5 High Speed Cable Set
- 1x Swappable Fan
- 1x Fan Bracket
- 1x Screw Pack

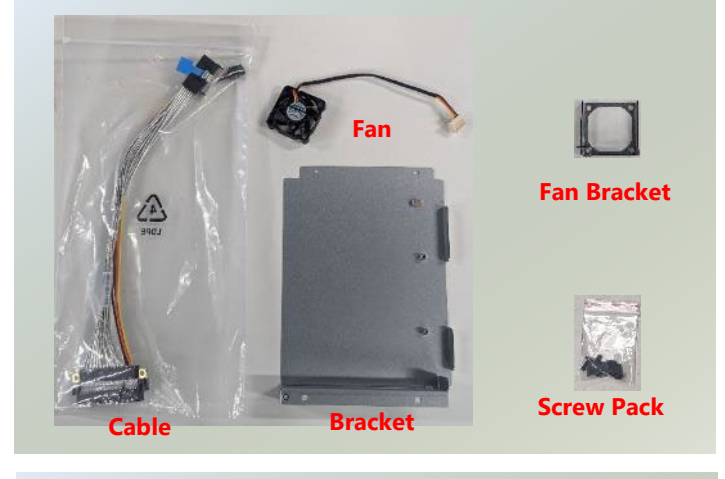

 Power off the system and open the chassis cover. Locate the placement for PCIe expansion on the motherboard.

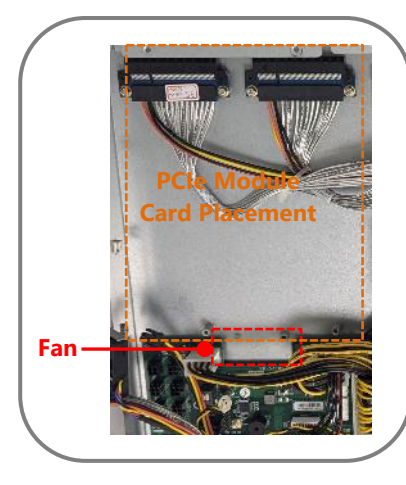

 Carefully position the fan into the fan bracket and fasten it with four (4) screws on the bottom side.

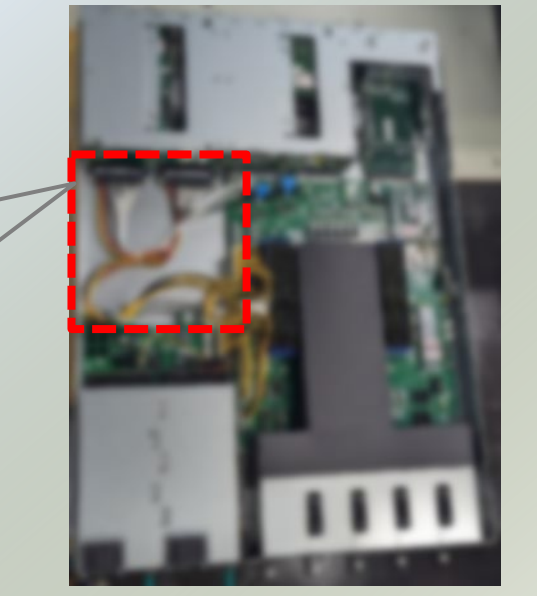

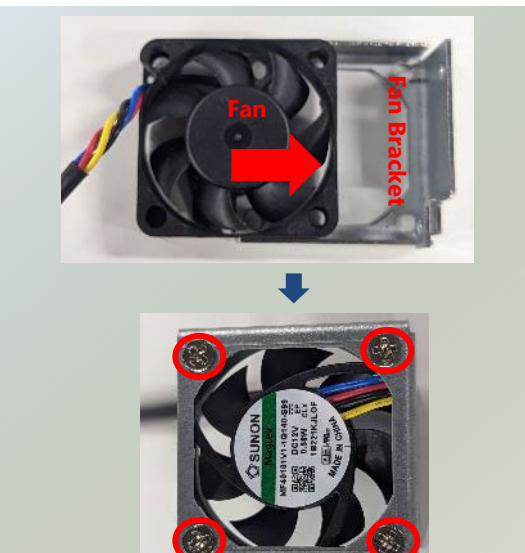

4. Position the fan bracket in the system and secure it with one screw.

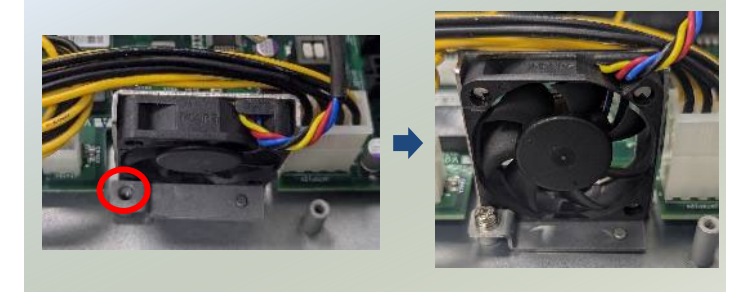

 Next, install the PCIe module card. Position the cables onto the bracket and use two (2) screws to secure the cable plate. Ensure the notch on the cable plate is positioned towards the front of the bracket.

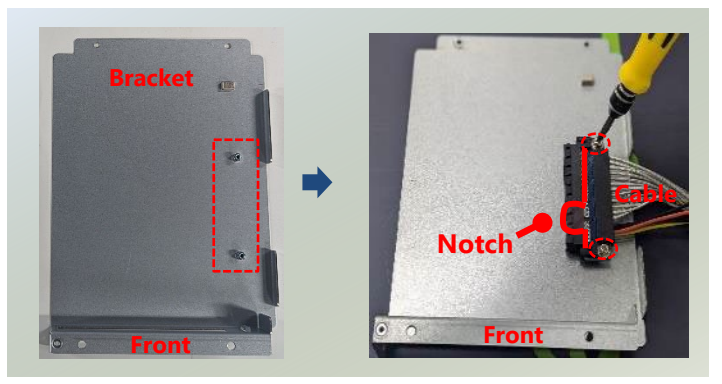

4. Align the module card with the PCIe bracket. Slide the module into the PCIe bracket until it is fully seated. Secure it with one screw on the side.

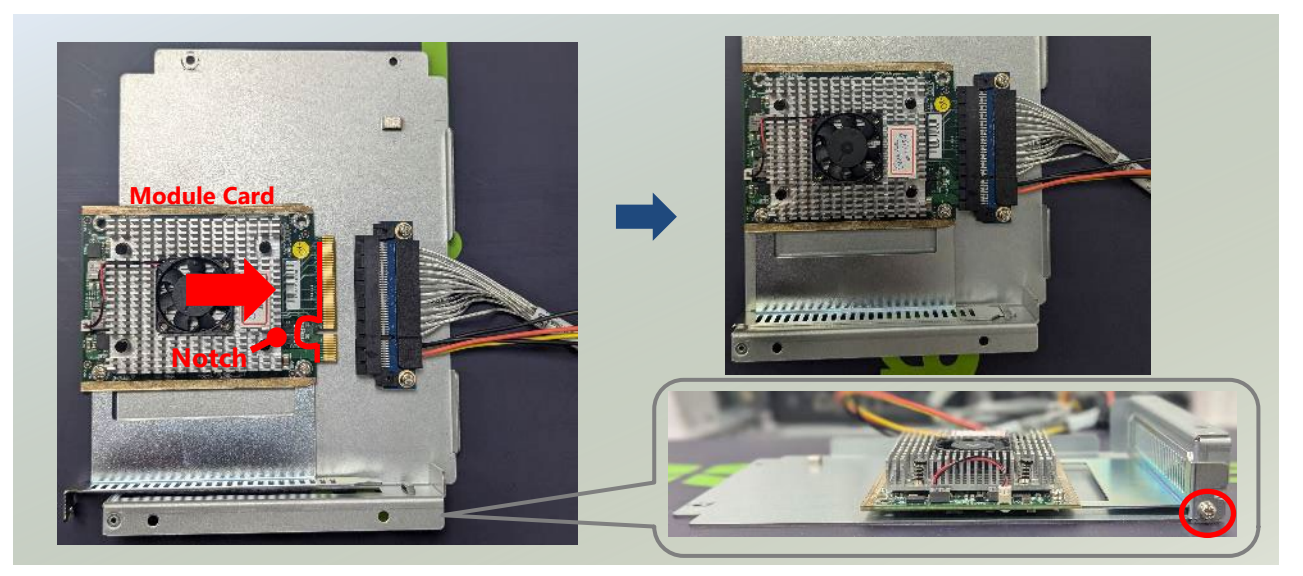

5. Gently turn the PCIe bracket upside down and place it onto the motherboard.

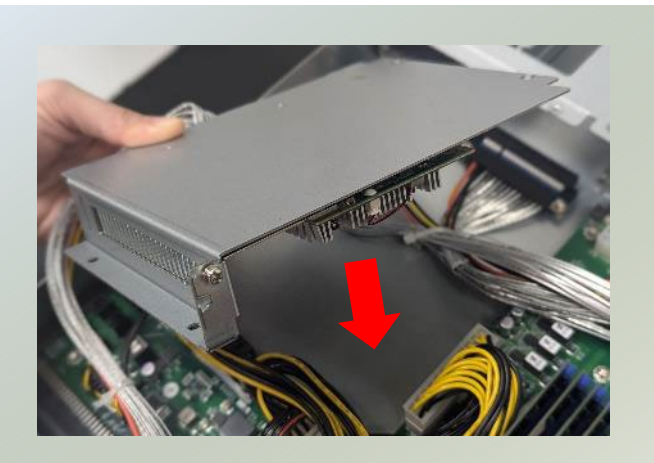

#### NCA-5330 User Manual

6. Secure it with three (3) screws.

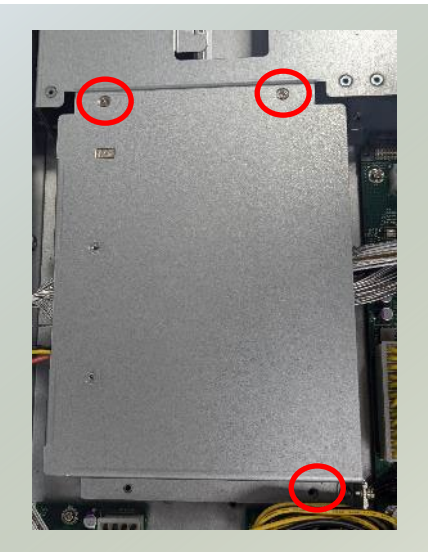

6. Bundle all the cables, including the fan cable and module card cables, and secure them with a zip tie. Then, connect the other ends to of the cables to JRISER1a or JRISER2a (refer to motherboard layout).

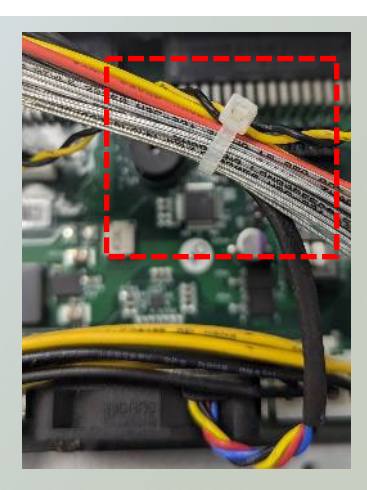

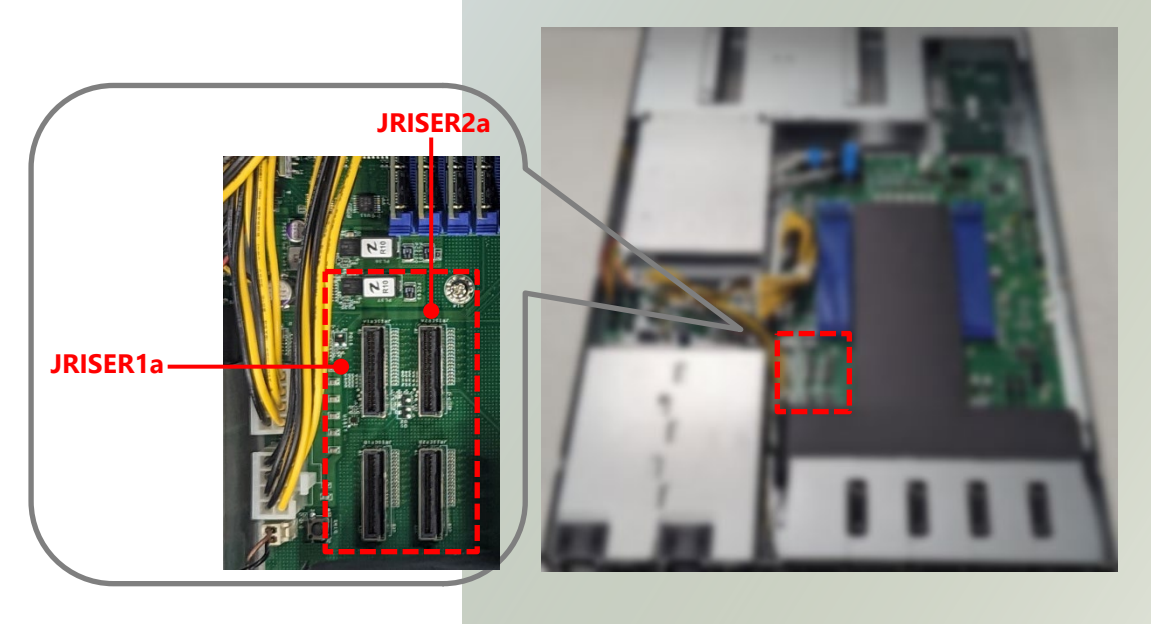

## **Installing the NIC Modules**

NCA-5330 comes with NIC Ethernet module slots for network bandwidth expansion. Please follow the steps for installation.

- 1. Power off the system and open the chassis cover.
- 2. On the front panel, select a NIC Ethernet module slot.

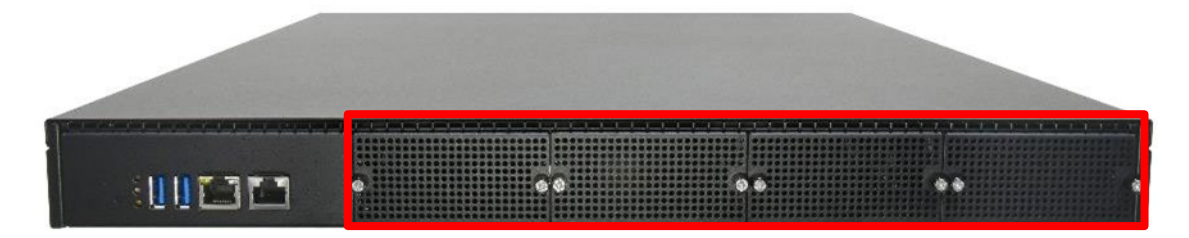

**3.** Rotate clockwise and loosen the two (2) lock-screws and remove the door.

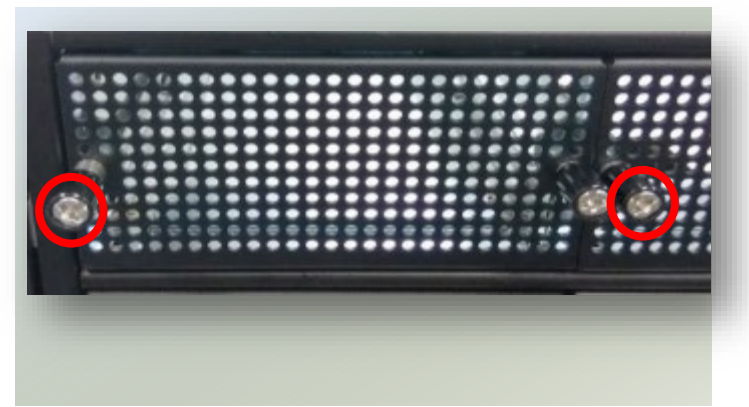

**4.** Locate the socket pin for module insertion.

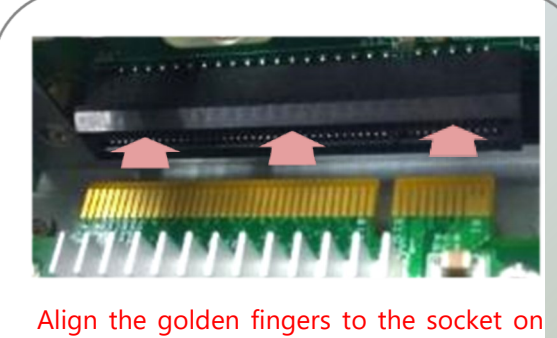

Align the golden fingers to the socket on the motherboard carefully while inserting this module.

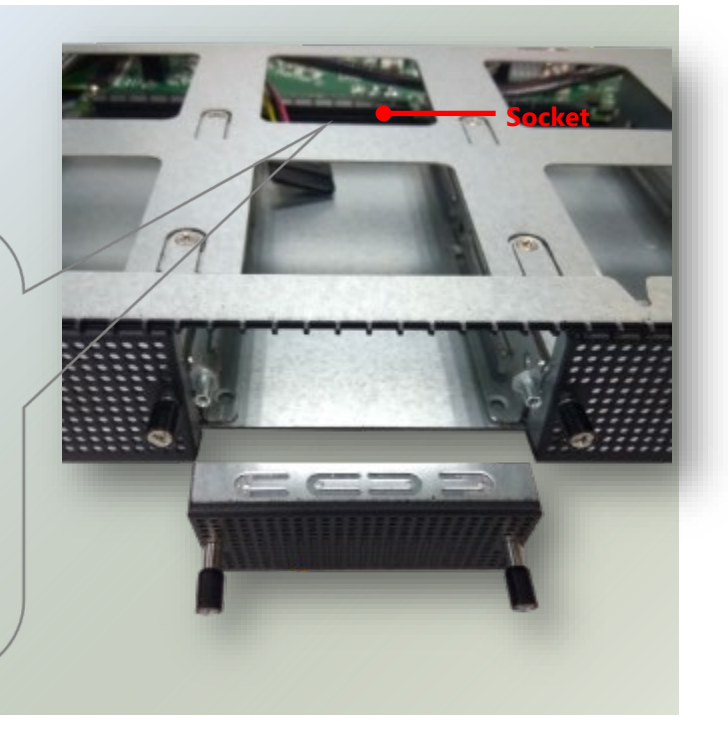

**5.** Insert the NIC module. (Module shown in the image is for reference only).

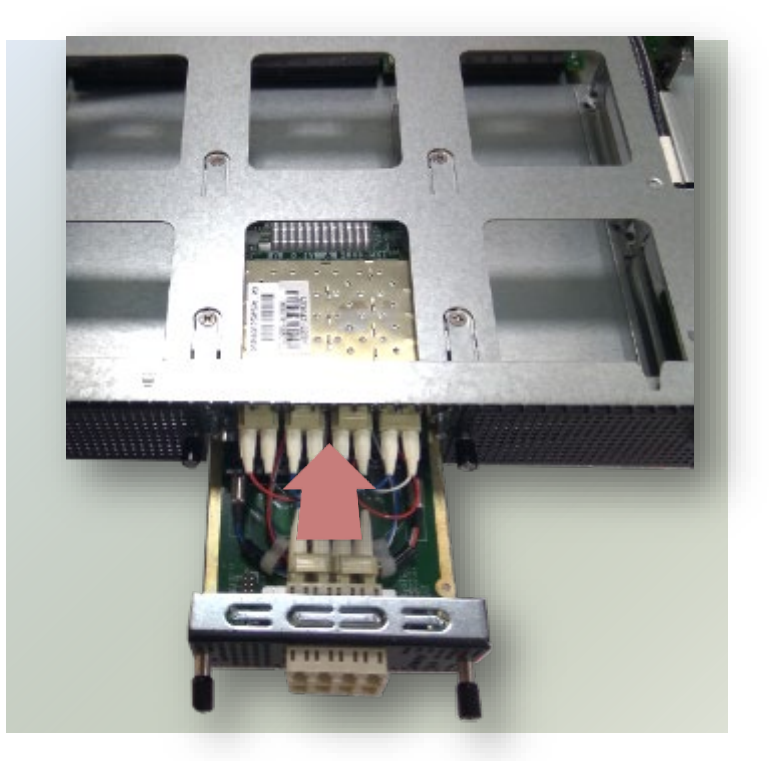

**6.** Once the module is firmly seated, rotate counter-clockwise and tighten the two (2) lock-screws.

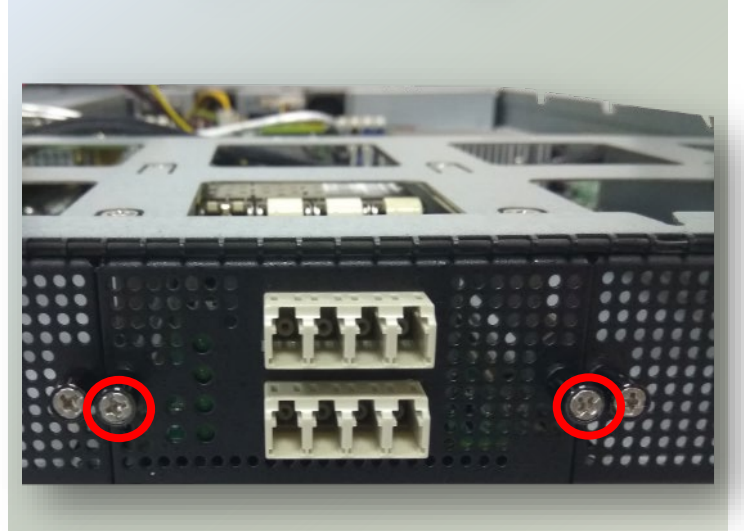

## **Replacing the Cooling Fans**

Cooling fans may wear down eventually. Please refer to the steps below for replacing cooling fans. When using a new cooling fan, just reverse the steps to install the fan back onto the enclosure and the system.

1. On the rear panel, loosen the lock-screw of the fan you would like to replace.

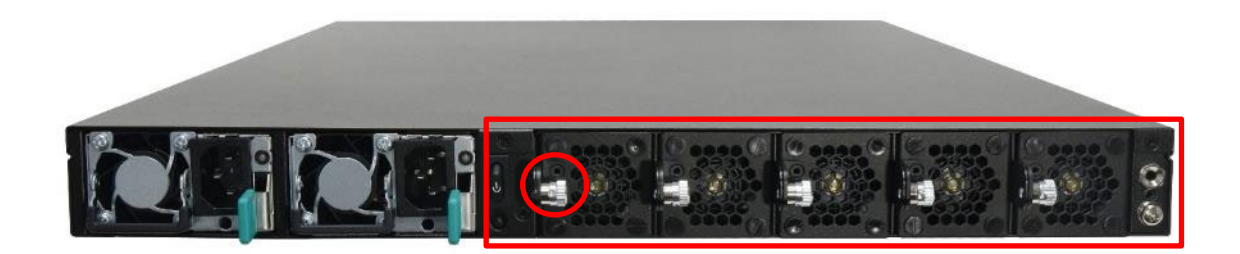

2. Hold onto the lock-screw and pull out the single fan. Disconnect its power cable connect from the motherboard.

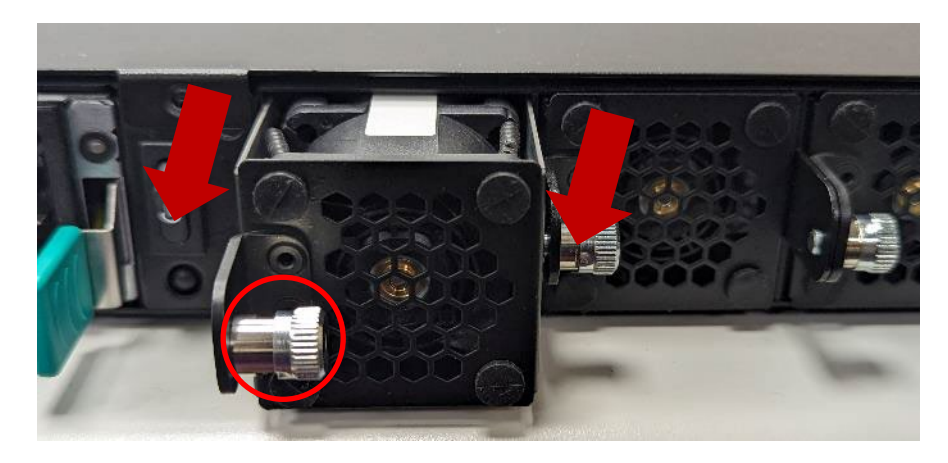

3. Install a new fan by reversing the above steps.

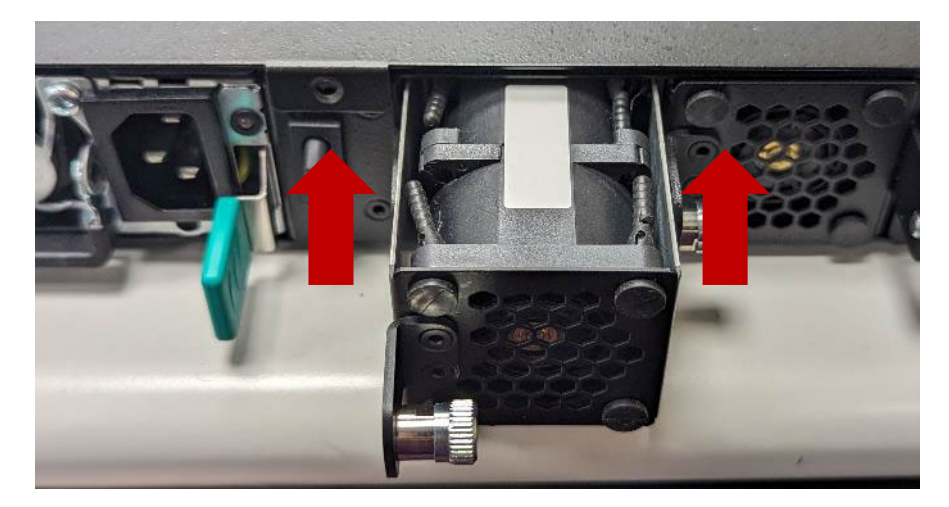

## **Replacing the DC Power Supply (Optional)**

Power supply units wear down eventually. Please be noted that the NCA-5330 supports only 550W PSU. Please prepare the power supply units matching this capacity.

1. On the rear panel, locate the power supply units and disconnect the power cords.

2. Hold the handle and pull out the original power supply unit.

3. Insert a new power supply unit. Push the unit until it clicks into place.

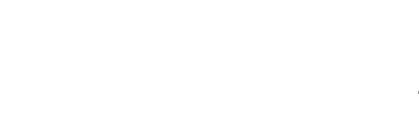

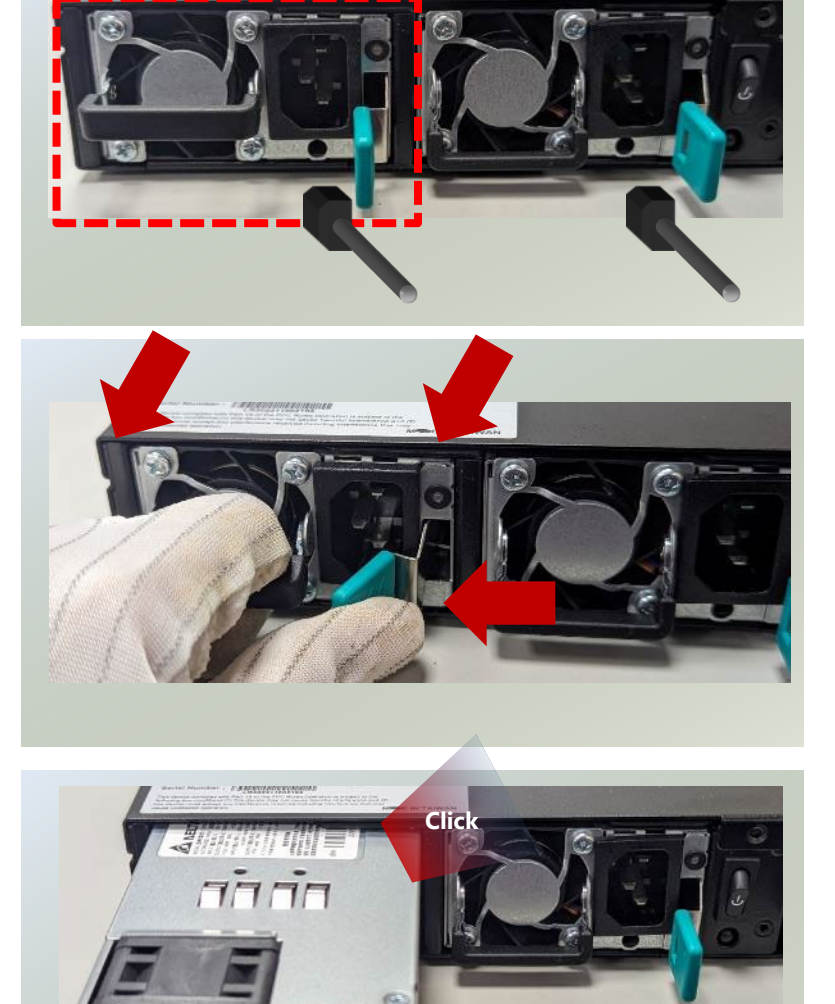

### **Mounting the System**

The system can be installed in a rack, with the slidable rails allowing access to the system while solidly securing the system. Please follow the steps below for installation.

#### **Attaching the Short Ear Brackets**

The Ear Brackets come with six screws, as shown below.

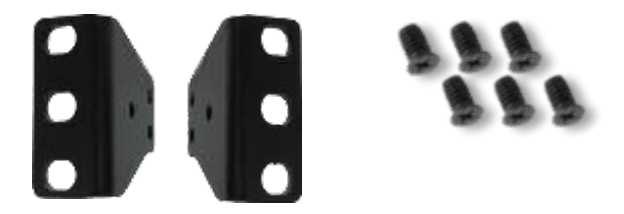

Take an ear bracket, align the holes on it with those on the side of the system, and secure onto the system with the three (3) provided screws. Repeat to secure the other ear bracket.

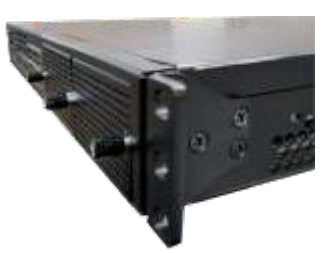

#### **Attaching the Slide Rail (Optional)**

The slide rail kit shall include the following items:

1x pack screws

2x Slide-rails

Fully stretched slide rail:

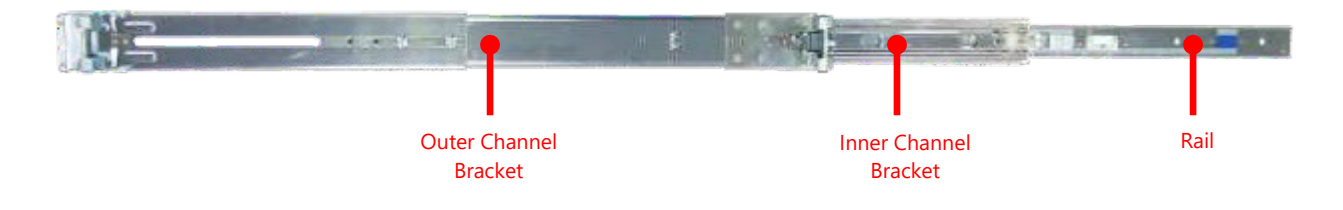

#### NCA-5330 User Manual

#### **Attaching Rail Brackets**

1. Unpack a slide rail and slide the inner channel to its end.

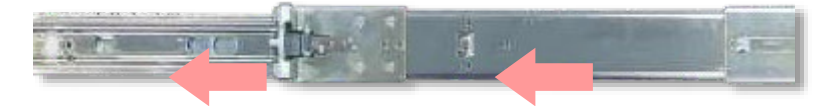

2. Slide the rail bracket out to its end.

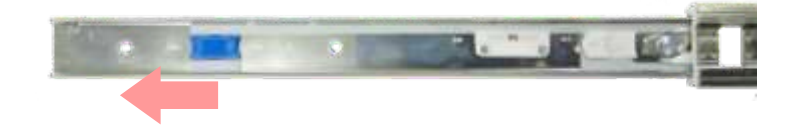

3. To detach the rail bracket from the channel, locate and push the Release Tab on the rail bracket while sliding it out.

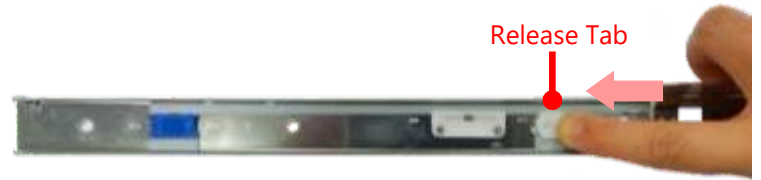

4. Align the rail bracket to the side of the chassis and make sure the screw-holes are matched, and then secure the bracket onto the chassis with three (3) provided screws.

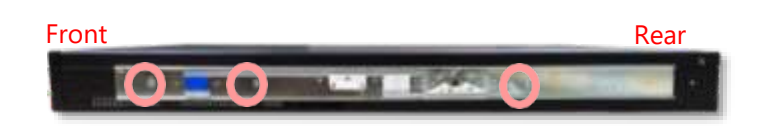

5. Repeat Steps 1~4 to attach the rail bracket to the other side of the chassis.

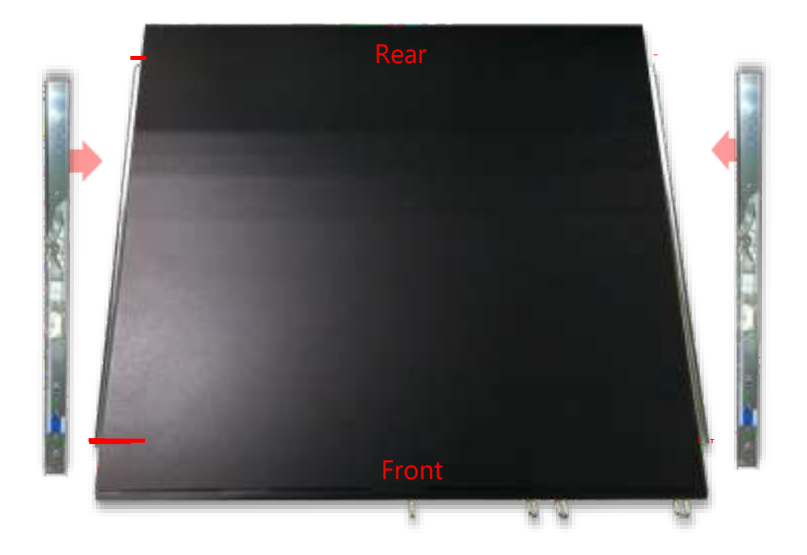

#### **Installing the Slide Rail Assemblies**

1. This slide-rail kit does NOT require screw-fixing. Aim at three (3) available screw holes on the rack front and lock it by clipping the rail's front end to the post, as shown in the image below. You should hear a "click" sound once it is firmly attached.

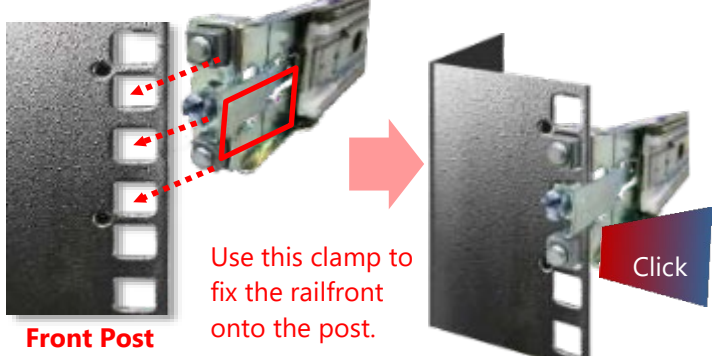

2. For the rear rack installation, slide the rail to aim and engage the bolts on the rail's rear end with the two(2) available holes on the post, and the rail assembly will click into place.

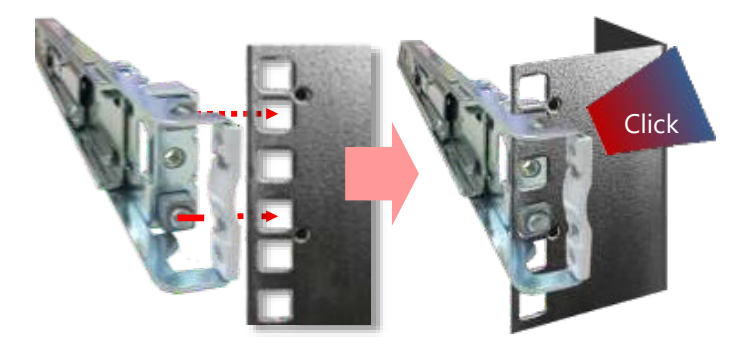

**Rear Post** 

3. Repeat Steps 1~2 to install the other rail onto the post.

#### Installing the Chassis onto the Rack

1. Stretch both of the inner channels out to their fullest extent. You will hear a click sound when they are fully stretched and locked.

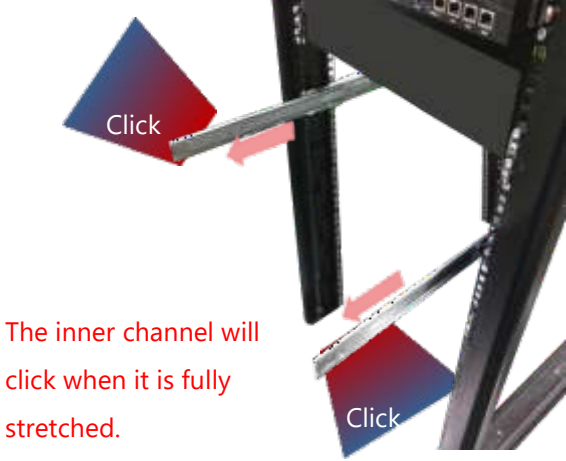

2. Hold the chassis with its front facing you, lift and gently insert it by aligning with the slide-rail assemblies as shown in the image, and then push the unit into the cabinet.

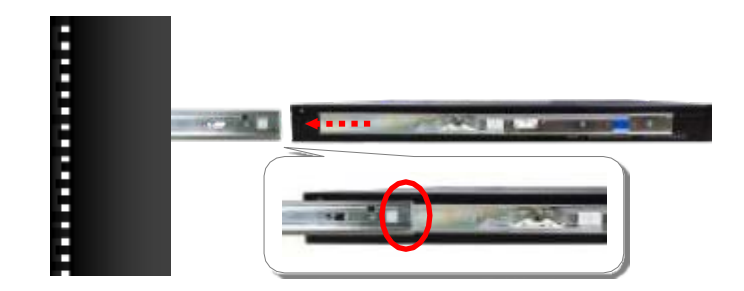

3. Keep sliding the rails in until they stop about halfway. Press down the metal clips on bother inner channels and push them further into the cabinet.

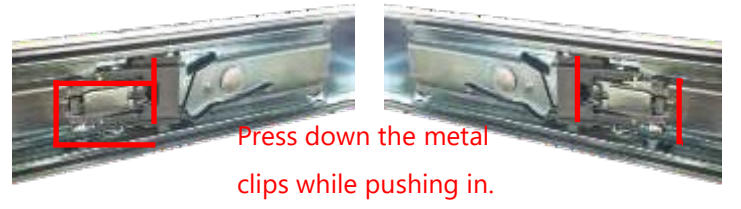

4. To have the chassis completely inserted into the rack, pull and hold the Rail Lock tab on both brackets while pushing in the chassis.

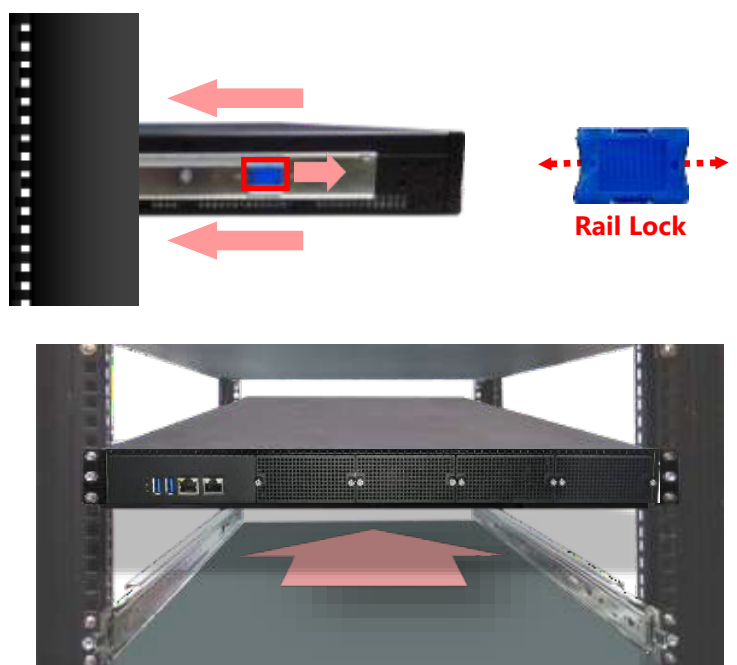

To detach the chassis from the rack, pull the Release Tabs on both sides of the brackets towards you while gently sliding the chassis out.

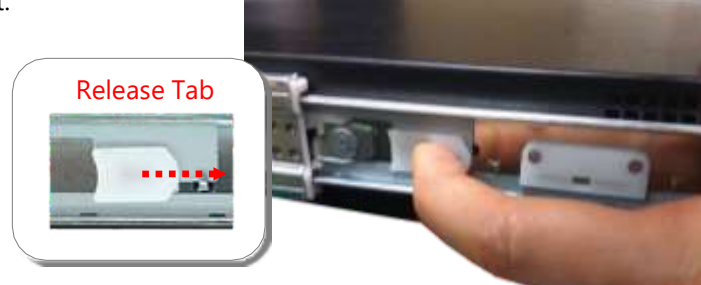

# **CHAPTER 3: BIOS SETUP**

BIOS (Basic Input / Output System) is the program that controls the computer boot process.

## **Entering Setup**

The system has AMI BIOS built-in, with a SETUP utility that allows users to configure required settings or to activate certain system features. Pressing the **<Tab>** or **<Del>** key immediately allows you to enter the Setup utility.

| Control Keys        | Description                                                                        |  |  |
|---------------------|------------------------------------------------------------------------------------|--|--|
|                     | select a setup screen, for instance, [Main], [Advanced], [Platform Configuration], |  |  |
| 75                  | [Socket Configuration], [Server Mgmt], [Security], [Boot], and [Save & Exit]       |  |  |
| $\wedge \downarrow$ | select an item/option on a setup screen                                            |  |  |
| <enter></enter>     | select an item/option or enter a sub-menu                                          |  |  |
| +/-                 | to adjust values for the selected setup item/option                                |  |  |
| F1                  | to display General Help screen                                                     |  |  |
| F2                  | to access past configurations, such as the settings adjusted during your last      |  |  |
| F2                  | BIOS session                                                                       |  |  |
| F3                  | to load optimized default values                                                   |  |  |
| F4                  | to save configurations and exit BIOS                                               |  |  |
| <esc></esc>         | to exit the current screen                                                         |  |  |

## Main

Setup main page contains BIOS information and project version information.

| Main Advanced Chipset | Aptio Setup - AMI<br>Security Boot Save & | Exit Firmware Update                                |
|-----------------------|-------------------------------------------|-----------------------------------------------------|
| BIOS Information      |                                           | Set the Date. Use Tab                               |
| BIOS Vendor           | American Megatrends                       | to switch between Date                              |
| Core Version          | 5.27 0.21 x64                             | elements.                                           |
| Compliancy            | UEFI 2.8; PI 1.7                          | Default Ranges:                                     |
| Project Version       | FNCB53302UA0006T019                       | Year: 1998-9999                                     |
| Build Date and Time   | 01/02/2024 14:07:00                       | Months: 1-12                                        |
| CPLD Project Version  | 533000 01F1                               | Days: Dependent on mont                             |
| Access Level          | Administrator                             | Range of Years may vary                             |
| Memory Information    |                                           |                                                     |
| Total Memory          | Total Memory: 16384 MB                    | <pre>&gt;&lt;: Select Screen  ^v: Select Item</pre> |
|                       | [Fri 01/14/2011]                          | Enter: Select                                       |
| System Time           | [00:39:56]                                | +/-: Change Opt.                                    |
|                       |                                           | F1: General Help                                    |
|                       |                                           | F2: Previous Values                                 |
|                       |                                           | F3: Optimized Defaults                              |
|                       |                                           | F4: Save & Exit                                     |
|                       |                                           | ESC: Exit                                           |
| Version               | 2 22 1285 Copyright (C)                   | 2024 AMT                                            |

| Feature     | Description                                                              |  |  |
|-------------|--------------------------------------------------------------------------|--|--|
|             | BIOS Vendor: American Megatrends                                         |  |  |
|             | Core Version: AMI Kernel version, CRB code base, X64                     |  |  |
| BIOS        | Compliancy: UEFI version, PI version                                     |  |  |
|             | Project Version: BIOS release version                                    |  |  |
| Information | Build Date and Time: MM/DD/YYYY                                          |  |  |
|             | CPLD Project Version: CPLD firmware version                              |  |  |
|             | Access Level: Administrator / User                                       |  |  |
| Memory      | <b>T</b> . 184                                                           |  |  |
| Information | Total Memory: by case                                                    |  |  |
|             | To set the Date, use <b><tab></tab></b> to switch between Date elements. |  |  |
| System Date | Default Range of Year: 2005-2099                                         |  |  |
|             | Default Range of Month: 1-12                                             |  |  |
|             | Days: dependent on Month.                                                |  |  |
| System Time | To set the Date, use< <b>Tab</b> >to switch between Date elements.       |  |  |

## **Advanced Page**

Select the **Advanced** menu item from the BIOS setup screen to enter the "Advanced" setup screen. Users can select any of the items in the left frame of the screen.

|                       | otio Setup - AMI                                                                                                    |
|-----------------------|----------------------------------------------------------------------------------------------------|
| Main Advanced Chipset | irity Boot Save & Exit Server Mgmt                                                                                                    |
| <pre>/</pre>          | Trusted Computing<br>Settings<br>>n<br>>>n<br>>>: Select Screen<br>>>: Select Item<br>Enter: Select<br>+/-: Change Opt.<br>F1: General Help<br>F2: Previous Values<br>F3: Optimized Defaults<br>F4: Save & Exit<br>ESC: Exit |
| Version 2             | 1285 Copyright (C) 2024 AMI                                                                                                    |
|                       |                                                                                                    |

### **Trusted Computing**

| Advanced             | Aptio Setup - AMI        |                          |
|----------------------|--------------------------|--------------------------|
|                      |                          | +                        |
| TPM 2.0 Device Found |                          | ^ Enables or Disables    |
| Firmware Version:    | 7.85                     | * BIOS support for       |
| Vendor:              | IFX                      | * security device. O.S.  |
|                      |                          | * will not show Security |
|                      |                          | * Device. TCG EFI        |
|                      |                          | * protocol and INT1A     |
| Active PCR banks     | SHA256                   | * interface will not be  |
| Available PCR banks  | SHA256                   | * available.             |
|                      |                          | *                        |
| SHA256 PCR Bank      | [Enabled]                | *                        |
|                      |                          | *  ><: Select Screen     |
| Pending operation    | [None]                   | * ^v: Select Item        |
| Platform Hierarchy   | [Enabled]                | * Enter: Select          |
| Storage Hierarchy    | [Enabled]                | * +/-: Change Opt.       |
| Endorsement          | [Enabled]                | + F1: General Help       |
| Hierarchy            |                          | + F2: Previous Values    |
| Physical Presence    | [1.3]                    | + F3: Optimized Defaults |
| Spec Version         |                          | v F4: Save & Exit        |
|                      |                          | ESC: Exit                |
| Versio               | n 2 22 1285 Convright (C | +                        |
| TDM 2.0 [TTS]        | a brebriebo bopyright (o | 1 BOBY THIS              |

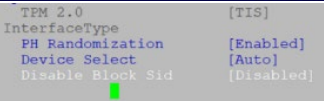

| Feature                           | Options                    | Description                                                                                                    |
|-----------------------------------|----------------------------|----------------------------------------------------------------------------------------------------|
| Security Device<br>Support        | Enabled<br>Disabled        | Enables or disables BIOS support for security device. By disabling<br>this function, OS will not show Security Device. TCG EFI protocol and<br>INT1A interface will not be available. |
| SHA256 PCR Bank                   | Enabled<br>Disabled        | Enable or DisableSHA256 PCR Bank                                                                                                    |
| Pending operation                 | None<br>TPM Clear          | Schedule an Operation for the Security Device.<br>NOTE: Your Computer will reboot during restart in order to change<br>State of Security Device.                                      |
| Platform Hierarchy                | Enabled<br>Disabled        | Enable or Disable Platform Hierarchy                                                                                                    |
| Storage Hierarchy                 | Enabled<br>Disabled        | Enable or Disable Storage Hierarchy                                                                                                    |
| Endorsement<br>Hierarchy          | Enabled<br>Disabled        | Enable or Disable Endorsement Hierarchy                                                                                                    |
| Physical Presence<br>Spec Version | 1.2<br>1.3                 | Select to Tell O.S. to support PPI Spec Version 1.2 or 1.3. Note some HCK tests might not support 1.3.                                                                                |
| PH Randomization                  | Enabled<br>Disabled        | Enables or Disables Platform Hierarchy randomization. DO NOT<br>ENABLE THIS QUESTION PRODUCTION PLATFORMS. THIS IS FOR<br>DEVELOPMENT TESTING. OVERRIDE ChangePlatformAuth            |
| Device Select                     | TPM 1.2<br>TPM 2.0<br>Auto | TPM 1.2 will restrict support to TPM 1.2 devices, TPM 2.0 will restrict support to TPM 2.0 devices, Auto will support both with the default set to TPM 2.0 devices if not found.      |
| Disable Block Sid                 |                            | Override to allow SID authentication in TCG Storage device.                                                                                                    |

51

### Trusted Computing (TPM 1.2)

| Aptio Setup Utility<br>Advanced                              | ) – Copyright (C) 2017 Ameri | ican Megatrends, Inc.                                                                                                    |
|--------------------------------------------------------------|------------------------------|----------------------------------------------------------------------------------------------------|
| Configuration<br>Security Device<br>Support<br>TPM State     | [Enable]<br>[Enabled]        | Enables or Disables<br>BIOS support for<br>security device. O.S.<br>will not show Security                                                                            |
| Pending operation<br>Device Select                           | [None]<br>[Auto]             | Device. TCG EFI<br>protocol and INT1A<br>interface will not be<br>available.                                                                                          |
| Current Status Informat                                      | ion<br>Enable                |                                                                                                    |
| TPM Active Status:<br>TPM Owner Status:<br>TPM Owner Status: | Activated<br>Owned           | <pre>++: Select Screen 1↓: Select Item Enter: Select +/-: Change Opt. F1: General Help F2: Previous Values F3: Optimized Defaults F4: Save &amp; Exit ESC: Exit</pre> |
| Version 2,19,1268.                                           | Copyright (C) 2017 America   | an Megatrends, Inc.                                                                                                    |

AB

| Feature                    | Options                          | Description                                                                                                    |
|----------------------------|----------------------------------|----------------------------------------------------------------------------------------------------|
| Security Device<br>Support | <mark>Enabled</mark><br>Disabled | Enables or disables BIOS support for security device. By disabling this function, OS will not show Security Device. TCG EFI protocol and INT1A interface will not be available.                                                                  |
| TPM State                  | Enabled<br>Disabled              | Enables or disables Security Device.<br>NOTE: Your computer will reboot during restart in order to change State<br>of the Device.                                                                                                    |
| Pending operation          | None<br>TPM Clear                | Schedules an Operation for the Security Device. NOTE: Your computer will reboot during restart in order to change State of Security Device.                                                                                                    |
| Device Select              | TPM 1.2<br>TPM 2.0<br>Auto       | <b>TPM 1.2</b> will restrict support to TPM 1.2 devices; while <b>TPM 2.0</b> will restrict support to TPM 2.0 devices; <b>Auto</b> will support both with the default set to TPM 2.0 devices. If not found, TPM 1.2 devices will be enumerated. |

#### **Trusted Computing (TPM 2.0)**

| Aptio Setup Utility<br>Advanced                                                                                                    | ) – Copyright (C) 2017 Amer.                                                                                                    | ican Megatrends, Inc.                                                                                                    |
|----------------------------------------------------------------------------------------------------|----------------------------------------------------------------------------------------------------|----------------------------------------------------------------------------------------------------|
| TPM20 Device Found<br>Vendor: NTC<br>Firmware Version: 1.3<br>Security Device<br>Support<br>Active PCR banks<br>Available PCR banks                                                                                                    | [Enable]<br>SHA-1,SHA256<br>SHA-1,SHA256                                                                                               | Enables or Disables<br>BIOS support for<br>security device. O.S.<br>will not show Security<br>Device. TCG EFI<br>protocol and INT1A<br>interface will not be<br>available.                                                                                                    |
| SHA-1 PCR Bank<br>SHA256 PCR Bank<br>Pending operation<br>Platform Hierarchy<br>Storage Hierarchy<br>Endorsement<br>Hierarchy                                                                                                    | [Enabled]<br>[Enabled]<br>[None]<br>[Enabled]<br>[Enabled]<br>[Enabled]                                                                | <ul> <li>↔: Select Screen</li> <li>↑↓: Select Item</li> <li>Enter: Select</li> <li>+/-: Change Opt.</li> <li>F1: General Help</li> <li>F2: Previous Values</li> <li>F3: Optimized Defaults</li> <li>F4: Save &amp; Exit</li> <li>ESC: Exit</li> </ul>                                                                                                    |
| Version 2.19.1268.                                                                                                    | Copyright (C) 2017 America                                                                                                    | an Megatrends, Inc.<br>AB                                                                                                    |
| Aptio Setup Utility<br>Advanced                                                                                                    | y – Copyright (C) 2017 Amer                                                                                                    | ican Megatrends, Inc.                                                                                                    |
| Active PCR banks<br>Available PCR banks<br>SHA-1 PCR Bank<br>SHA256 PCR Bank<br>Pending operation<br>Platform Hierarchy<br>Storage Hierarchy<br>Endorsement<br>Hierarchy<br>TPM2.0 UEFI Spec<br>Version<br>Physical Presence<br>Spec Version<br>TPM 20<br>InterfaceType<br>Device Select | SHA-1, SHA256<br>SHA-1, SHA256<br>[Enabled]<br>[Enabled]<br>[Enabled]<br>[Enabled]<br>[Enabled]<br>[TCG_2]<br>[1.3]<br>[TIS]<br>[Auto] | <ul> <li>TPM 1.2 will restrict<br/>support to TPM 1.2<br/>devices, TPM 2.0 will<br/>restrict support to TPM<br/>2.0 devices, Auto will<br/>support both with the<br/>default set to TPM 2.0<br/>devices if not found,</li> <li>**: Select Screen<br/>11: Select Item<br/>Enter: Select<br/>+/-: Change Opt.<br/>F1: General Help<br/>F2: Previous Values<br/>F3: Optimized Defaults</li> <li>F4: Save &amp; Exit<br/>ESC: Exit</li> </ul> |
|                                                                                                    |                                                                                                    |                                                                                                    |

| Feature                     | Options                    | Description                                                                                                    |  |
|-----------------------------|----------------------------|----------------------------------------------------------------------------------------------------|--|
| Security Device<br>Support  | Enabled<br>Disabled        | Enables or disables BIOS support for security device. By disabling this function, OS will not show Security Device. TCG EFI protocol and INT1A interface will not be available.                                                                  |  |
| SHA-1 PCR Bank              | Enabled<br>Disabled        | Enables or disables SHA-1 PCR Bank.                                                                                                    |  |
| SHA256 PCR Bank             | Enabled<br>Disabled        | Enables or disables SHA256 PCR Bank.                                                                                                    |  |
| Pending                     | None                       | Schedules an Operation for the Security Device. NOTE: Your computer                                                                                                    |  |
| operation                   | TPM Clear                  | will reboot during restart in order to change State of Security Device.                                                                                                    |  |
| Platform<br>Hierarchy       | Enabled<br>Disabled        | Enables or disables Platform Hierarchy.                                                                                                    |  |
| Storage Hierarchy           | Enabled<br>Disabled        | Enables or disables Storage Hierarchy.                                                                                                    |  |
| Endorsement<br>Hierarchy    | Enabled<br>Disabled        | Enables or disables Endorsement Hierarchy.                                                                                                    |  |
| TPM2.0 UEFI Spec<br>Version | TCG_1_2<br>TCG_2           | Select the TCG2 Spec Version,<br><b>TCG_1_2</b> : Supports the Compatible mode for Win8/Win10<br><b>TCG_2</b> : Supports new TCG2 protocol and event format for Win10 or later.                                                                  |  |
| Physical Presence           | 1.2                        | Select to tell OS to support PPI Spec Version 1.2 or 1.3.                                                                                                    |  |
| Spec Version                | 1.3                        | NOTE: Some HCK tests might not support 1.3.                                                                                                    |  |
| TPM 20<br>InterfaceType     | TIS                        | Select <b>TPM 20 Device</b> for the Communication Interface.                                                                                                    |  |
| Device Select               | TPM 1.2<br>TPM 2.0<br>Auto | <b>TPM 1.2</b> will restrict support to TPM 1.2 devices; while <b>TPM 2.0</b> will restrict support to TPM 2.0 devices; <b>Auto</b> will support both with the default set to TPM 2.0 devices. If not found, TPM 1.2 devices will be enumerated. |  |

### AMD CBS Page

| Advanced                      | Aptio Setup - AMI           |                                                                         |
|-------------------------------|-----------------------------|-------------------------------------------------------------------------|
| /                             |                             | CPU Common Options                                                      |
| AMD CBS Revision<br>Number    | 0x0                         |                                                                         |
| > CPU Common Options<br> <br> |                             |                                                                         |
|                               |                             | <br>  <br> ><: Select Screen                                            |
| I<br>I<br>I                   |                             | <pre>\^v: Select Item   Enter: Select    +/-: Change Opt.</pre>         |
|                               |                             | F1: General Help  <br> F2: Previous Values  <br> F3: Optimized Defaults |
|                               |                             | F4: Save & Exit  <br> ESC: Exit                                         |
| Version                       | n 2.22.1285 Copyright (C) 2 | 4/<br>2024 AMI<br>AB                                                    |

| Feature    | Options | Description                                                |
|------------|---------|------------------------------------------------------------|
| CPU Common |         | For AI performance, open CPB for users to control CPU Core |
| Options    |         | Performance Boost.                                         |

#### **Core Performance Boost**

| Aptio Setup - AMI<br>Advanced   |                                                                                                    |
|---------------------------------|----------------------------------------------------------------------------------------------------|
| /<br>  CPU Common Options<br>   | Disable CPB  <br>                                                                                                 |
| Core Performance Boost [Auto]   | <pre>&gt;&lt;: Select Screen &gt;&lt;: Select Item Enter: Select +/-: Change Opt.</pre>                           |
|                                 | <pre> F1: General Help    F2: Previous Values    F3: Optimized Defaults    F4: Save &amp; Exit    ESC: Exit</pre> |
| \Version 2.22.1285 Copyright (C | // 2024 AMI<br>AB                                                                                                 |

| Feature          | Options | Description                                                               |
|------------------|---------|---------------------------------------------------------------------------|
| Core Performance | Auto    | If set Auto CPB feature will control by CPU itself (If supported). If set |
| Boost            | Disable | Disable, CPB will not work.                                               |

### NCT7904D HW Monitor

| Aptio Setup Uti.<br>Advanced                                                                                                    | lity – Copyright (C) 20                                                                                                    | 20 American Megatrends, Inc.                                                                                                    |
|----------------------------------------------------------------------------------------------------|----------------------------------------------------------------------------------------------------|----------------------------------------------------------------------------------------------------|
| Pc Health Status                                                                                                    |                                                                                                    | Smart Fan Mode Select                                                                                                    |
| Smart Fan Mode Conf.                                                                                                    | iguration                                                                                                    |                                                                                                    |
| CPUO Temp<br>System Temp1<br>System Temp2<br>Fan1A Speed<br>Fan1B Speed<br>Fan2A Speed<br>Fan3B Speed<br>Fan3B Speed<br>Fan3B Speed<br>Fan4A Speed<br>Fan5B Speed<br>Fan5B Speed<br>Fan5B Speed<br>Fan5B Speed | : +61 C<br>: +33 C<br>: +35 C<br>: N/A<br>: N/A<br>: N/A<br>: N/A<br>: N/A<br>: N/A<br>: N/A<br>: N/A<br>: N/A<br>: N/A<br>: N/A<br>: N/A | ++: Select Screen<br>fl: Select Item<br>Enter: Select<br>+/-: Change Opt.<br>F1: General Help<br>F2: Previous Values<br>E3: Optimized Defaults |
| 12V_SENSE                                                                                                    | : N/H<br>: +11.904 V                                                                                                    | ▼ F4: Save & Exit<br>ESC: Exit                                                                                                    |

Aptio Setup Utility – Copyright (C) 2020 American Megatrends, Inc. Advanced

| Smart Fan Mode Configu | ration           | Fan Mode Select                             |
|------------------------|------------------|---------------------------------------------|
|                        |                  |                                             |
| Target                 | 65               |                                             |
| Temperature1(T1)       |                  |                                             |
| Target                 | 70               |                                             |
| Temperature1(T2)       |                  |                                             |
| Target                 | 75               |                                             |
| Temperature1(T3)       |                  |                                             |
| Target                 | 80               |                                             |
| Temperature1(T4)       |                  | ++: Select Screen                           |
| Critical Temperature   | 90               | <b>↑↓</b> : Select Item                     |
| FanOut T1 Level        | 60               | Enter: Select                               |
| FanOut T1 Leve2        | 100              | +/-: Change Opt.                            |
| FanOut T1 Leve3        | 150              | F1: General Help                            |
| FanOut T1 Leve4        | 220              | F2: Previous Values                         |
| Fan2 Mode              | [Smart Fan Mode] | F3: Optimized Defaults<br>▼ F4: Save & Exit |
|                        |                  | ESC: Exit                                   |

Version 2.20.1275. Copyright (C) 2020 American Megatrends, Inc.

Aptio Setup Utility – Copyright (C) 2020 American Megatrends, Inc. Advanced

| FanOut T1 Level      | 60                    | ▲ Input Target FAN Output |
|----------------------|-----------------------|---------------------------|
| FanOut T1 Leve2      | 100                   | Value(Range:0 - 255)      |
| FanOut T1 Leve3      | 150                   |                           |
| FanOut T1 Leve4      | 220                   |                           |
| Fan2 Mode            | [Smart Fan Mode]      |                           |
| Target               | 20                    |                           |
| Temperature1(T1)     |                       |                           |
| Target               | 30                    |                           |
| Temperature1(T2)     |                       |                           |
| Target               | 35                    |                           |
| Temperature1(T3)     |                       | →+: Select Screen         |
| Target               | 45                    | î↓: Select Item           |
| Temperature1(T4)     |                       | Enter: Select             |
| Critical Temperature | 48                    | +/-: Change Opt.          |
| FanOut T1 Level      | 60                    | F1: General Help          |
| FanOut T1 Leve2      | 100                   | F2: Previous Values       |
| FanOut T1 Leve3      | 150                   | F3: Optimized Defaults    |
|                      | 220                   | ▼ F4: Save & Exit         |
|                      |                       | ESC: Exit                 |
| Vanalian 0.00 1075   | Conumient (0) 0000 Am | opiece Versteade Tra      |

### **Serial Port Console Redirection**

| Aptio Setup Utility – Copyright (C) 2019 Ameri<br>Advanced                                                                                                    | can Megatrends, Inc.                                                                                                    |
|----------------------------------------------------------------------------------------------------|----------------------------------------------------------------------------------------------------|
| COMO(Pci BusO,DevO,FuncO,PortO)<br>Console Redirection [Enabled]<br>▶ Console Redirection Settings<br>Legacy Console Redirection<br>▶ Legacy Console Redirection Settings | Legacy Console<br>Redirection Settings                                                                                                    |
|                                                                                                    | ++: Select Screen<br>†↓: Select Item<br>Enter: Select<br>+/-: Change Opt.<br>F1: General Help<br>F2: Previous Values<br>F3: Optimized Defaults<br>F4: Save & Exit<br>ESC: Exit |
| Version 2.20.1275. Copyright (C) 2019 America                                                                                                    | an Megatrends, Inc.                                                                                                    |

| Feature             | Options             | Description                              |
|---------------------|---------------------|------------------------------------------|
| Console Redirection | Enabled<br>Disabled | Enables or disables Console Redirection. |

### **Console Redirection Setting**

| Advanced                                                                                                    | Aptio Setup - AM                                                                   |                                                                                                    |
|----------------------------------------------------------------------------------------------------|------------------------------------------------------------------------------------|----------------------------------------------------------------------------------------------------|
| COM0 (Pci Bus0, Dev0, Fur<br>Console Redirection Se<br>Terminal Type<br>Bits per second<br>Data Bits<br>Parity<br>Stop Bits<br>Flow Control | nc0,Port0)<br>ettings<br>[VT100Plus]<br>[115200]<br>[8]<br>[None]<br>[1]<br>[None] | <pre> Emulation: ANSI: ^  Extended ASCII char *  set. VT100: ASCII char *  set. VT100Plus: Extends *  VT100 to support color, *  function keys, etc. *  VT-UTF8: Uses UTF8 +  encoding to map Unicode v  </pre> |
| VT-UTF8 Combo Key<br>Support<br>Recorder Mode<br>Resolution 100x31<br>Putty KeyPad                                                          | [Enabled]<br>[Disabled]<br>[Disabled]<br>[VT100]                                   | <pre>   &gt;&lt;: Select Screen  ^v: Select Item  Enter: Select  +/-: Change Opt.  F1: General Help  F2: Previous Values  F3: Optimized Defaults  F4: Save &amp; Exit  ESC: Exit</pre>                          |
| Vers                                                                                                    | ion 2.22.1285 Copyright                                                            | (C) 2024 AMI                                                                                                    |

| Feature                      | Options                                   | Description                                                                                                    |
|------------------------------|-------------------------------------------|----------------------------------------------------------------------------------------------------|
| Terminal Type                | VT100<br>VT100+<br>VT-UTF8<br>ANSI        | VT100: ASCII char set<br>VT100+: Extends VT100 to support color, funciton keys, etc.<br>VT-UTF8: Uses UTF8 encoding to map Unicode chars onto 1 or more bytes<br>ANSI: Extended ASCII char set |
| Bits per second              | 9600<br>19200<br>38400<br>57600<br>115200 | Selects serial port transmission speed. The speed must be matched on the othre side. Long or noisy lines may require lower speeds.                                                             |
| Data Bits                    | 7<br>8                                    | Data Bits                                                                                                    |
| Parity                       | None<br>Even<br>Odd<br>Mark<br>Space      | A parity bit can be sent with the data bits to detect some transmission errors.                                                                                                    |
| Stop Bits                    | 1<br>2                                    | Indicates the end of a serial data packet.                                                                                                    |
| Flow Control                 | None<br>Hardware<br>RTS/CTS               | Flow Control can prevent data loss from buffer overflow.                                                                                                    |
| VT-UTF8 Combo<br>Key Support | Disabled<br>Enabled                       | Enables VT-UTF8 Combination Key Support for ANSI/VT 100 terminals                                                                                                    |

#### NCA-5330 User Manual

| Recorder Mode        | Disabled<br>Enabled                               | With this mode enabled, only text will be sent. This is to capture Terminal data. |
|----------------------|---------------------------------------------------|-----------------------------------------------------------------------------------|
| Resolution<br>100x31 | Disabled<br>Enabled                               | Enables or disables extended terminal resolution                                  |
| Putty KeyPad         | VT100<br>LINUX<br>XTERM86<br>SCO<br>ESCN<br>VT400 | Selects Function Key and Keypad on Putty.                                         |

#### **Legacy Console Redirection Setting**

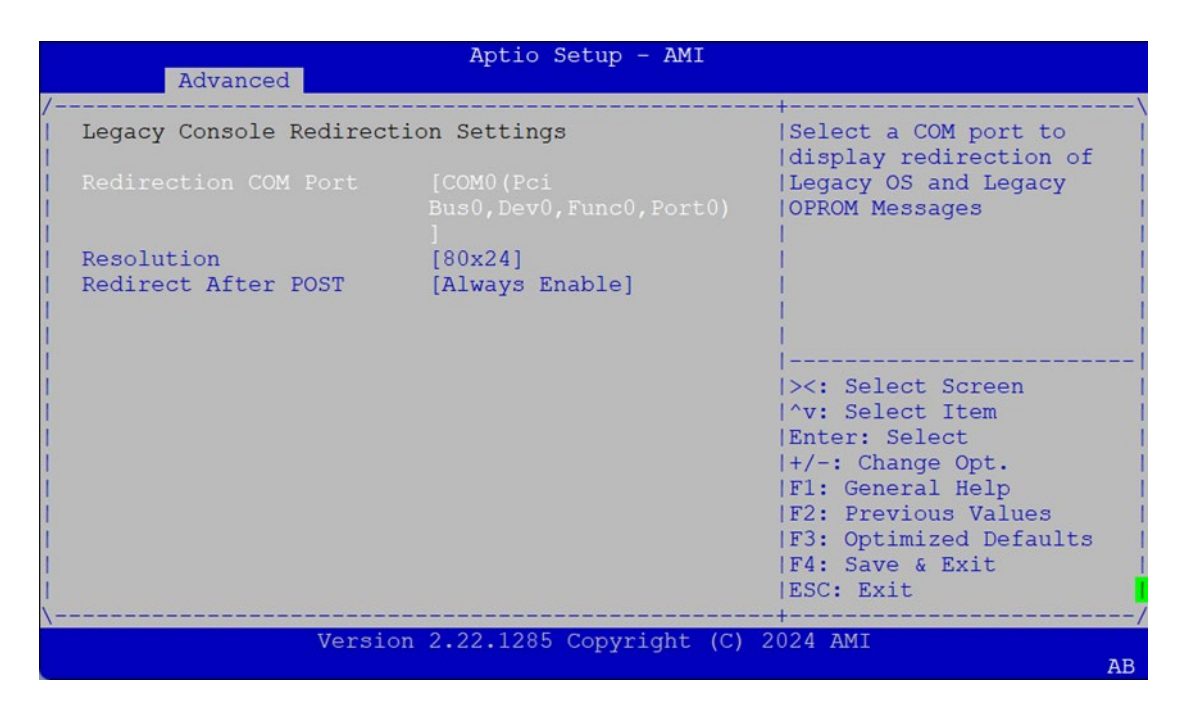

| Feature     | Options                | Description                                                  |
|-------------|------------------------|--------------------------------------------------------------|
| Redirection | COM0(Pci               | Select a COM port to display redirection of Legacy OS and    |
| COM Port    | Bus0,Dev0,Func0,Port0) | Legacy OPROM Messages                                        |
| Resolution  | 80*24<br>80*25         | On Legacy OS, the Number of Rows and Columns supported       |
|             | 00"25                  | redirection                                                  |
| Redirect    | Always Enable          | When Bootloader is selected, then Legacy Console Redirection |
|             |                        | is disabled before booting to legacy OS. When Always Enable  |
| After POST  | BOOLLOAUEI             | is selected, then Legacy Console Redirection is always on.   |

### **CPU Configuration**

| Advanced                                                                 | tio Setup - AMI                         |
|--------------------------------------------------------------------------|-----------------------------------------|
| /<br>  CPU Configuration                                                 | Enable/disable CPU  <br> Virtualization |
| SVM Mode [Ena<br> > Node 0 Information<br> <br> <br> <br> <br> <br> <br> | Led]<br>                                |
| Version 2.22                                                             | L285 Copyright (C) 2024 AMI<br>AB       |

| Feature  | Options  | Description                       |  |
|----------|----------|-----------------------------------|--|
| SVM Mode | Disabled | Enable/disable CPU Virtualization |  |
|          | Enabled  |                                   |  |

#### **Node 0 Information**

| Aptio Setup - AMI                                         |                         |
|-----------------------------------------------------------|-------------------------|
| /                                                         |                         |
| Node 0 Information                                        |                         |
| AMD EPYC 9734 112-Core Processor<br>112 Cores 224 Threads |                         |
| Ruming e 2214 Miz 500 mv                                  |                         |
| Processor Family: 19h                                     |                         |
| Miercessof Model: Aun-Arn                                 |                         |
| MICrocode Patch Level: AA0020F                            |                         |
| Cache per Core                                            | ii                      |
| L1 Instruction Cache: 32 KB/8-way                         | ><: Select Screen       |
| L1 Data Cache: 32 KB/8-way                                | ^v: Select Item         |
| L2 Cache: 1024 KB/8-way                                   | Enter: Select           |
|                                                           | +/-: Change Opt.        |
| L3 Cache per Socket: 256 MB/16-way                        | IF1: General Help I     |
|                                                           | IF2: Previous Values    |
|                                                           | IF3: Optimized Defaults |
|                                                           | IFA: Save & Evit        |
|                                                           | IFSC. Evit              |
| \                                                         |                         |
| Version 2 22 1285 Convright (C)                           | 2024 AMT                |
|                                                           | AB                      |

### **PCI Subsystem Settings**

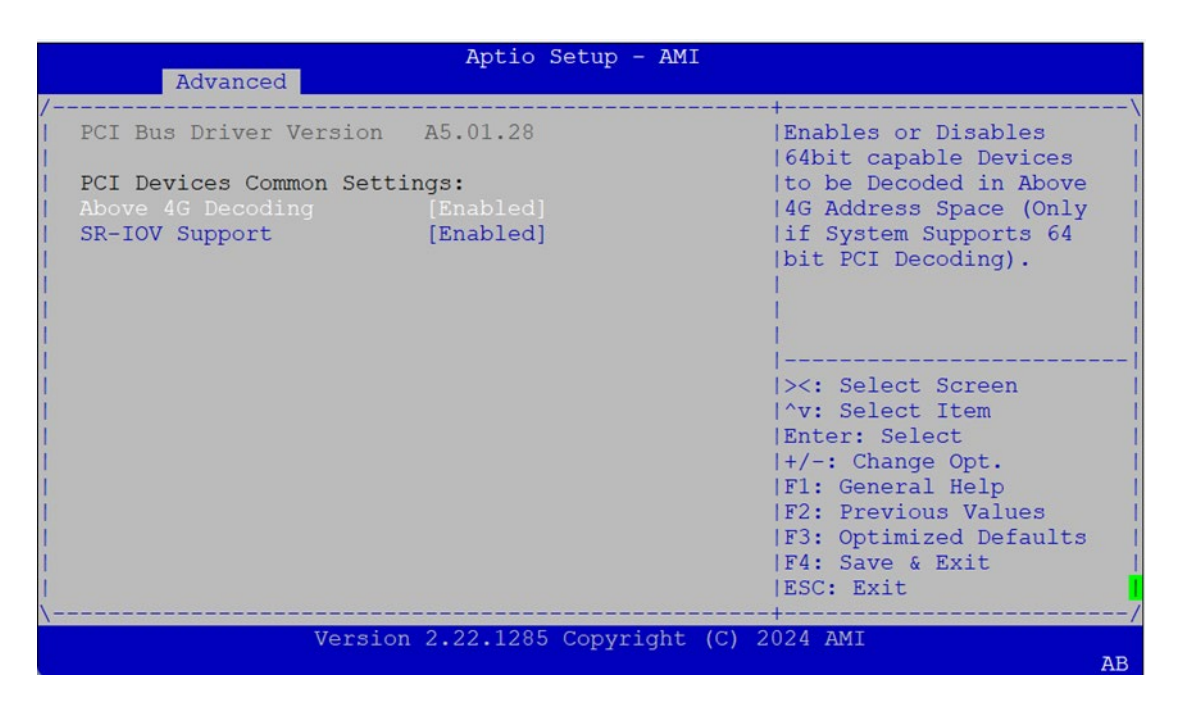

| Feature  | Options  | Description                                                           |
|----------|----------|-----------------------------------------------------------------------|
| Above 4G | Disabled | Globally Enables or Disables 64bit capable Devices to be Decoded in   |
| Decoding | Enabled  | Above 4G Address Space (Only if System Supports 64-bit PCI Decoding). |
| SR-IOV   | Disabled | If system has SR-IOV capable PCIe Devices, this option Enables or     |
| Support  | Enabled  | Disables Single Root IO Virtualization Support.                       |

## **USB** Configuration

|                         | Aptio Setup - AMI         |                           |
|-------------------------|---------------------------|---------------------------|
| Advanced                |                           | +                         |
| USB Configuration       |                           | ^ Enables Legacy USB      |
| 1                       |                           | * support. AUTO option    |
| USB Module Version      | 29                        | * disables legacy support |
| 1                       |                           | * if no USB devices are   |
| USB Controllers:        |                           | * connected. DISABLE      |
| 2 XHCIs                 |                           | * option will keep USB    |
| USB Devices:            |                           | * devices available only  |
| 3 Drives, 2 Keyboa      | ards, 1 Mouse, 1 Hub      | * for EFI applications.   |
| 1                       |                           | *                         |
| Legacy USB Support      |                           | *                         |
| XHCI Hand-off           | [Enabled]                 | * ><: Select Screen       |
| USB Mass Storage        | [Enabled]                 | * ^v: Select Item         |
| Driver Support          |                           | + Enter: Select           |
| Port 60/64 Emulation    | [Enabled]                 | + +/-: Change Opt.        |
| 1                       |                           | + F1: General Help        |
| USB hardware delays and | time-outs:                | + F2: Previous Values     |
| USB transfer time-out   | [20 sec]                  | + F3: Optimized Defaults  |
| Device reset time-out   | [20 sec]                  | v F4: Save & Exit         |
|                         |                           | ESC: Exit                 |
| \                       |                           | +/                        |
| Versior                 | n 2.22.1285 Copyright (C) | 2024 AMI                  |

| Feature         | Options   | Description                                                                       |  |
|-----------------|-----------|-----------------------------------------------------------------------------------|--|
|                 | Enabled   | Enables Legacy USB support.                                                       |  |
| Legacy 05b      | Disabled  | Auto option disables legacy support if no USB devices are connected;              |  |
| Support         | Auto      | <b>Disabled</b> option will keep USB devices available only for EFI applications. |  |
| VIICI Lland off | Enabled   | This is a workaround for OSes without XHCI hand-off support. The XHCI             |  |
|                 | Disabled  | ownership change should be claimed by XHCI driver.                                |  |
| USB Mass        |           |                                                                                   |  |
| Storage Driver  | Enabled   | Enables or disables USB Mass Storage Driver Support.                              |  |
| Support         | Disabled  |                                                                                   |  |
| Port 60/64      | Enabled   | Enables I/O port 60h/64h emulation support. This should be enabled for            |  |
| Emulation       | Disabled  | the complete USB keyboard legacy support for non-USB aware OSes.                  |  |
|                 | 1 sec     |                                                                                   |  |
| USB transfer    | 5 sec     | The time-out value for Control, Bulk, and Interrupt transfers                     |  |
| time-out        | 10 sec    |                                                                                   |  |
|                 | 20 sec    |                                                                                   |  |
|                 | 1 sec     |                                                                                   |  |
| Device reset    | 5 sec     | USB mass storage device Start Unit command time-out                               |  |
| time-out        | 10 sec    |                                                                                   |  |
|                 | 20 sec    |                                                                                   |  |
| Device nower-   | Auto      | Maximum time the device will take before it properly reports itself to the        |  |
|                 | Manual    | Host Controller. Auto uses default value: for a Root port, it is 100 ms, for      |  |
| up delay        | Ividitudi | a Hub port the delay is taken from Hub descriptor.                                |  |

### **CSM Configuration**

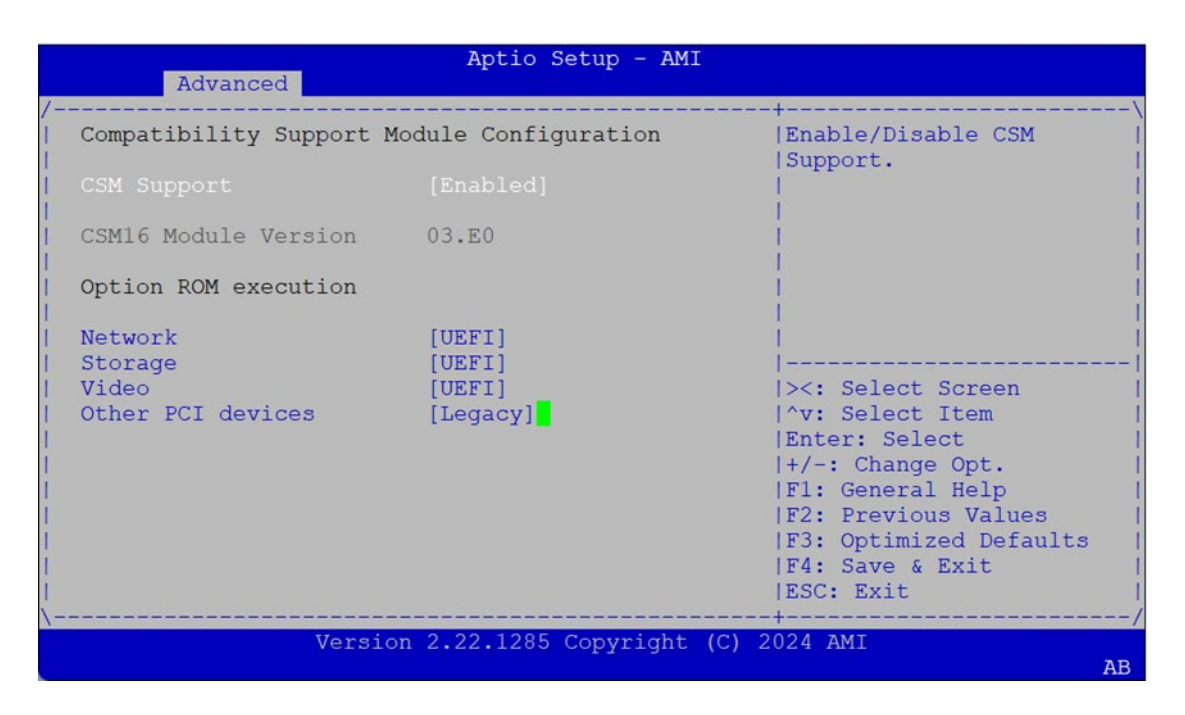

| Feature          | Options                                      | Description                                                                            |
|------------------|----------------------------------------------|----------------------------------------------------------------------------------------|
| CSM Support      | Disabled<br>Enabled                          | Enables or disables CSM Support                                                        |
| Network          | Do Not Launch<br>UEFI<br>Legacy              | Controls the execution of UEFI and Legacy PXE OpROM                                    |
| Storage          | Do Not Launch<br>UEFI<br>Legacy              | Controls the execution of UEFI and Legacy Storage OpROM                                |
| Video            | Do Not Launch<br>UEFI<br>Legacy              | Controls the execution of UEFI and Legacy Video OpROM                                  |
| Other PCI device | Do Not Launch<br>UEFI<br><mark>Legacy</mark> | Determines OpROM execution policy for devices other than<br>Network, Storage, or Video |

### **NVMe Configuration**

Advanced

| Aptio Setup - AMI                     |                                    |
|---------------------------------------|------------------------------------|
|                                       | \                                  |
| NVMe Configuration                    |                                    |
| > SAMSUNG MZVL21T0HCLR-00B00          | i i                                |
|                                       |                                    |
|                                       |                                    |
| 1                                     |                                    |
|                                       |                                    |
|                                       |                                    |
|                                       | ><: Select Screen                  |
|                                       | ^v: Select Item  <br>Enter: Select |
| i i i i i i i i i i i i i i i i i i i | +/-: Change Opt.                   |
|                                       | F1: General Help                   |
|                                       | F2: Previous Values                |
|                                       | F4: Save & Exit                    |
| 1                                     | ESC: Exit                          |
| Version 2.22.1285 Copyright (C) 20    | /<br>24 AMI                        |

Aptio Setup - AMI

| 00;C2:00:00<br>SAMSUNG<br>MZVL21T0HCLR-00B00 | Select either Short or<br> Extended Self Test.<br> Short option will take                                                                                               |
|----------------------------------------------|----------------------------------------------------------------------------------------------------|
| 1024.2 GB                                    | couple of minutes and                                                                                                    |
| 144D                                         | extended option will                                                                                                    |
| A80A                                         | <pre> take several minutes to  complete.</pre>                                                                                                    |
| Size: 1024.2 GB                              |                                                                                                    |
|                                              |                                                                                                    |
|                                              | <pre>&gt;&lt;: Select Screen</pre>                                                                                                    |
| [Controller Only Test]                       | ^v: Select Item                                                                                                    |
|                                              | Enter: Select                                                                                                    |
|                                              | +/-: Change Opt.                                                                                                    |
| [Not Available]                              | F1: General Help                                                                                                    |
|                                              | F2: Previous Values                                                                                                    |
| [Not Available]                              | F3: Optimized Defaults<br> F4: Save & Exit<br> ESC: Exit                                                                                                    |
|                                              | 00:C2:00:00<br>SAMSUNG<br>MZVL21T0HCLR-00B00<br>1024.2 GB<br>144D<br>A80A<br>Size: 1024.2 GB<br>[Short]<br>[Controller Only Test]<br>[Not Available]<br>[Not Available] |

Version 2.22.1285 Copyright (C) 2024 AMI

| Feature                 | Options                                                  | Description                                                                                                    |
|-------------------------|----------------------------------------------------------|----------------------------------------------------------------------------------------------------|
| Self Test<br>Option     | Short<br>Extended                                        | Select either Short or Extended Self-Test. Short option will take couple of minutes and extended option will take several minutes to complete.                           |
| Self Test<br>Action     | Controller Only Test<br>Controller and<br>NameSpace Test | Select either to test Contoller alone or Controller and NameSpace.<br>Selecting Controller and Namespace option will take lot longer to<br>complete the test.            |
| Run Device<br>Self Test |                                                          | Perform device self-test for the corresponding Option and Action<br>selected by user. Pressing 'Esc' key will abort the test. Result shown<br>below is the recent result |

### **SATA Configuration**

|                                                                            | Advanced         | Aptio Setup - AMI                                                        |                                                                                                    |
|----------------------------------------------------------------------------|------------------|--------------------------------------------------------------------------|----------------------------------------------------------------------------------------------------|
| /                                                                          | Advanced         |                                                                          | +                                                                                                    |
| SATA                                                                       | Configurati      | on                                                                       |                                                                                                    |
| SATA                                                                       | Controller       | (S:00 B:CA D:00 F:00)                                                    |                                                                                                    |
| <br>  Port<br>  Port<br>  Port<br> <br> <br> <br> <br> <br> <br> <br> <br> | 4<br>5<br>6<br>7 | Not Present<br>Not Present<br>Not Present<br>SSB01TBTLSW-SDC<br>1024.2GB | <pre>&gt;&lt;: Select Screen  ^v: Select Item  Enter: Select  +/-: Change Opt.  F1: General Help  F2: Previous Values  F3: Optimized Defaults  F4: Save &amp; Exit  ESC: Exit</pre> |
|                                                                            |                  | Version 2.22.1285 Copyright (C                                           | 2024 AMI                                                                                                    |

### **Network Stack Configuration**

| Advanced                                                                                                    | Aptio Setup - AMI                                                          |                                                                                                    |
|----------------------------------------------------------------------------------------------------|----------------------------------------------------------------------------|----------------------------------------------------------------------------------------------------|
| <pre>/ Network Stack / IPv4 PXE Support / IPv4 HTTP Support / IPv6 PXE Support / IPv6 HTTP Support / PXE boot wait time / Media detect count / </pre> | [Enabled]<br>[Enabled]<br>[Disabled]<br>[Disabled]<br>[Disabled]<br>0<br>1 | -+                                                                                                    |
|                                                                                                    |                                                                            | <pre>    &gt;&lt;: Select Screen     ^v: Select Item    IEnter: Select     +/-: Change Opt.    IF1: General Help    IF2: Previous Values    F3: Optimized Defaults    F4: Save &amp; Exit    ESC: Exit    -+</pre> |
| Versio                                                                                                    | n 2.22.1285 Copyright (C)                                                  | 2024 AMI<br>AB                                                                                                    |

| Feature            | Options | Description                                                  |  |
|--------------------|---------|--------------------------------------------------------------|--|
| Network Stack      | Enable  | Enable/Disable UEFI Network Stack                            |  |
|                    | Disable |                                                              |  |
| IPv/4 PXE Support  | Enable  | Enable/Disable IBv4 PXE boot support                         |  |
|                    | Disable |                                                              |  |
|                    | Enable  | Enable/Disable IPv4 HTTP boot support.                       |  |
| rv4 mr Support     | Disable |                                                              |  |
| IDV6 DVE Support   | Enable  | Enable (Disable ID) 6 BYE boot support                       |  |
| IPV6 PXE Support   | Disable |                                                              |  |
| IDv6 HTTP Support  | Enable  | Enable/Disable IPv6 HTTP boot support                        |  |
| irvo in ir Support | Disable |                                                              |  |
| PXE boot wait time | 0       | Wait time in seconds to press ESC key to abort the PXE boot. |  |
| Media detect count | 1       | Number of times the presence of media will be checked.       |  |

### **Control PXE Boot**

| Aptio Setup - AM<br>Advanced             | I                                                                                                    |  |  |  |  |
|------------------------------------------|----------------------------------------------------------------------------------------------------|--|--|--|--|
| Control PXE Boot                         | Control PXE Boot from                                                                                       |  |  |  |  |
|                                          |                                                                                                    |  |  |  |  |
|                                          | <br> <br> ><: Select Screen<br> ^v: Select Item<br> Enter: Select<br> +/-: Change Opt.<br> F1: General Help |  |  |  |  |
|                                          | F2: Previous Values<br> F3: Optimized Defaults<br> F4: Save & Exit<br> ESC: Exit                            |  |  |  |  |
| Version 2.22.1285 Copyright (C) 2024 AMI |                                                                                                    |  |  |  |  |

| Feature          | Options | Description                      |  |  |  |  |
|------------------|---------|----------------------------------|--|--|--|--|
| Control PXE Boot | Enable  | Control PXE Boot from which LAN  |  |  |  |  |
|                  | Disable | Control I AE Boot from which EAN |  |  |  |  |

### **TruOpt FORM**

| Advanced    | Aptio Setup ·          | - AMI                                                                                                    |
|-------------|------------------------|----------------------------------------------------------------------------------------------------|
| TruOpt FORM |                        | Lanner optimization                                                                                                    |
|             |                        |                                                                                                    |
|             |                        | <pre>&gt;&lt;: Select Screen  ^v: Select Item  Enter: Select  +/-: Change Opt.  F1: General Help  F2: Previous Values  F3: Optimized Defaults  F4: Save &amp; Exit  ESC: Exit</pre> |
| Vei         | rsion 2.22.1285 Copyr: | ight (C) 2024 AMI                                                                                                    |

| Feature | Options | Description                         |  |  |  |
|---------|---------|-------------------------------------|--|--|--|
| TruOpt  | Enable  | Lappor optimization of DPDK tuning  |  |  |  |
|         | Auto    | Lanner optimization of DFDR tuning. |  |  |  |

## Chipset

Select the Chipset menu item from the BIOS setup screen to enter the Platform Setup screen. Users can select any of the items in the left frame of the screen.

|                        | Aptio Setup - AMI |          |         |           |        |        |      |             |                        |                |                              |
|------------------------|-------------------|----------|---------|-----------|--------|--------|------|-------------|------------------------|----------------|------------------------------|
|                        | Main              | Advanced | Chipset | Security  | Boot   | Save   | & Ex | rit         | Firmware               | Update         | >                            |
| /-<br> ><br> <br> <br> | North             | Bridge   |         |           |        |        | +    | Nort        | h Bridge               | Parameter      | :s  <br> <br> <br> <br> <br> |
|                        |                   |          |         |           |        |        |      |             | Select So              |                |                              |
| ł.                     |                   |          |         |           |        |        |      | ^v:<br>Ente | Select It<br>r: Select | tem<br>t       |                              |
| i.                     |                   |          |         |           |        |        | i    | +/-:        | Change (               | Opt.           | i                            |
|                        |                   |          |         |           |        |        |      | F1:<br>F2:  | General H<br>Previous  | Help<br>Values |                              |
| 1                      |                   |          |         |           |        |        |      | F3:         | Optimized              | d Defaults     |                              |
|                        |                   |          |         |           |        |        |      | F4:<br>ESC: | Save & Ex<br>Exit      | kit            |                              |
| \                      |                   |          |         |           |        |        | +    |             |                        |                | ·/                           |
|                        |                   |          | Version | 2.22.1285 | Copyri | ght (C | ) 20 | )24 A       | MI                     |                |                              |
|                        |                   |          |         |           |        |        |      |             |                        |                | AB                           |
# North Bridge

| Aptio Setup - AMI<br>Chipset                     |                                                                                                    |
|--------------------------------------------------|----------------------------------------------------------------------------------------------------|
| /<br>  North Bridge Configuration                | View Information                                                                                                    |
| Memory Information                               | related to Socket 0                                                                                                    |
| Total Memory: 16384 MB<br>> Socket 0 Information |                                                                                                    |
|                                                  | <pre>    &gt;&lt;: Select Screen    ^v: Select Item   Enter: Select    +/-: Change Opt.   F1: General Help   F2: Previous Values   F3: Optimized Defaults   F4: Save &amp; Exit   ESC: Exit   </pre> |
| Version 2.22.1285 Copyright (C) 2                | 024 AMI                                                                                                    |

| Aptio Setup - AMI                       |                         |
|-----------------------------------------|-------------------------|
| /                                       |                         |
| / Socket 0 Information                  |                         |
|                                         | *                       |
|                                         | *                       |
| DIMM A0: Size 16384 MB, Speed 4800 MT/s | *                       |
| DIMM B0: Not Present                    | *                       |
| DIMM CO: Not Present                    | *                       |
| DIMM D0: Not Present                    | *                       |
| DIMM E0: Not Present                    | *                       |
| DIMM F0: Not Present                    | *                       |
| DIMM GO: Not Present                    | *                       |
| DIMM H0: Not Present                    | * ><: Select Screen     |
| DIMM IO: Not Present                    | * ^v: Select Item       |
| DIMM J0: Not Present                    | + Enter: Select         |
| DIMM K0: Not Present                    | + +/-: Change Opt.      |
| DIMM LO: Not Present                    | + F1: General Help      |
|                                         | + F2: Previous Values   |
|                                         | +F3: Optimized Defaults |
|                                         | v F4: Save & Exit       |
|                                         | ESC: Exit               |
| \                                       | +/                      |
| Version 2.22.1285 Copyright (C)         | 2024 AMI                |
|                                         | AB                      |

# Security

|                                                                                                    | Aptio Setup -                                                                                                  | AMI                             |                                                |   |
|----------------------------------------------------------------------------------------------------|----------------------------------------------------------------------------------------------------|---------------------------------|------------------------------------------------|---|
| Main Advanced Chipset                                                                                                    | Security Boot                                                                                                  | Save & E                        | Exit Firmware Update                           | > |
| <pre>/ / Password Description // / If ONLY the Administrator / then this only limits acc / only asked for when enter / If ONLY the User's passwo / is a power on password an / boot or enter Setup. In S / have Administrator rights // // // // // // // // // // // // //</pre> | 's password is s<br>ess to Setup and<br>ing Setup.<br>ard is set, then<br>d must be entere<br>etup the User wi | et,<br>is<br>this<br>d to<br>ll | Set Administrator<br> Password<br>             | / |
| in the following range:                                                                                                    | be                                                                                                    |                                 | <pre>&gt;&lt;: Select Screen</pre>             | 1 |
| Minimum length                                                                                                    | 3                                                                                                    |                                 | ^v: Select Item                                | i |
| Maximum length                                                                                                    | 20                                                                                                    |                                 | Enter: Select<br> +/-: Change Opt.             | 1 |
| Administrator Password                                                                                                    |                                                                                                    |                                 | F1: General Help                               | 1 |
| User Password<br>                                                                                                    |                                                                                                    |                                 | F2: Previous Values<br> F3: Optimized Defaults | 1 |
| > Secure Boot<br>                                                                                                    |                                                                                                    |                                 | F4: Save & Exit<br> ESC: Exit                  | 1 |
| /                                                                                                    |                                                                                                    |                                 | -+                                             | / |
| Version                                                                                                    | 2.22.1285 Copyri                                                                                               | ght (C) 2                       | 2024 AMI AE                                    | 5 |

| Feature       | Description                                                                 |
|---------------|-----------------------------------------------------------------------------|
| Administrator | If ONLY the Administrator's password is set, it only limits access to Setup |
| Password      | and is only asked for when entering Setup.                                  |
|               | If ONLY the User's password is set, it serves as a power-on password and    |
| User Password | must be entered to boot or enter Setup. In Setup, the User will have        |
|               | Administrator rights.                                                       |

## **Secure Boot**

|                        | Aptio Setup - AMI<br>Security |                                                   |
|------------------------|-------------------------------|---------------------------------------------------|
| /                      | Catur                         |                                                   |
| I System Mode          | Secup                         | Active if Secure Boot                             |
| Secure Boot            | [Enabled]                     | is Enabled,                                       |
|                        | NOT ACTIVE                    | Platform Key(PK) 13  <br> enrolled and the System |
| Secure Boot Mode       | [Standard]                    | lis in User mode.                                 |
| > Restore Factory Keys |                               | The mode change                                   |
|                        |                               |                                                   |
| > Key Management       |                               |                                                   |
|                        |                               | ^v: Select Item                                   |
| 1                      |                               | Enter: Select                                     |
|                        |                               | +/-: Change Opt.                                  |
|                        |                               | F2: Previous Values                               |
|                        |                               | F3: Optimized Defaults                            |
| 1<br>1                 |                               | IF4: Save & Exit                                  |
|                        |                               | +/                                                |
| Versio                 | on 2.22.1285 Copyright (C     | ) 2024 AMI<br>AB                                  |

| Feature          | Options  | Description                                                             |
|------------------|----------|-------------------------------------------------------------------------|
| Secure Boot      | Disabled | Secure Boot is activated when Platform Key (PK) is enrolled, System     |
|                  | Enabled  | mode is User/Deployed, and CSM function is disabled.                    |
| Secure Boot Mode | Standard | Secure Boot mode selector: In <b>Custom</b> mode, Secure Boot Variables |
| Secure boot mode | Custom   | can be configured without authentication                                |

## Key Management

|                                                                                                    | A<br>Sec                                               | ptio S<br>urity                      | etup                          | - 1                  | AMI                                          |                                                                                                    |
|----------------------------------------------------------------------------------------------------|--------------------------------------------------------|--------------------------------------|-------------------------------|----------------------|----------------------------------------------|----------------------------------------------------------------------------------------------------|
| Vendor Keys                                                                                                    | Vali                                                   | d                                    |                               |                      |                                              | Install factory default<br> Secure Boot keys after                                                                                                    |
| Factory Key Provision<br>Restore Factory Keys<br>Reset To Setup Mode<br>Enroll Efi Image                                                               |                                                        |                                      |                               |                      |                                              | the platform reset and<br> while the System is in<br> Setup mode                                                                                                    |
| Export Secure Boot vari                                                                                                    | ables                                                  |                                      |                               |                      |                                              |                                                                                                    |
| Secure Boot variable                                                                                                    | I S                                                    | ize  K                               | eysl                          | Key                  | Y                                            |                                                                                                    |
| Platform Key ()<br>Key Exchange Keys ()<br>Authorized Signatures ()<br>Forbidden Signatures ()<br>Authorized TimeStamps ()<br>OsRecovery Signatures () | (PK)  <br>(EK)  <br>(db)  <br>ibx)  <br>ibt)  <br>ibt) | 0  <br>0  <br>0  <br>0  <br>0  <br>0 | 0  <br>0  <br>0  <br>0  <br>0 | No<br>No<br>No<br>No | Keys<br>Keys<br>Keys<br>Keys<br>Keys<br>Keys | <pre>&gt;&lt;: Select Screen  ^v: Select Item  Enter: Select  +/-: Change Opt.  F1: General Help  F2: Previous Values  F3: Optimized Defaults  F4: Save &amp; Exit  ESC: Exit</pre> |

| Feature                 | Options  | Description                                                                                                    |
|-------------------------|----------|----------------------------------------------------------------------------------------------------|
| Factory                 | Disabled | Install factory default Secure Boot keys after the platform reset and while                                                      |
| Factory Provision       | Enabled  | the System is in Setup mode                                                                                                    |
| Restore<br>Factory keys | None     | Force System to User Mode. Install factory default Secure Boot key databases                                                     |
| Enroll Efi Image        | None     | Allow Efi image to run in Secure Boot mode. Enroll SHA256 Hash certificate of a PE image into Authorized Signature Database (db) |

# **Boot Menu**

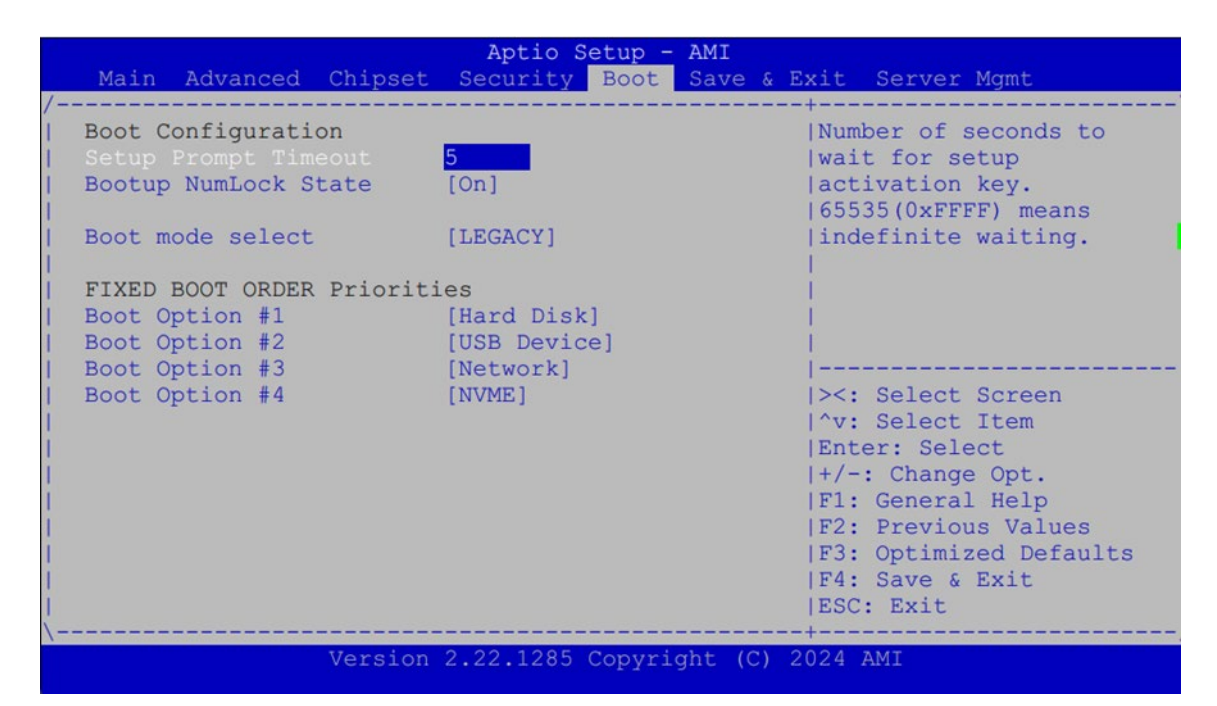

| Feature              | Options                | Description                                                                                |
|----------------------|------------------------|--------------------------------------------------------------------------------------------|
| Setup Prompt Timeout | 5                      | The Number of seconds to wait for setup activation key.<br>65535 means indefinite waiting. |
| BootupNumLock State  | <mark>On</mark><br>Off | Select the keyboard NumLock state.                                                         |
| Boot mode select     | LEGACY<br>UEFI<br>DUAL | Select boot mode for LEGACY or UEFI.                                                       |

• Choose boot priority from boot option group

• Choose specifies boot device priority sequence from available group device.

# **Save and Exit Menu**

Select the Save and Exit menu item from the BIOS setup screen to enter the Save and Exit Setup screen. Users can select any of the items in the left frame of the screen.

|                                                                                          |                                                                         |                                                 | Aptio S                                 | etup - | AMI    |                                                                          |                                                                                                    |
|------------------------------------------------------------------------------------------|-------------------------------------------------------------------------|-------------------------------------------------|-----------------------------------------|--------|--------|--------------------------------------------------------------------------|----------------------------------------------------------------------------------------------------|
| Main                                                                                     | Advanced                                                                | Chipset                                         | Security                                | Boot   | Save   | & Exit                                                                   | Firmware Update                                                                                                    |
| /<br>  Save O<br>  Save O<br>  Discar<br> <br>  Defaul<br>  Restor<br> <br> <br>  Boot O | ptions<br>hanges and<br>d Changes<br>t Options<br>e Defaults<br>verride | Reset<br>and Reset                              |                                         |        |        | +<br> Res<br> sav<br> <br> <br> <br>                                     | et the system after<br>ring the changes.                                                                                                    |
| ubuntu<br>  ubuntu<br>  UEFI:<br>  Launch<br> <br> <br> <br> <br> <br>                   | (P7: SSB0<br>(SAMSUNG<br>USB, Part<br>EFI Shell                         | 1TBTLSW-S<br>MZVL21TOH<br>ition 1 (<br>from fil | DC)<br>CLR-00B00)<br>USB)<br>esystem de | vice   |        | <br> ><:<br> ^v:<br> Ent<br> +/-<br> F1:<br> F2:<br> F3:<br> F4:<br> ESC | Select Screen<br>Select Item<br>er: Select<br>: Change Opt.<br>General Help<br>Previous Values<br>Optimized Defaults<br>Save & Exit<br>: Exit |
|                                                                                          |                                                                         | version                                         | 2.22.1285                               | Copyri | gnt (C | 2024                                                                     | AMI                                                                                                    |

#### Discard Changes and Reset

Select this option to quit Setup without saving any modifications to the system configuration. The following window will appear after the **"Discard Changes and Exit"** option is selected. Select **"Yes"** to Discard changes and Exit Setup.

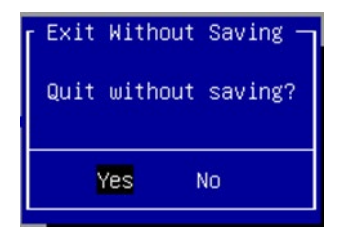

#### Save Changes and Reset

When Users have completed the system configuration changes, select this option to save the changes and reset from BIOS Setup in order for the new system configuration parameters to take effect. The following window will appear after selecting the **"Save Changes and Reset"** option is selected. Select **"Yes"** to Save Changes and reset.

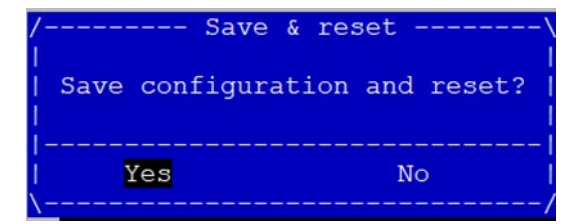

### **Restore Defaults**

Restore default values for all setup options. Select "Yes" to load Optimized defaults.

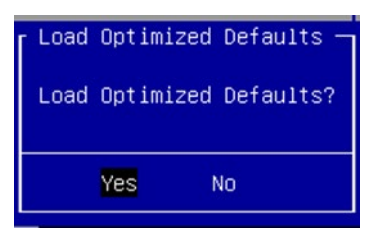

NOTE: The items under Boot Override may not be the same as the image above, as it should depend on the actual devices connected to the system.

# Server Mgmt

|                                                                                                    | Aptio Setup -                                                                                                    | AMI                                                                                                    |
|----------------------------------------------------------------------------------------------------|----------------------------------------------------------------------------------------------------|----------------------------------------------------------------------------------------------------|
| Main Advanced Chipset                                                                                                    | Security Boot                                                                                                    | Save & Exit Server Mgmt                                                                                            |
| <pre>BMC Self Test Status<br/>BMC Device ID<br/>BMC Device Revision<br/>BMC Firmware Revision<br/>IPMI Version<br/>IPMI BMC Interface<br/>BMC Support<br/>IPMI Interface Type<br/>Wait For BMC<br/>FRB-2 Timer<br/>FRB-2 Timer timeout<br/>FRB-2 Timer Policy<br/>OS Watchdog Timer<br/>OS Wtd Timer Timeout<br/>OS Wtd Timer Policy<br/>Serial Mux<br/>SEL is full</pre> | PASSED<br>32<br>1<br>0.12<br>2.0<br>KCS<br>[Enabled]<br>[Kcs Interface]<br>[Disabled]<br>[Enabled]<br>6<br>[Do Nothing]<br>[Disabled]<br>10<br>[Reset]<br>[Disabled] | <pre>^ Enable/Disable * interfaces to * communicate with BMC *  *  *  *  *  *  *  *  *  *  *  *  * </pre>          |
|                                                                                                    |                                                                                                    | ESC: Exit                                                                                                    |
| Veneier                                                                                                    | 2 22 1205 Conversi                                                                                                    | /                                                                                                    |
| Version                                                                                                    | 2.22.1265 Copyri                                                                                                    | gnt (C) 2024 AMI                                                                                                   |
|                                                                                                    |                                                                                                    |                                                                                                    |
| Main Advanced Chinest                                                                                                    | Aptio Setup -                                                                                                    | AMI                                                                                                    |
| Main Advanced Chipset                                                                                                    | Security Boot                                                                                                    | Save & Exit Server Mgmt                                                                                            |
| BMC Support<br>IPMI Interface Type<br>Wait For BMC<br>FRB-2 Timer<br>FRB-2 Timer timeout<br>FRB-2 Timer Policy<br>OS Watchdog Timer<br>OS Wtd Timer Timeout<br>OS Wtd Timer Policy<br>Serial Mux<br>SEL is full<br>System Event Log<br>View FRU information<br>BMC self test log<br>BMC user Settings<br>BMC Warm Reset                                                   | [Enabled]<br>[Kcs Interface]<br>[Disabled]<br>[Enabled]<br>6<br>[Do Nothing]<br>[Disabled]<br>10<br>[Reset]<br>[Disabled]                                            | <pre>^  Press <enter> to do +  Warm Reset BMC. +   +   +   +   *   *   *   *   *   *   *   *   *   *</enter></pre> |

| Feature                                                                 | Options        | Description                                        |  |  |  |
|-------------------------------------------------------------------------|----------------|----------------------------------------------------|--|--|--|
| PMC Support                                                             | Enabled        | Enable (Disable interfaces to communicate with PMC |  |  |  |
| BIVIC Support                                                           | Disable        |                                                    |  |  |  |
| IPMI Interface Type<br>IPMI Interface Type<br>Ipmb inter<br>Usb interfa | Kcs Interface  |                                                    |  |  |  |
|                                                                         | Bt Interface   | Tune of Interface to communicate RMC from HOST     |  |  |  |
|                                                                         | Ipmb interface | Type of interface to communicate BMC from HOST     |  |  |  |
|                                                                         | Usb interface  |                                                    |  |  |  |
| Wait For BMC Enabled                                                    | Enabled        | Wait For PMC response for specified time out       |  |  |  |
|                                                                         | Disabled       | wait for BMC response for specified time out.      |  |  |  |

NCA-5330 User Manual

| FRB-2 Timer         | Enabled<br>Disabled                              | Enable or Disable FRB-2 timer (POST timer)                                                               |
|---------------------|--------------------------------------------------|----------------------------------------------------------------------------------------------------|
| FRB-2 Timer timeout | 6                                                | Enter value Between 1 to 30 min for FRB-2 Timer Expiration                                               |
| FRB-2 Timer Policy  | Do Nothing<br>Reset<br>Power Down<br>Power Cycle | Configure how the system should respond if the FRB-2 Timer expires.                                      |
| OS Watchdog Timer   | Enabled<br>Disabled                              | If enabled, starts a BIOS timer which can only be shut off by<br>Management Software after the OS loads. |
| Serial Mux          | Enabled<br>Disabled                              | Press <enter> to enable or disable Serial Mux configuration.</enter>                                     |
| BMC Warm Reset      |                                                  | Press <enter> to do Warm Reset BMC.</enter>                                                              |

# System Event Log

|                                              | Aptio Setup - AMI                          | Server Mgmt                           |
|----------------------------------------------|--------------------------------------------|---------------------------------------|
| Enabling/Disabling Opt:                      | lons                                       | Change this to enable                 |
| SEL Components                               |                                            | or disable event<br> logging for      |
| Erasing Settings                             |                                            | error/progress codes                  |
| Erase SEL                                    | [No]                                       | during boot.                          |
| When SEL is Full                             | [Do Nothing]                               |                                       |
| Custom EFI Logging Opt:                      | ions                                       |                                       |
| Log EFI Status Codes                         | [Error code]                               |                                       |
| NOTE: All values change<br>effect until comp | ed here do not take<br>outer is restarted. | ><: Select Screen<br> ^v: Select Item |
|                                              |                                            | Enter: Select                         |
|                                              |                                            | +/-: Change Opt.                      |
|                                              |                                            | F1: General Help                      |
|                                              |                                            | F2: Previous Values                   |
|                                              |                                            | 1F3: Optimized Defaults               |
|                                              |                                            | F4: Save & Exit                       |
|                                              |                                            | LESC: EXIT                            |
| Versi                                        | on 2 22 1285 Converight (                  | C) 2024 AMT                           |

| Feature               | Options              | Description                                               |  |  |
|-----------------------|----------------------|-----------------------------------------------------------|--|--|
| SEL Componente        | Enabled              | Change this to enable or disable event logging for        |  |  |
| SEL Components        | Disabled             | error/progress codes during boot.                         |  |  |
|                       | No                   |                                                           |  |  |
| Erase SEL             | Yes, On next reset   | Choose options for erasing SEL.                           |  |  |
|                       | Yes, On every reset  |                                                           |  |  |
|                       | Do Nothing           |                                                           |  |  |
| When SEL is Full      | Erase Immediately    | Choose options for reactions to a full SEL.               |  |  |
|                       | Delete Oldest Record |                                                           |  |  |
|                       | Disabled             |                                                           |  |  |
| Log EFI Status Both D |                      | Disable the logging of EFI Status Codes or log only error |  |  |
| Codes                 | Error code           | code or only progress code or both.                       |  |  |
|                       | Progress code        |                                                           |  |  |

## **View FRU Information**

|                         | Aptio Setup - AMI        | and a second second second second     |
|-------------------------|--------------------------|---------------------------------------|
|                         |                          | Server Mgmt                           |
| /                       |                          | -+                                    |
| FRU Information         |                          |                                       |
| System Manufacturer     | To be filled by O F M    |                                       |
| System Product Namo     | To be filled by O.E.M.   |                                       |
| System Froduct Name     | To be filled by O.E.M.   |                                       |
| System version          | To be filled by U.E.M.   |                                       |
| System Serial Number    | To be filled by O.E.M.   |                                       |
| Board Manufacturer      | To be filled by O.E.M.   | 1                                     |
| Board Product Name      | To be filled by O.E.M.   | 1                                     |
| Board Part Number       | To be filled by O.E.M.   | 1                                     |
| Board Serial Number     | To be filled by O.E.M.   |                                       |
| Chassis Manufacturer    | To be filled by O.E.M.   | <pre> &gt;&lt;: Select Screen  </pre> |
| Chassis Part Number     | To be filled by O.E.M.   | ^v: Select Item                       |
| Chassis Serial Number   | To be filled by O.E.M.   | Enter: Select                         |
| SDR Version             | 1.5                      | +/-: Change Opt.                      |
| System UUID             | To be filled by O.E.M.   | F1: General Help                      |
| 1                       |                          | F2: Previous Values                   |
| NOTE:No FRU information | for fields indicate      | F3: Optimized Defaults                |
| information needs to be | filled by O.E.M          | F4: Save & Exit                       |
| 1                       |                          | ESC: Exit                             |
| /                       |                          | -+/                                   |
| Tromos or               | 2 22 1295 Continight (C) | TMA AND                               |

## **BMC Self-Test Log**

|                                          | Aptio Setup - AMI                    | Courses Marsh                                    |
|------------------------------------------|--------------------------------------|--------------------------------------------------|
| /                                        |                                      | Server Mgmt                                      |
| Log area usage =                         | 00 out of 20 logs                    | <pre>^ Erase Log Options   * </pre>              |
| Erase Log<br>  When log is full<br> <br> | [Yes, On every reset]<br>[Clear Log] | *  <br>*  <br>*  <br>*  <br>*                    |
| Log Empty                                |                                      | <pre>* * * * * * * * * * * * * * * * * * *</pre> |
|                                          | Version 2.22.1285 Copyright (C)      | 2024 AMI                                         |

| Feature          | Options                          | Description                                    |
|------------------|----------------------------------|------------------------------------------------|
| Erase Log        | Yes, On every reset<br>No        | Erase Log Options                              |
| When log is full | Clear Log<br>Do not log any more | Select the action to be taken when log is full |

# **BMC Network Configuration**

|                        | Aptio Setup - AMI | Convers Namb                                                  |
|------------------------|-------------------|---------------------------------------------------------------|
|                        |                   | Server Mgmt                                                   |
| BMC network configura  | tion              | <pre>^ Select to configure LAN ^ * channel parameters *</pre> |
| Configure TPv4 support |                   | *Istatically or *                                             |
| *****                  |                   | *Idvnamically (by BIOS or *                                   |
|                        |                   | +IBMC), Unspecified *                                         |
| Lan channel 1          |                   | +loption will not modify *                                    |
| Configuration Address  |                   | +lany BMC network +                                           |
|                        |                   | + parameters during BIOS v                                    |
| Current Configuration  | StaticAddress     | +1                                                            |
| Address source         |                   | +                                                             |
| Station IP address     | 192.168.0.100     | + ><: Select Screen                                           |
| Subnet mask            | 255.255.255.0     | + ^v: Select Item                                             |
| Station MAC address    | 00-90-0B-D2-8F-53 | + Enter: Select                                               |
| Router IP address      | 0.0.0             | + +/-: Change Opt.                                            |
| Router MAC address     | 00-00-00-00-00    | + F1: General Help                                            |
|                        |                   | + F2: Previous Values                                         |
| Lan channel 2          |                   | + F3: Optimized Defaults                                      |
|                        |                   | v F4: Save & Exit                                             |
|                        |                   | ESC: Exit                                                     |
|                        |                   | +                                                             |

| Feature                         | Options                                                      | Description                                                                            |
|---------------------------------|--------------------------------------------------------------|----------------------------------------------------------------------------------------|
| Configuration<br>Address Source | Unspecified<br>Static<br>DynamicBmcDhcp<br>DynamicBmcNonDhcp | Select to configure LAN channel parameters statically or dynamically (by BIOS or BMC). |

# **View System Event Log**

| No. of log entries in SEL : 3639<br>DATE TIME SENSOR TYPE<br>02/02/11 02:03:12 Smbios 0x16 N/A N/<br>02/02/11 02:03:12 Smbios 0x17 N/A N/<br>02/02/11 02:04:00 Smbios 0x17 N/A N/<br>02/02/11 02:40:08 Smbios 0x17 N/A N/ | DESCRIPTION<br> Log Area Reset and<br> Count is applicable<br> only for Multi-Events<br>A<br> <br>A<br> <br>A<br> <br>A                                                           |
|----------------------------------------------------------------------------------------------------|----------------------------------------------------------------------------------------------------|
| 02/02/11 02:03:12 Smbios 0x16 N/A N/<br>02/02/11 02:03:12 Smbios 0x17 N/A N/<br>02/02/11 02:04:00 Smbios 0x17 N/A N/<br>02/02/11 02:40:08 Smbios 0x17 N/A N/                                                              | A  <br>A  <br>A  <br>A                                                                                                    |
|                                                                                                    |                                                                                                    |
|                                                                                                    | <pre>&gt;&lt;: Select Screen &gt;&lt;: Select Item Enter: Select +/-: Change Opt. F1: General Help F2: Previous Values F3: Optimized Defaults F4: Save &amp; Exit ESC: Exit</pre> |

# **BMC User Settings**

| Aptio Setup - AMI                    | Server Mgmt                                         |
|--------------------------------------|-----------------------------------------------------|
| /BMC User Settings                   | Press <enter> to Add a</enter>                      |
| > Add User                           | User.                                               |
| > Delete User                        |                                                     |
| <pre>&gt; Change User Settings</pre> |                                                     |
|                                      |                                                     |
|                                      | <pre>&gt;&lt;: Select Screen  ^v: Select Item</pre> |
|                                      | Enter: Select<br> +/-: Change Opt.                  |
| 1                                    | F1: General Help<br> F2: Previous Values            |
|                                      | F3: Optimized Defaults<br> F4: Save & Exit          |
| <br>\                                | ESC: Exit                                           |
| Version 2.22.1285 Copyright (C       | C) 2024 AMI                                         |

| Feature              | Description                                    |
|----------------------|------------------------------------------------|
| Add User             | Press <enter> to Add a User.</enter>           |
| Delete User          | Press <enter> to Delete a User.</enter>        |
| Change User Settings | Press <enter> to Change User Settings.</enter> |

# **APPENDIX A: LED INDICATOR EXPLANATIONS**

## System Power / Status / HDD Activity

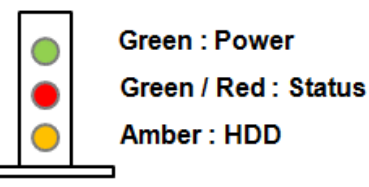

| LED    | COLOR<br>ON LCM | COLOR<br>ON BOARD | LED ACTION                      | DESCRIPTION                   |
|--------|-----------------|-------------------|---------------------------------|-------------------------------|
| POWER  | Green           | Green             | Steady                          | When system power on          |
|        | Off             | Off               | N/A                             | No power on                   |
| STATUS | Green           | Green             | Steady                          | control by GPIO               |
|        | Amber           | Red               | Steady                          | control by GPIO               |
|        | 0# 0#           | N1/A              | control by GPIO (Default)       |                               |
|        | OII             | OII               | IN/A                            | or No power on                |
| HDD    | Amban Amban     | Dlinking          | Blinking indicates HDD activity |                               |
|        | Amper           | Amber Amber       | ыпкінд                          | Include SATA / NVME           |
|        | Off             | Off               | N/A                             | No data access or No power on |

### RJ-45 LAN LED

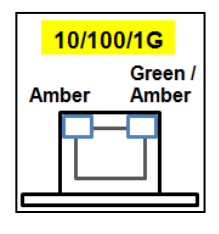

### 1Gb RJ-45 Define:

| Speed | Amber (Active)         | Green/Amber (Link)  |
|-------|------------------------|---------------------|
| 10M   | Blinking / Data access | OFF                 |
| 100M  | Blinking / Data access | ON ( <b>Green</b> ) |
| 1G    | Blinking / Data access | ON ( <b>Amber</b> ) |

1. When cable is plug-in and network is linked. Both LED will be bright. The behavior is as defined.

2. Without the Cable plug-in, the LED should be off

3. If LAN Driver controls the LED, the behavior will follow the driver

# **APPENDIX B: DUAL BIOS GEN 2 FUNCTION**

Failure when booting up BIOS is not uncommon and can occur most often during a power failure, a mishandled BIOS update, a malware attack resulting in data corruption. When it happens, recovering procedures consume considerable time and effort. Lanner understands this pain and have empowered our products with the Dual BIOS feature.

### **How Dual BIOS Works**

Dual BIOS features two physical BIOS ROMs soldered onto the motherboard, carrying two separate BIOS images. If the Primary BIOS (default) is not functioning correctly and fails to respond within seconds (~25 seconds to 2 minutes, depend upon appliance), the system will invoke a bootup from the Secondary BIOS, automatically restarting the system and launch the operating system.

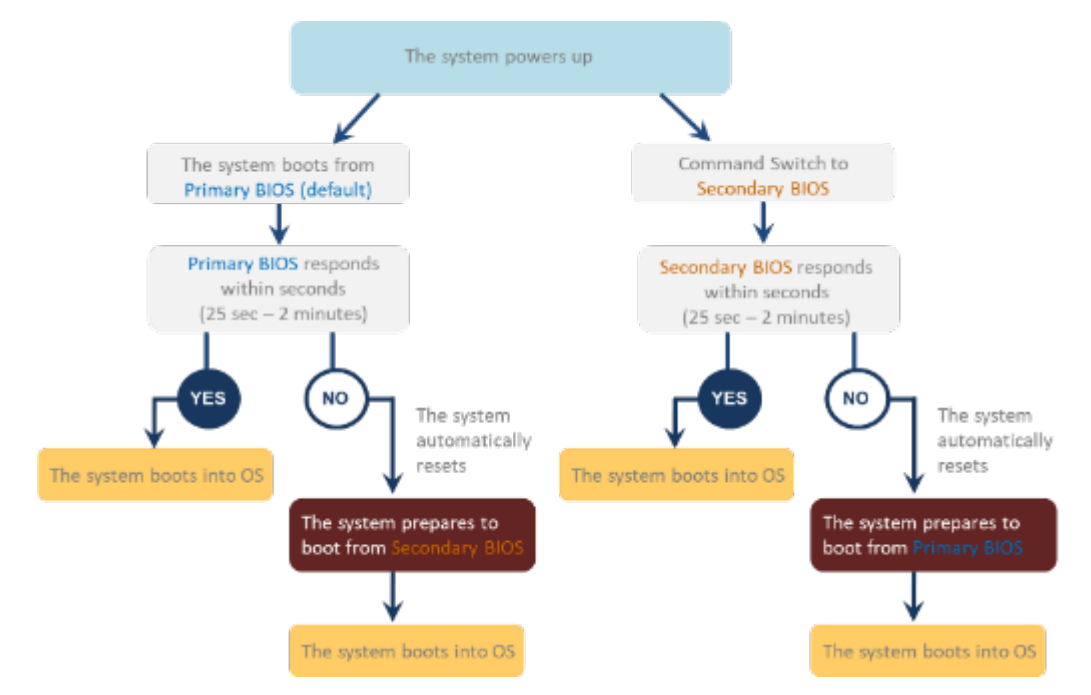

### **2nd Gen Dual BIOS**

To provide increased flexibility and usage protection, Lanner has released the 2nd Gen Dual BIOS function on Lanner appliances. With 2nd Gen Dual BIOS, both the primary BIOS and secondary BIOS can be updated and flashed using the BIOS Tool to run different versions of BIOS ROMS independently for maximum compatibility. This additionally allow users to switch BIOS ROMS for booting up, toggling between primary BIOS and secondary BIOS.

#### • Flexible recovery timer control

Users can designate the amount of time before recovery BIOS launch. The amount of time is no longer fixed to 7 minutes.

#### • Flexible Dual BIOS ROMs control.

Users can flash both the Primary BIOS and Secondary BIOS, thus run different versions of BIOS ROMS independently for maximum compatibility.

#### • Flexible Dual BIOS ROMs switch

The 2nd Gen Dual BIOS allow users to choose one of the BIOS ROMS (Primary BIOS/Secondary BIOS) for booting up. Use software command prompt to toggle between Primary BIOS and Secondary BIOS.

|                              | Gen1 Dual BIOS                                                  | Gen2 Dual BIOS                                                          |  |
|------------------------------|-----------------------------------------------------------------|-------------------------------------------------------------------------|--|
| Function                     | Primary / Recovery<br>2 <sup>ND</sup> BIOS for recovery purpose | Primary / Secondary (Peer to Peer)<br>Both BIOS can let the system work |  |
| Detection Time               | 7 min                                                           | Seconds (By platform design)                                            |  |
| 2 <sup>nd</sup> BIOS updated | Only using the SPI facility                                     | By BIOS tool command or SPI facility                                    |  |
| MAC/DMI Only for BIOS1       |                                                                 | For both BIOS                                                           |  |
| CPLD Interface               | GPIO                                                            | LPC or eSPI (By Platform)                                               |  |

Figure 1. Gen 1 vs Gen 2 Dual BIOS comparison chart

Few things can shut down a computer as completely as a corrupted BIOS. With Dual BIOS feature, you will be guaranteed to enter a healthy OS to perform thorough troubleshooting before the situation is irreparable.

## **Get Ready for BIOS Update**

Flashing a BIOS needs to be carefully completed, especially pertaining to a corrupted BIOS, which can lead to an unusable system if done incorrectly. To get ready for a BIOS update, acquire the following BIOS resources from Lanner technical support:

- Firmware and Flash Tool
- BIOS Engineering Spec

Before you start, make sure you select the correct firmware version, correct BIOS (Primary or Secondary) and go through the instructions for BIOS update in *BIOS Engineering Spec* thoroughly. If you cannot be certain if this version is correct for your system, please contact Lanner Technical Support.

### Note:

- 1. Dual BIOS feature cannot work with BIOS Boot Guard function
- To update BIOS, it is mandatory to have both BIOS updated first. This is to avoid both BIOS having ME code variations, which could lead to unexpected risk and errors.
- When the system enters BIOS menu or Option ROM, the system will not reboot automatically.

Warning

DO NOT power off or reset the system during BIOS updating process.

### Disclaimer

Under no circumstances will Lanner accept responsibility or liability for damages of any kind whatsoever resulting or arising directly or indirectly from a BIOS update.

# **APPENDIX C: REDUNDANT POWER MODULE BEHAVIOR**

## Define Alarm and Mute behavior

|        | Power Module                    | Power Module              | Power Cord             |
|--------|---------------------------------|---------------------------|------------------------|
|        | Fail                            | Remove                    | Remove                 |
| Buzzer | Alarm                           | Alarm                     | Alarm                  |
|        | Change back the Good PSU Module | Place back the PSU Module | Plug-in the Power cord |
| Mute   | or                              | or                        | or                     |
|        | Press the Mute Button           | Press the Mute Button     | Press the Mute Button  |

## Define the Sequence of the Power Module

PSU Sequence – The detection is from the left to the right side, from the bottom to the top.

### Example:

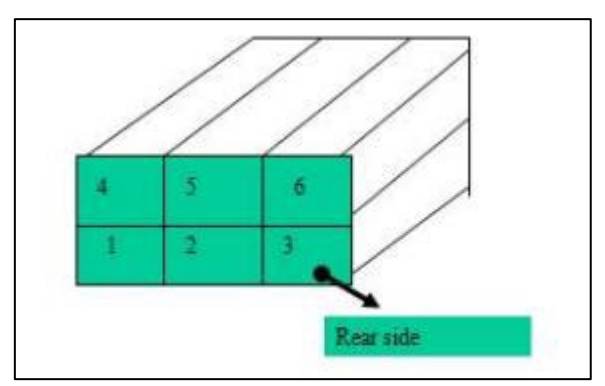

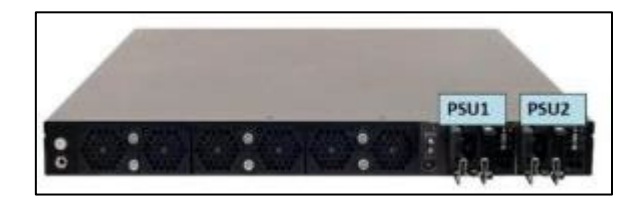

# **APPENDIX D: FAN SEQUENCE**

### Define the Sequence of the Fan

Fan Sequence – The detection is from the left to the right side, from the bottom to the top side.

### Example:

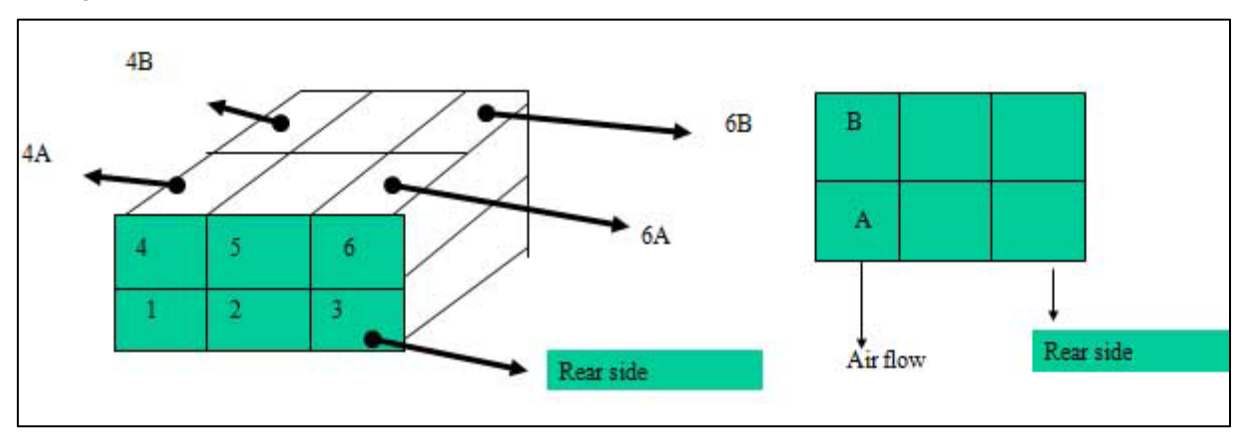

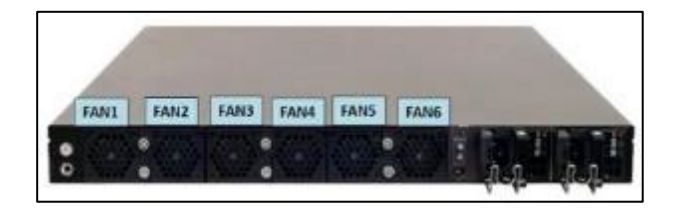

# **APPENDIX E: SMART POWER AND RESET BUTTON**

### Smart Power and Reset Button – Control by CPLD

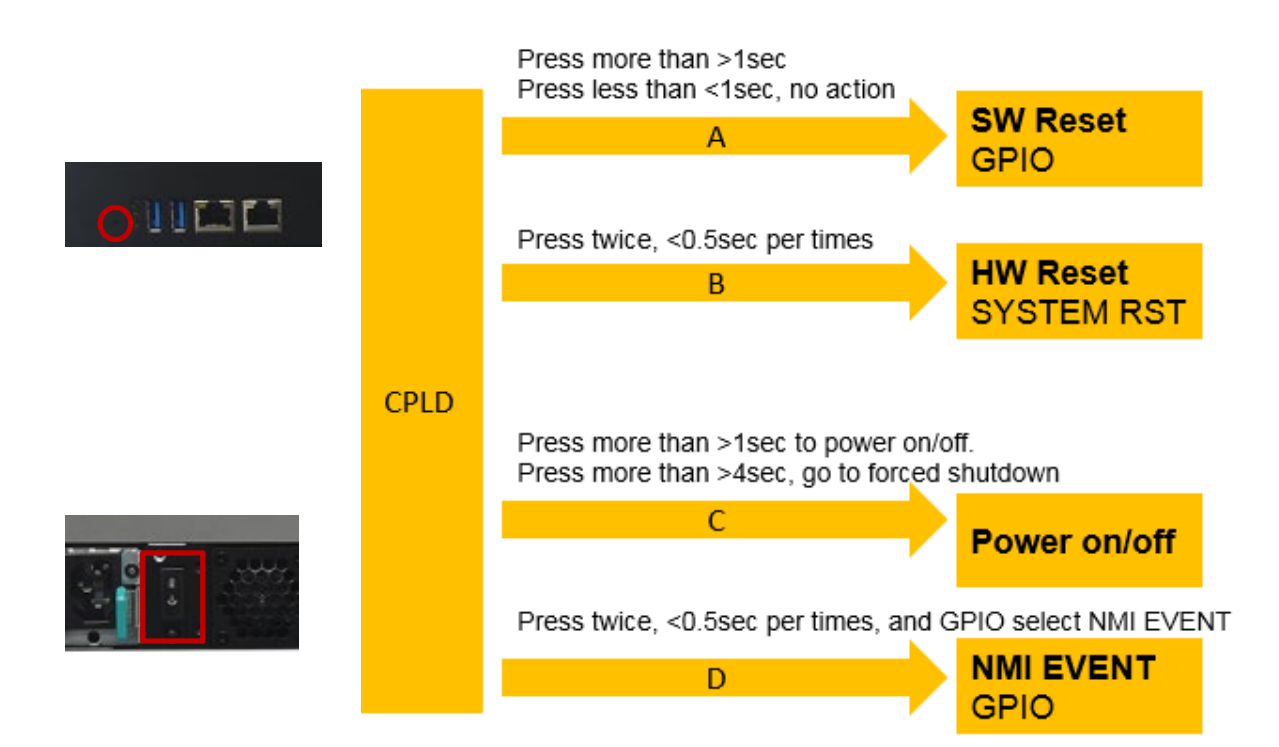

# **APPENDIX F: ESD/SURGE ENHANCEMENT**

| Electrostatic Discharge (ESD):<br>IEC-61000-4-2 | Contact Discharge | Air Discharge | STD             |
|-------------------------------------------------|-------------------|---------------|-----------------|
| Level 1                                         | ±2 kV             | ±2 kV         |                 |
| Level 2                                         | ±4 kV             | ±4 kV         | 4K Contact      |
| Level 3                                         | ±6 kV             | ±8 kV         | 8K Air          |
| Level 4 (TBD)                                   | ±8 kV             | ±15 kV        | New Requirement |
|                                                 |                   |               | STD             |
| Surge Immunity (LAN)                            | Test              |               |                 |
| IEC-61000-4-5                                   | Test Level        |               |                 |
| Level 0                                         | 25V               |               |                 |
| Level 1                                         | 500V              |               |                 |
| Level 2                                         | 1kV               |               | V (Current)     |
| Level 3 (TBD)                                   | 2kV               |               | New Requirement |
| Level 4                                         | 4kV               |               |                 |
|                                                 |                   |               | STD             |
| Electrical Fast Transient (EFT):                |                   |               |                 |
| IEC-61000-4-4                                   |                   |               |                 |
| Level 1                                         | 0.5kV             |               |                 |
| Level 2                                         | 1kV               |               | V (Current)     |
| Level 3 (TBD)                                   | 2kV               |               | New Requirement |
| Level 4                                         | 4kV               |               |                 |

# **APPENDIX G: TERMS AND CONDITIONS**

# **Warranty Policy**

- **1.** All products are under warranty against defects in materials and workmanship for a period of one year from the date of purchase.
- **2.** The buyer will bear the return freight charges for goods returned for repair within the warranty period; whereas the manufacturer will bear the after-service freight charges for goods returned to the user.
- **3.** The buyer will pay for repair (for replaced components plus service time) and transportation charges (both ways) for items after the expiration of the warranty period.
- **4.** If the RMA Service Request Form does not meet the stated requirement as listed on "RMA Service," RMA goods will be returned at customer's expense.
- 5. The following conditions are excluded from this warranty:
  - Improper or inadequate maintenance by the customer
  - ▶ Unauthorized modification, misuse, or reversed engineering of the product
  - Operation outside of the environmental specifications for the product.

# **RMA Service**

### **Requesting an RMA#**

- 1. To obtain an RMA number, simply fill out and fax the "RMA Request Form" to your supplier.
- **2.** The customer is required to fill out the problem code as listed. If your problem is not among the codes listed, please write the symptom description in the remarks box.
- 3. Ship the defective unit(s) on freight prepaid terms. Use the original packing materials when possible.
- 4. Mark the RMA# clearly on the box.

## Note

Customer is responsible for shipping damage(s) resulting from inadequate/loose packing of the defective unit(s). All RMA# are valid for 30 days only; RMA goods received after the effective RMA# period will be rejected.

# **RMA Service Request Form**

When requesting RMA service, please fill out the following form. Without this form enclosed, your RMA cannot be processed.

| RMA No:                        | Reasons to Return: | Repair (Please describe failure details)     Testing Purpose |
|--------------------------------|--------------------|--------------------------------------------------------------|
| Company:                       |                    | Contact Person:                                              |
| Phone No.                      |                    | Purchased Date:                                              |
| Fax No.:                       |                    | Apply Date:                                                  |
| Return Shipping Address:       |                    |                                                              |
| Shipping by: a Air Freight a S | iea 🗆 Express:     | 🛛 Others:                                                    |

| Item | GP   | Model Name | Serial Number | Configuration |
|------|------|------------|---------------|---------------|
|      |      |            |               |               |
|      |      |            |               |               |
|      |      |            |               |               |
| -    |      |            |               |               |
|      |      |            |               |               |
|      | 2 23 |            |               |               |
|      |      |            |               |               |

| ltem | Problem Code | Failure Status |
|------|--------------|----------------|
|      |              |                |
|      |              |                |
|      |              |                |
|      |              |                |
|      |              |                |
|      |              |                |
|      |              |                |

#### \*Problem Code:

01:D.O.A. 02: Second Time R.M.A. 03: CMOS Data Lost 04: FDC Fail 05: HDC Fail 06: Bad Slot

07: BIOS Problem 08: Keyboard Controller Fail 14: LPT Port 09: Cache RMA Problem 10: Memory Socket Bad 11: Hang Up Software 12: Appearance Damage

13: SCSI 15: PS2 16: LAN 17: COM Port 18: Watchdog Timer 19: DIO 20: Buzzer 21: Shut Down 22: Panel Fail 23: CRT Fail 24: Others (Pls specify)

### **Requested by**

### Confirmed by supplier

Authorized Signature / Date

Authorized Signature / Date